# Les Aventuriers du Bout du Monde

# La revue des clubs Microcam

Rampe de Lancement numéro 131 – 22/01/2018

À la découverte de Pages version 6.3 sous macOS High Sierra.

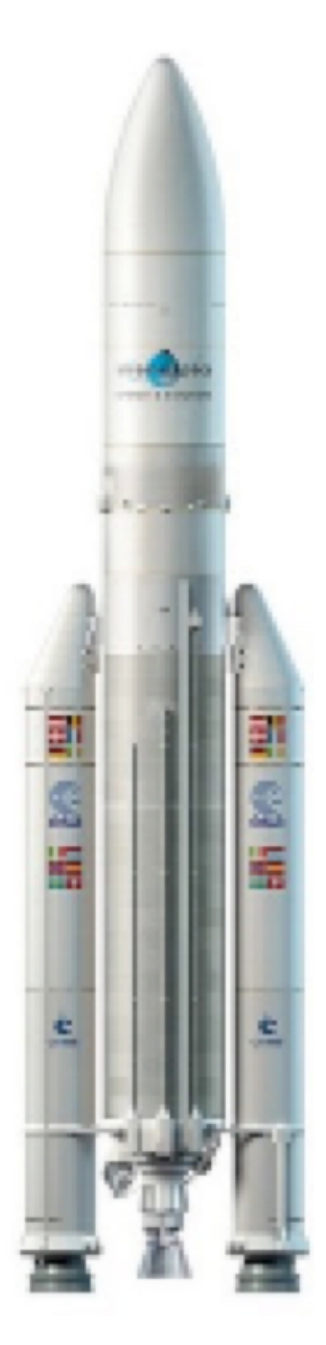

Maxi Rampe

#### Les ABM

Les Aventuriers du Bout du Monde Le journal des clubs Microcam Clubs de micro-informatique du Crédit Agricole, Association loi 1901. © Copyright *Les ABM* Dépôt légal 641 Rennes ISSN 0295-938

**Directeur de la publication :** Yves-Roger Cornil

Numéro réalisé par : Yves Roger Cornil

<u>Logiciels et matériels utilisés</u> : Pages version 6.3.1, Ambrosia SnapzPro X, Graphic Converter, QuickTime Player.

La plupart des logiciels cités est des marques déposées de leurs éditeurs respectifs.

Cette Rampe de Lancement 131 reprend les Rampes 114 et 117, utilisées pour l'atelier Pages du Cilac de mars 2017 et de janvier 2018.

La Rampe de Lancement 119 dédiée au partage de documents Pages et au travail collaboratif sous macOS Sierra et iOS 10 n'a pas été actualisée pour macOS High Sierra et iOS 11.

*Ce document a été actualisé avec Pages version 6.3.* 

Bonne lecture,

Yves Cornil

Site Internet : www.cornil.com/pages/

Site Internet du Cilac : http://cilaclamadeleine.free.fr/index.html

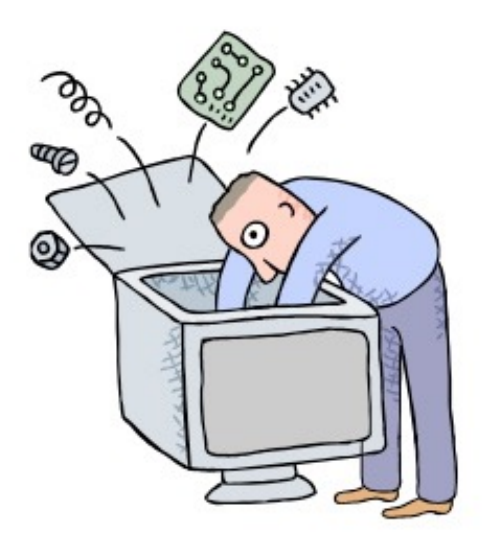

# Pages version 6.3.1 Sous macOS 10.13 High Sierra

| Dossier réalisé par Yves Cornil            |
|--------------------------------------------|
| Microsoft<br>Most Valuable<br>Professional |
| www.cornil.com                             |
| https://www.facebook.com/yves.cornil       |
| https://yvescornil.wordpress.com           |

Table des matières

| Quelques informations de base   | e pour devenir une parfaite secrétaire. | 9  |
|---------------------------------|-----------------------------------------|----|
| La ponctuation.                 |                                         | 9  |
| Les puces.                      |                                         | 10 |
| Les mots – Les abréviations.    |                                         | 10 |
| Nombres.                        |                                         | 11 |
| Dates.                          |                                         | 11 |
| L'interligne.                   |                                         | 11 |
| La césure (ou coupure des mo    | ots).                                   | 11 |
| Le paragraphe.                  |                                         | 11 |
| Afficher les marques de parag   | raphe dans Pages.                       | 12 |
| L'alignement du texte.          |                                         | 13 |
| Les retraits.                   |                                         | 13 |
| Les énumérations.               |                                         | 13 |
| Les titres.                     |                                         | 13 |
| La veuve et l'orpheline.        |                                         | 13 |
| La numérotation.                |                                         | 14 |
| Les illustrations.              |                                         | 14 |
| L'approche ou inter-lettrage (o | u espacement entre les caractères).     | 14 |
| Les polices.                    |                                         | 15 |
| Choix du corps de police.       |                                         | 15 |
| Types de polices.               |                                         | 15 |
| Les accents sur les majuscule   | S.                                      | 16 |
| Pages, combien ça coûte?        |                                         | 17 |
| Tour du propriétaire.           |                                         | 19 |
| Lancement de Pages.             |                                         | 19 |
| Le menu fichier.                |                                         | 20 |
| Le menu édition.                |                                         | 21 |
| Le menu format.                 |                                         | 22 |
| Le menu présentation.           |                                         | 23 |
| Rampe de Lancement 131 Pa       | ages 6.3 pour macOS                     | Pa |

| Personnaliser la barre d'outils.                                     | 25 |
|----------------------------------------------------------------------|----|
| Saisie et mise en page d'un texte.                                   | 26 |
| Saisie du premier texte dans Pages lors de l'atelier Pages du Cilac. | 26 |
| Les paragraphes (rappel).                                            | 27 |
| Mise en forme du document, italique et cadrages.                     | 28 |
| Sauvegardes des documents Pages.                                     | 30 |
| Première sauvegarde d'un document pages.                             | 30 |
| Enregistrement automatique des documents.                            | 30 |
| Parcourir les versions.                                              | 31 |
| Retraits, copier-coller et zoom.                                     | 33 |
| Les retraits.                                                        | 33 |
| Retrait automatique d'un paragraphe.                                 | 34 |
| Retrait manuel d'un paragraphe.                                      | 35 |
| Retrait de la première ligne d'un paragraphe.                        | 36 |
| Copier-coller.                                                       | 37 |
| Coller depuis un clic droit.                                         | 39 |
| Coller et appliquer un style.                                        | 39 |
| Le zoom, c'est l'aperçu avant l'impression.                          | 40 |
| Vous méritez une bonne correction.                                   | 41 |
| Choix de la langue.                                                  | 43 |
| Les coupures des mots ou césure.                                     | 44 |
| La veuve et l'orpheline.                                             | 45 |
| Rechercher et remplacer des mots.                                    | 46 |
| Rechercher et remplacer.                                             | 48 |
| Changer la casse.                                                    | 49 |
| Les notes de bas de page.                                            | 50 |
| Insérer un lien hypertexte.                                          | 52 |
| Insertion et traitement des images.                                  | 53 |
| Les illustrations.                                                   | 53 |
| Insertion d'une photo dans Pages depuis un fichier.                  | 53 |
| Copier-coller depuis le navigateur Internet.                         | 55 |

| Rogner une image.                              | 56 |
|------------------------------------------------|----|
| Habiller une image.                            | 59 |
| Réduire une image.                             | 62 |
| Retourner une image.                           | 64 |
| Faire pivoter une photo.                       | 65 |
| Rendre transparent l'arrière plan d'une photo. | 66 |
| Donner un style à une image.                   | 69 |
| Colonnes. En-têtes et bas de page.             | 70 |
| De une à plusieurs colonnes.                   | 70 |
| Saut de colonne.                               | 72 |
| Insertion d'un saut de page.                   | 73 |
| Les caractères invisibles.                     | 74 |
| Insérer un numéro de page.                     | 75 |
| Format de la pagination.                       | 76 |
| Le découpage en sections.                      | 77 |
| Insertion d'un saut de section.                | 77 |
| Section romaine et section arabe.              | 77 |
| Lire les chiffres romains.                     | 78 |
| Les listes à puces.                            | 80 |
| Des listes à puces, pourquoi faire?            | 80 |
| Choix des puces.                               | 82 |
| Suppression d'une puce.                        | 83 |
| Mise en page et impression.                    | 84 |
| Mise en page.                                  | 84 |
| Format d'impression.                           | 86 |
| Faîtes bonne impression.                       | 87 |
| Création ou affichage en format PDF.           | 90 |
| Exportation d'un document Pages.               | 91 |
| Les tableaux dans Pages.                       | 92 |
| Un tableau, pour quoi faire?                   | 92 |
| Ajoutez l'outil tableau à la barre d'outils.   | 92 |

| Créer un tableau depuis le menu insertion.                  | 94  |
|-------------------------------------------------------------|-----|
| Créer un tableau tout simple.                               | 95  |
| Ouvrir un tableau depuis un document Microsoft Word.        | 96  |
| Insérer une ligne au-dessus.                                | 97  |
| Saisie dans une cellule.                                    | 97  |
| Définir une ligne de titre.                                 | 98  |
| Répéter le rang d'en-tête sur chaque page.                  | 98  |
| Trier une colonne.                                          | 100 |
| Le vocabulaire de Pages.                                    | 100 |
| Ajouter des lignes en fin de tableau.                       | 100 |
| Ajouter une colonne dans un tableau.                        | 102 |
| Insérer une colonne à droite.                               | 103 |
| Supprimer une colonne.                                      | 104 |
| Modifier la largeur d'un tableau.                           | 105 |
| Ajuster la largeur d'une colonne au contenu.                | 106 |
| Répartir uniformément les colonnes.                         | 107 |
| Fusionner des cellules.                                     | 108 |
| Dissocier des cellules.                                     | 109 |
| Les outils des tableaux.                                    | 111 |
| Les modèles de Pages.                                       | 113 |
| Modèles proposés par Pages.                                 | 113 |
| Les styles dans Pages.                                      | 116 |
| Création du premier style.                                  | 118 |
| Modification d'un style.                                    | 119 |
| Enregistrer comme modèle.                                   | 120 |
| Création d'une table des matières.                          | 121 |
| Travail préparatoire avant de créer une table des matières. | 121 |
| Insertion de la table des matières.                         | 121 |
| Classement des styles dans le panneau des styles.           | 123 |

# Quelques informations de base pour devenir une parfaite secrétaire.

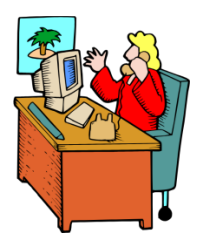

*Même si vous avez un traitement de texte très évolué, tel que Pages cela ne vous dispense pas de connaître quelques règles de bases qui sont enseignées (ou ont été enseignées) aux secrétaires professionnelles.* 

#### La ponctuation.

L'espace forte (espace mot) est utilisée avec la barre d'espacement (représente 1/3 du corps)

L'espace fine, est un espace insécable (représente 1/4 du corps).

#### Les signes:

 , (virgule). La virgule est collée au mot qui précède et est suivie d'une espace forte.

Pas de virgule devant une parenthèse ou un crochet et qui ne sont jamais suivis par une majuscule sauf si nom propre.

- . (point). Le point est collé au mot qui précède et est suivi d'une espace forte. Le mot qui suit commence par une majuscule.
- ; (point virgule). Le point virgule est précédé d'une espace fine et suivi d'une espace forte. Pas de majuscule après, sauf si s'il s'agit d'un nom propre
- ... (points de suspension). Les points de suspension ne sont pas espacés et sont collés au mot qui précède et sont suivis d'une espace forte.
- : (deux points). Les deux points ne sont pas suivis d'une majuscule, sauf derrière remarque ou nota.
- Les signes doubles : ; ! ? ont une espace avant et après. L'espace avant est insécable pour éviter un rejet à la ligne suivante.
- ? (point d'interrogation) et ! (point d'exclamation). Sont précédés d'une espace fine et sont suivis d'une espace forte. Le mot qui suit commence par une majuscule.

Le point d'interrogation et le point d'exclamation) sont collés lors d'une parenthèse droite.

**Pour les Anglais** ; ! ? % sont collés au mot qui précède.

- Parenthèses et crochets. Ils sont précédés d'une espace forte et collée au 1<sup>er</sup> signe qui suit.
- Une parenthèse fermante n'est jamais précédée d'une, (virgule) ou ; (point virgule) sauf si c'est un appel de note(1).
- > **Le tiret** est précédé et suivi d'une espace forte.

d'une espace fine pour le guillemet français.

**Barre de fraction** (/): collée au signe qui la précède et à celui qui la suit.

**Trait d'union** n'est pas précédé ni suivi d'espace. Lors d'une énumération est suivi d'une espace forte.

- > % (**pourcentage**) précédé et suivi d'une espace forte.
- > L'**apostrophe** n'est précédée ni suivie d'espace.

#### Les puces.

Les puces sont des petits symboles pour mettre en valeur les paragraphes.

### Les mots – Les abréviations.

Suppression toujours devant une voyelle qui est remplacée par un point. Sauf dans les unités de mesures Par suppression de certaines lettres (Cie, Sté, cf. ou conf.)

Pour ce qui suit, c'est « mission impossible », des (mauvaises) habitudes ayant été prises par certains organismes (votre banque par exemple). Vox populi, vox Dei ?

- M. Monsieur MM. Messieurs Mme Madame Mile Mademoiselle
- Me Maître Mr est l'abréviation de Mister

#### Les mesures.

km kilomètre m mètre cm centimètre mm millimètre
j jour min minute s seconde
G giga (milliard) M méga (million) k kilo (mille) m milli
W Watt - Hz Herzl - A Ampère - J Joule
(majuscule quand la mesure se rapporte au nom d'un savant)
GW giga Watt - MHz méga Hertz
L litre

#### **Nombres ordinaux**

Premier **1**<sup>er</sup>\_Première **1**<sup>re</sup>\_Deuxième **2**<sup>e</sup>\_Troisième **3**<sup>e</sup>

#### Divers

C'est à dire **c.-à-d.** Les majuscules doivent être accentuées. Et cætera **etc.** 

#### Les sigles :

en capitales (plus de point maintenant). Possible majuscule en 1ere lettre et minuscule autres lettres (AFNOR, Unesco etc.)

#### Nombres.

dans un texte littéraire ou juridique : en lettres dans un texte technique : en chiffres sinon lettre jusqu'à dix et chiffres ensuite Une espace sépare les tranches de 3 chiffres, sauf numérotation (code postal par exemple).

#### Dates.

jours et année en chiffres, mois en lettres Les chiffres romains sont employés pour les siècles, chapitres, certains noms propres...

#### L'interligne.

C'est l'espace entre 2 lignes. Sa valeur est supérieure au moins d'un point à la valeur de la lettre.

Un interlignage excessif peut rendre le texte difficilement lisible.

## La césure (ou coupure des mots).

La césure se fait entre 2 syllabes par l'introduction d'un tiret. Pas de coupure dans 3 lignes consécutives. Les césures ralentissent la lecture d'un texte. Évitez les coupures qui pourraient prêter à confusion.

#### Le paragraphe.

Un paragraphe est composé d'une ou plusieurs phrases. Un paragraphe court est plus facile à lire qu'un paragraphe long.

Dans les traitements de texte un paragraphe est délimité par un retour chariot (ou touche return ou touche entrée).

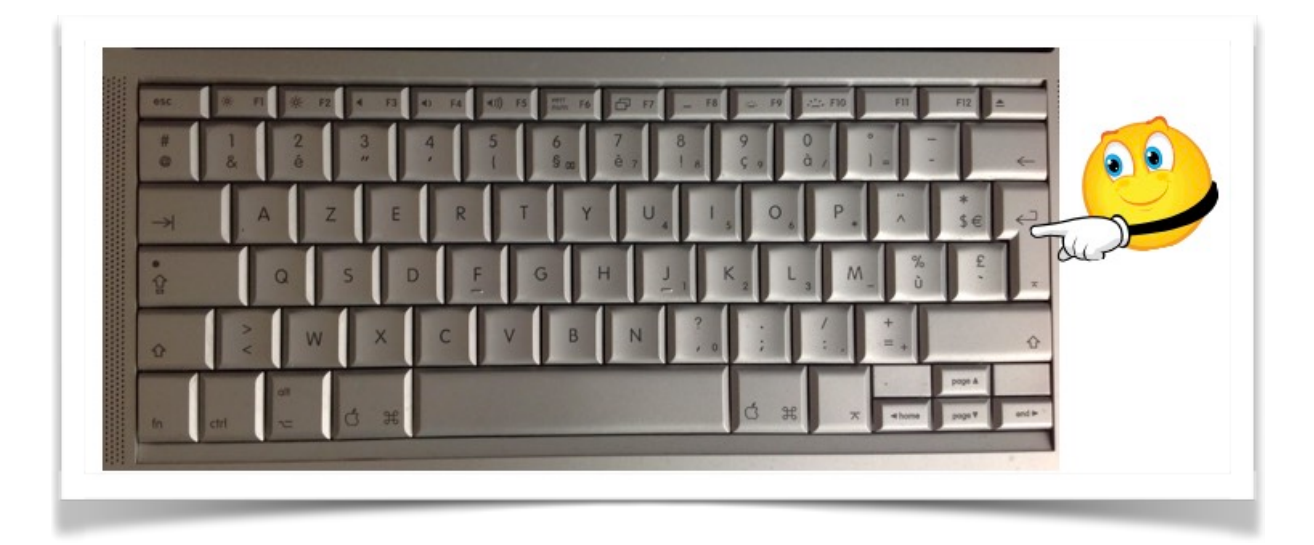

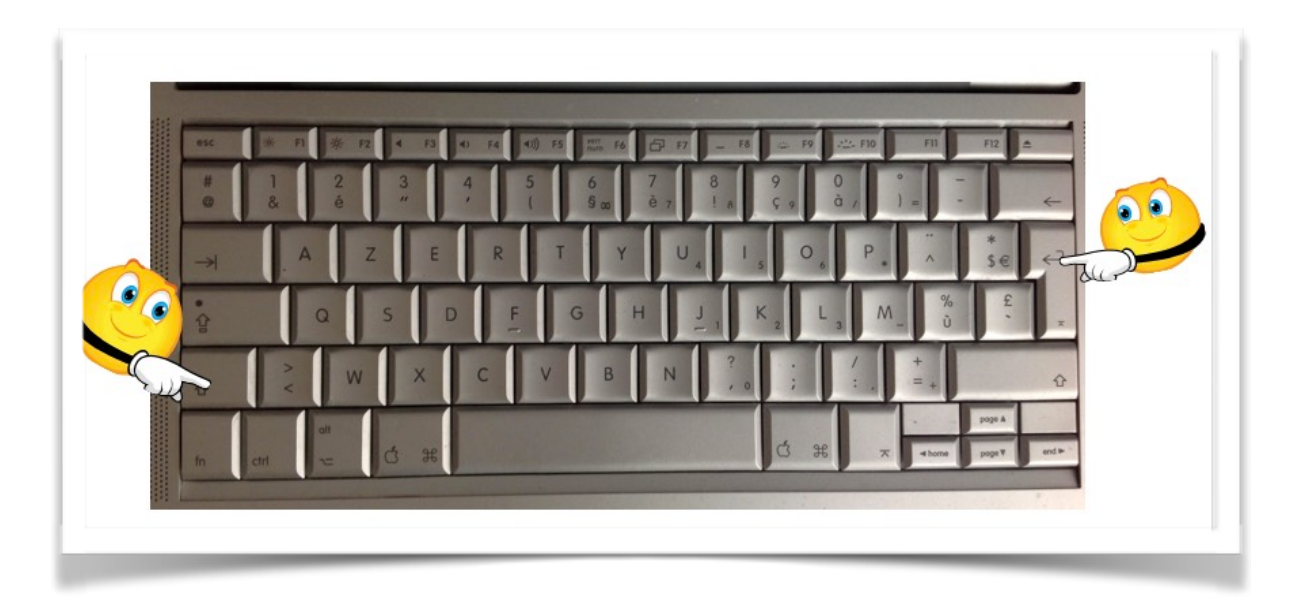

Pour forcer un changement de ligne appuyez sur la touche majuscule (ou shift) et retour chariot.

# Afficher les marques de paragraphe dans Pages.

| 00                                                                                                    |   |   |                    | Inspecteur                                                                              | •                               | cice1c.pages — Modifié                                                |
|----------------------------------------------------------------------------------------------------|---|---|--------------------|-----------------------------------------------------------------------------------------|---------------------------------|-----------------------------------------------------------------------|
| sentation Imprimer Zo                                                                                                    | • |   | Aa                 | Masquer les vignettes de page<br>Afficher le nombre de mots                             | ∵жР                             | multimédias Commentaire                                               |
| Pages                                                                                                    |   | 0 | 2                  | Masquer la règle<br>Guides                                                              | жR<br>►                         | 12 14 16 18                                                           |
| Life.<br>Statement of the second second                                 |   |   |                    | Masquer la mise en page                                                                 | <mark>ዕ</mark> <mark>ස</mark> L | 1                                                                     |
| Manufacture and the second second sec                                   |   |   | _                  | Afficher les caractères invisibles                                                      | ሲ <mark></mark> ዘ               |                                                                       |
| W Reconception 2000<br>Reconception and approximate conception of the<br>Reconception and approximate and approximate and approximate<br>reconception and approximate and approximate and approximate<br>reconception and approximate and approximate and approximate<br>Reconception and approximate and approximate and approximate<br>Reconception and approximate and approximate and approximate<br>Reconception and approximate and approximate and approximate<br>Reconception and approximate and approximate and approximate<br>Reconception and approximate and approximate and approximate<br>Reconception and approximate and approximate and approximate<br>Reconception and approximate and approximate and approximate<br>Reconception and approximate and approximate and approximate<br>Reconception and approximate and approximate and approximate<br>Reconception and approximate and approximate and approximate and approximate<br>Reconception and approximate and approximate and approximate and approximate<br>Reconception and approximate and approximate and approximate and approximate and approximate<br>Reconception and approximate and approximate and approx |   |   |                    | Commentaires et modifications                                                           | 8 Þ                             |                                                                       |
| Annual Annual Annua                                                                                                    |   |   |                    | Afficher les outils de disposition<br>Afficher les couleurs<br>Afficher Ajuster l'image | <mark></mark> ሰжር               | е.                                                                    |
|                                                                                                    |   |   | Lille (p<br>Écoute | Agrandir/réduire                                                                        |                                 | titre dans sa version originale                                       |
|                                                                                                    |   |   |                    | Afficher les avertissements                                                             |                                 | de la France, préfecture du dé-                                       |
|                                                                                                    |   |   | parten             | Activer le mode plein écran                                                             | ^羰F                             | egion Nord-Pas-de-Calais.                                             |
| 2                                                                                                    |   |   | Surnor<br>533 ha   | Masquer la barre d'outils<br>Personnaliser la barre d'outils                            | T#J                             | ndres », Lille est, avec ses 227<br>Jent de 2011, la principale ville |
|                                                                                                    |   |   | aux cô             | tés de Roubaix. Tou                                                                     | rcoind                          | a et Villeneuve-d'Asca, de Lille                                      |
|                                                                                                    |   |   | Mátrona            |                                                                                         |                                 |                                                                       |
|                                                                                                    |   |   | Metropo            | ble communaute urbai                                                                    | ne, ir                          | itercommunante qui regroupe 8:                                        |
|                                                                                                    |   |   | commu              | nes et compte environ                                                                   | 1,2 r                           | nillion d'habitants.                                                  |

Pour afficher les marques de paragraphes dans Pages allez dans **Présentation > Affich**er les caractères invisibles.

#### L'alignement du texte.

Un paragraphe peut être

- cadré à gauche Le texte aligné à gauche est lisible
- à droite Le texte aligné à droite est peu lisible. A utiliser pour une légende placée à gauche.
- **Centré -** L'alignement au centre n'est à utiliser que pour les titres.
- **justifié -** *Les lignes sont de même longueur, saut à la dernière ligne.*

#### Les retraits.

Les retraits s'appliquent à la première ligne d'un paragraphe et aux autres lignes.

- Retrait positif : retrait à droite.
- Retrait négatif : retrait à gauche (composition en sommaire)

## Les énumérations.

Les énumérations sont en retrait négatif (ou débord) et commencent

- par un chiffre (le texte commence par une majuscule),
  - ou une lettre suivie d'un point,
  - ✤ une puce,
  - un tiret (le texte commence par une minuscule),
  - et se terminent par un point virgule (;) sauf la dernière ligne qui a un point (.).

#### Les titres.

- Le titre doit être concis, clair, simple et concret.
- Le titre principal est en gros caractères; on le mettra en majuscules s'il n'y a pas plus de 2 lignes.
- Les sous-titres ou accroche, sont en caractères plus faibles (en général 1/2 titre).
- Intertitre : titres intermédiaires qui sont placés toutes les 20 ou 30 lignes.
- Pas de ponctuation en bout de ligne à un titre, sous-titre, intertitre, sauf si plusieurs lignes.
- Ne pas coupez les mots dans un titre.
- Un titre appartient au texte qui le suit.
- L'espacement sera plus important avant l'intertitre qu'après.
- Un intertitre en bas de page doit être suivi d'au moins 2 lignes de texte.

#### La veuve et l'orpheline.

- Lors de la coupure d'un paragraphe entre 2 pages ou 2 colonnes laissez au moins 2 lignes de chaque côté.
- Un paragraphe de 3 lignes ne doit pas être coupé.
- Une ligne en fin de page ou de colonne: s'appelle une veuve
- Une ligne en haut de page ou de colonne se nomme une orpheline.

N'hésitez pas à utiliser l'aperçu avant impression et insérez des sauts de colonne ou de page dans votre texte.

## La numérotation.

Numérotation internationale :

- 1. Pour la partie principale
- 1.1. Pour les chapitres
- 1.1.1. Pour les sections
- 1.1.1. Pour l'article

#### Les illustrations.

#### Numérotation classique :

- I. Pour la partie principale
- A. Pour le chapitre
- 1. Pour la section
- a. Pour l'article
- Les illustrations renforcent le texte
- L'illustration doit être située au plus près du texte auquel elle correspond.
- Une illustration est dite habillée quand elle est entourée entièrement ou en partie par le texte.

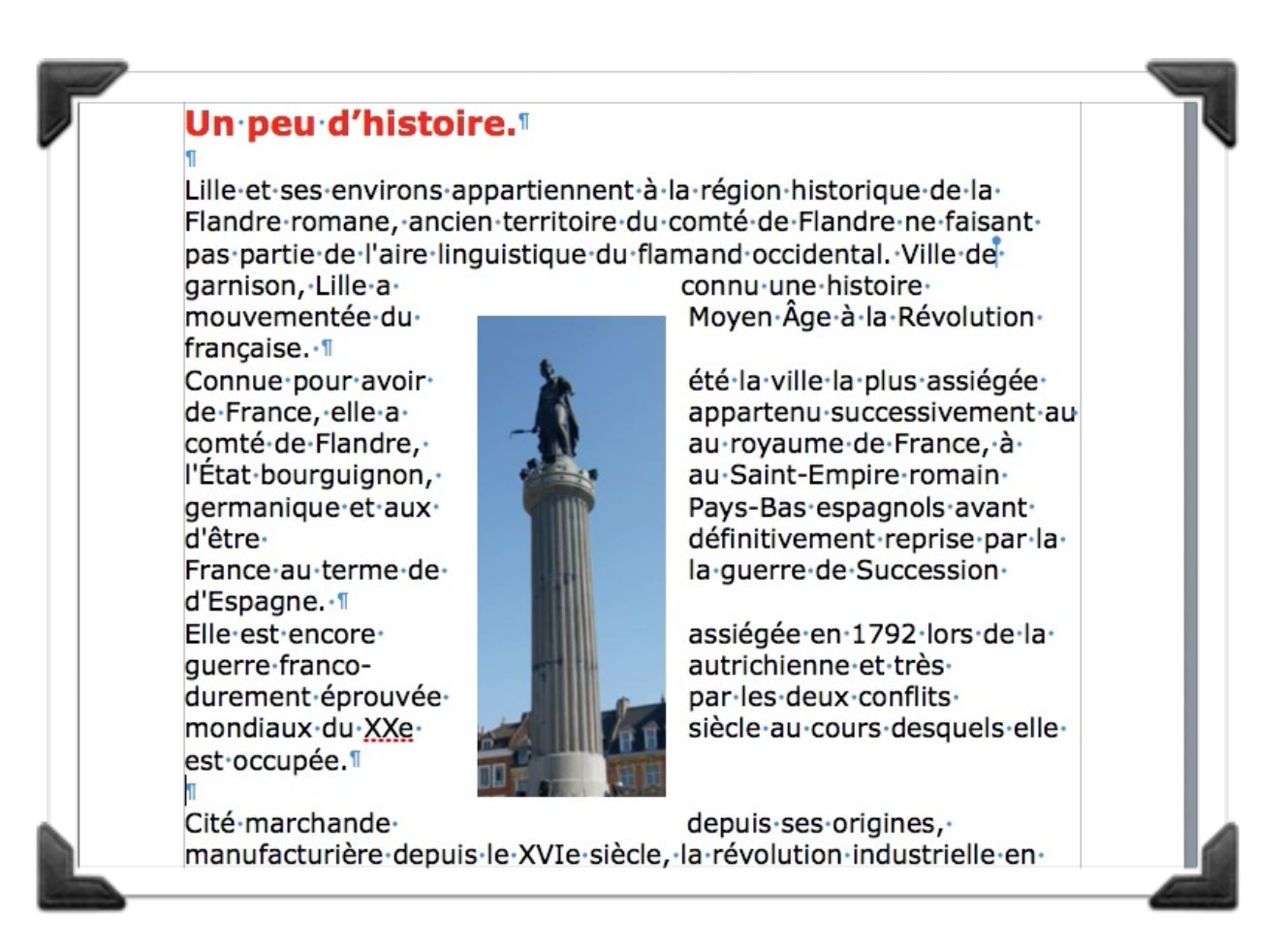

Image habillée.

## L'approche ou inter-lettrage (ou espacement entre les caractères).

Dans Pages, vous pouvez choisir entre 3 types d'approches, c'est-à-dire :

- Espacement normal
- Espacement étendu
- Espacement condensé

### Les polices.

Une police de caractères regroupe un ensemble de caractères d'un dessin donné et unique.

Une police est désignée par son nom.

Les caractères peuvent être de plusieurs tailles (corps); la taille est exprimée en points.

#### Choix du corps de police.

Pour la lecture courante 9 est le minimum, 14 le maximum. <9 pour les légendes, notes de renvois, petites annonces Les corps de 14 à 96 servent pour les titres, sous-titres et intertitres.

# Types de polices.

Caractère romain : texte droit, le plus lisible.

*Italique*: à utiliser pour les préfaces, avertissements, citations, mots techniques. L'italique peut être remplacée par des guillemets, mais pas les 2.

CAPITALES (ou majuscules) pour les titres.

PETITES CAPITALES peuvent remplacer les minuscules dans un nom propre. minuscules ou bas de casse.

DANS LE TEXTE COURANT (EN DEHORS DES TITRES, INTERTITRES, ETC.) LES CAPITALES SONT MOINS LISIBLES QUE LES MINUSCULES.

Les minuscules sont plus lisibles que les majuscules, en particulier dans le texte courant (c'est-à-dire en dehors des titres).

#### Les accents sur les majuscules.

On met des accents sur les majuscules.

#### Accentuation des majuscules (sommaire)

On ne peut que déplorer que l'usage des accents sur les majuscules soit flottant. On observe dans les textes manuscrits une tendance certaine à l'omission des accents. En typographie, parfois, certains suppriment tous les accents sur les capitales sous prétexte de modernisme, en fait pour réduire les frais de composition.

Il convient cependant d'observer qu'**en français, l'accent a pleine valeur orthographique**. Son absence ralentit la lecture, fait hésiter sur la prononciation, et peut même induire en erreur. Il en va de même pour le tréma et la cédille.

On veille donc, en bonne typographie, à utiliser systématiquement les capitales accentuées, y compris la préposition A, comme le font bien sûr tous les dictionnaires, à commencer par le *Dictionnaire de l'Académie française*, ou les grammaires, comme *Le Bon Usage* de Grevisse, mais aussi l'Imprimerie nationale, la Bibliothèque de la Pléiade, etc. Quant aux textes manuscrits ou dactylographiés, il est évident que leurs auteurs, dans un souci de clarté et de correction, auraient tout intérêt à suivre également cette règle.

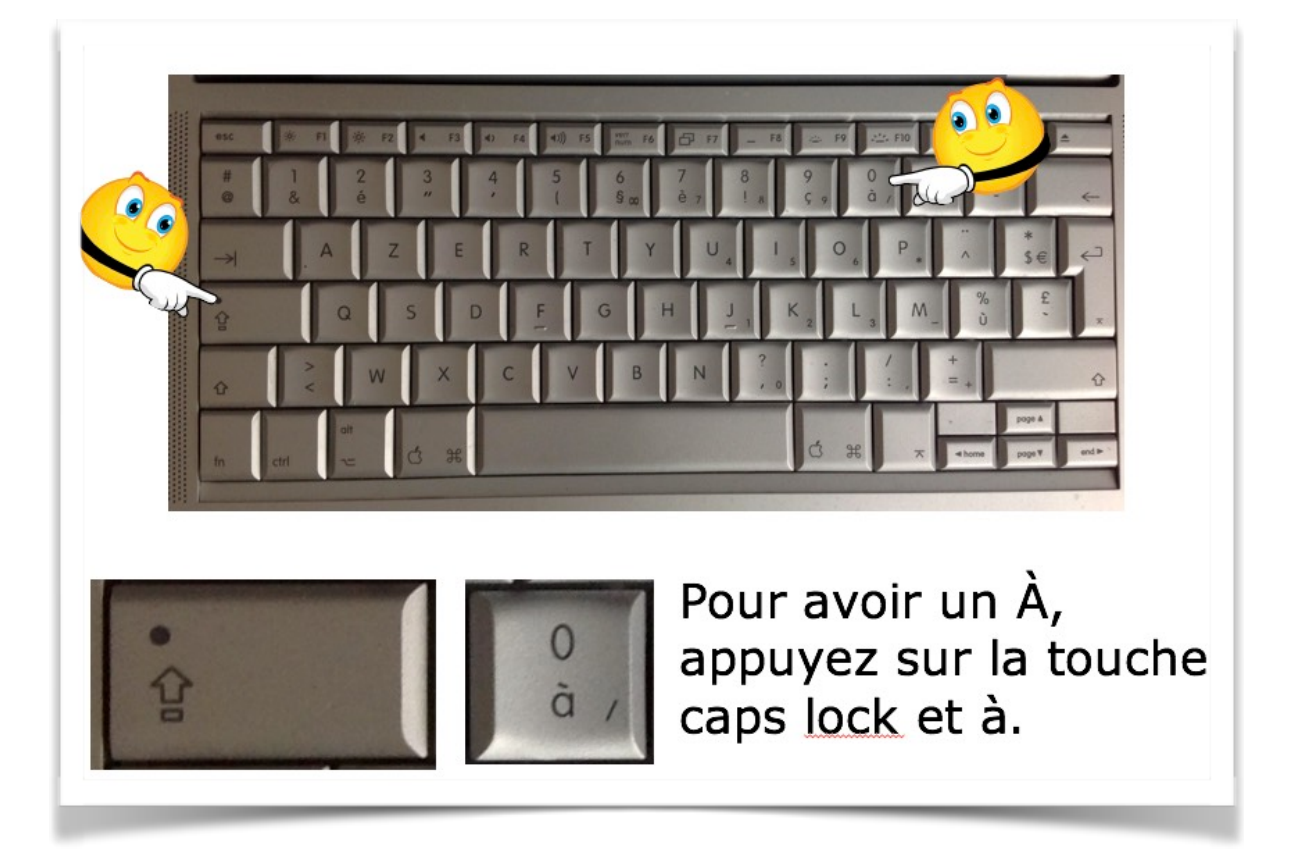

Extraits du site de l'Académie Française.

## Pages, combien ça coûte?

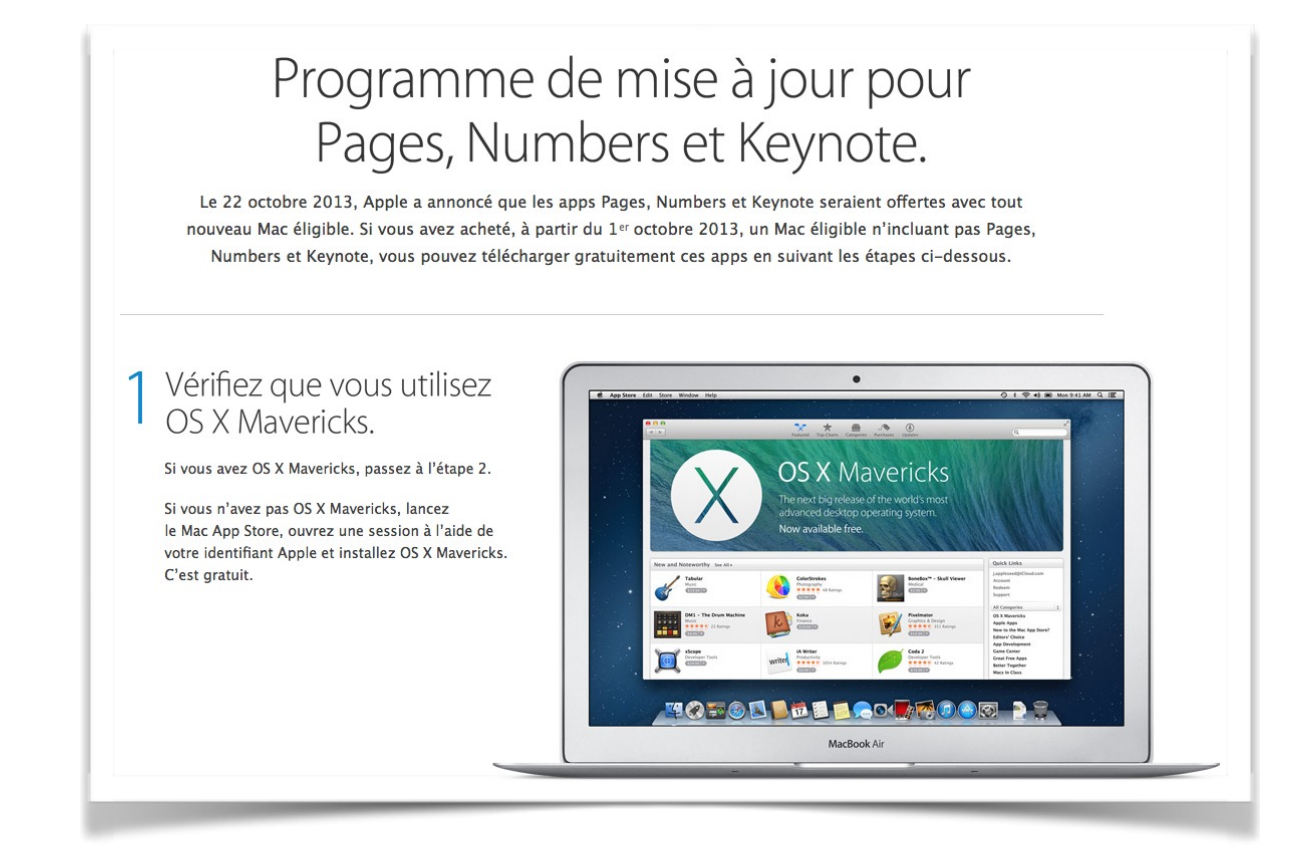

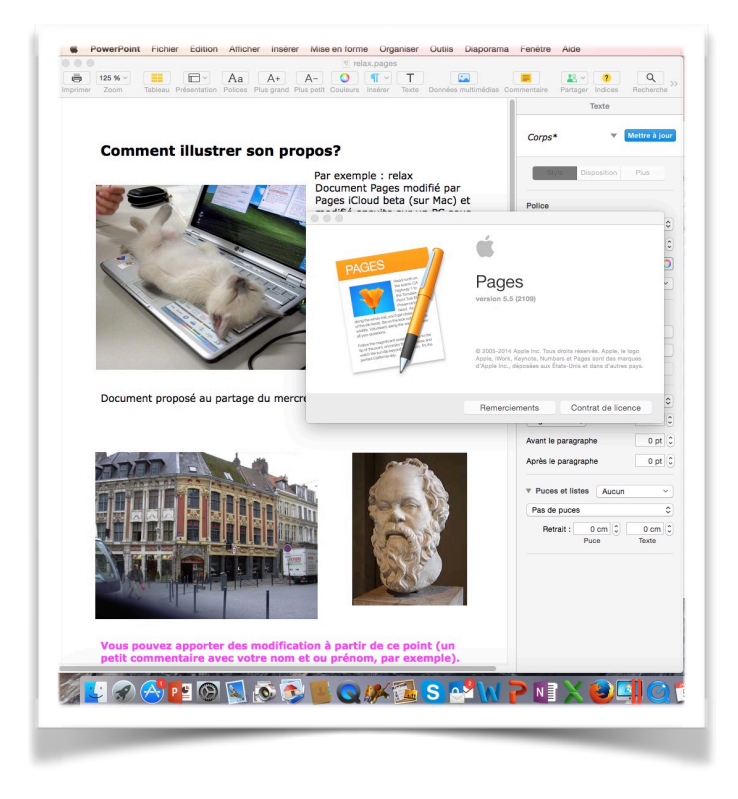

Chez Apple vous pouvez utiliser Pages (payant ou gratuit) ou iBooks Author (gratuit) comme logiciels de traitement de texte.

Pages existe aussi pour les appareils iOS (payant ou gratuit selon la date d'achat de l'appareil).

Pages est aussi utilisable sur Internet via iCloud sur Mac mais aussi sur PC.

Si vous avez un « vieux Mac » sans Pages, il faudra acheter et télécharger l'application sur l'Apple Store au prix de 19,99 €.

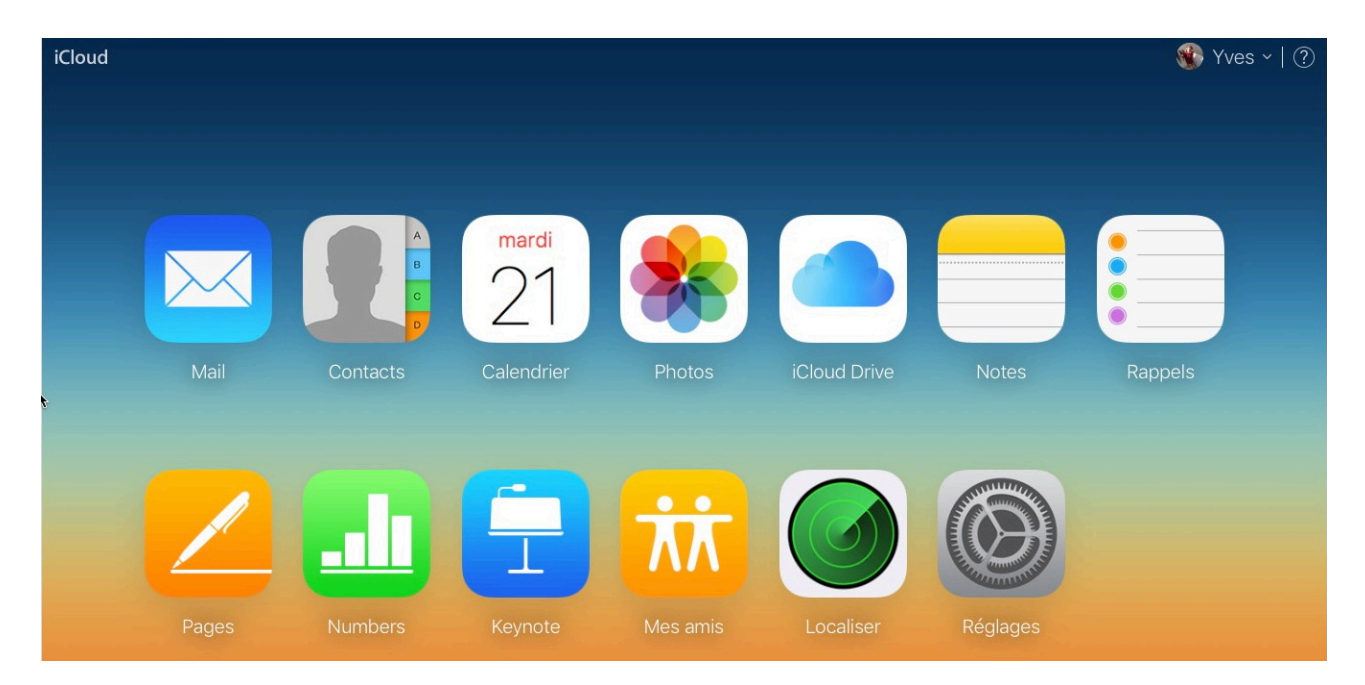

Pages sur iCloud.

Pages existe aussi sur iPad et sur iPhone; la synchronisation entre les appareils se fera par iTunes ou par iCloud.

# Tour du propriétaire.

#### Lancement de Pages.

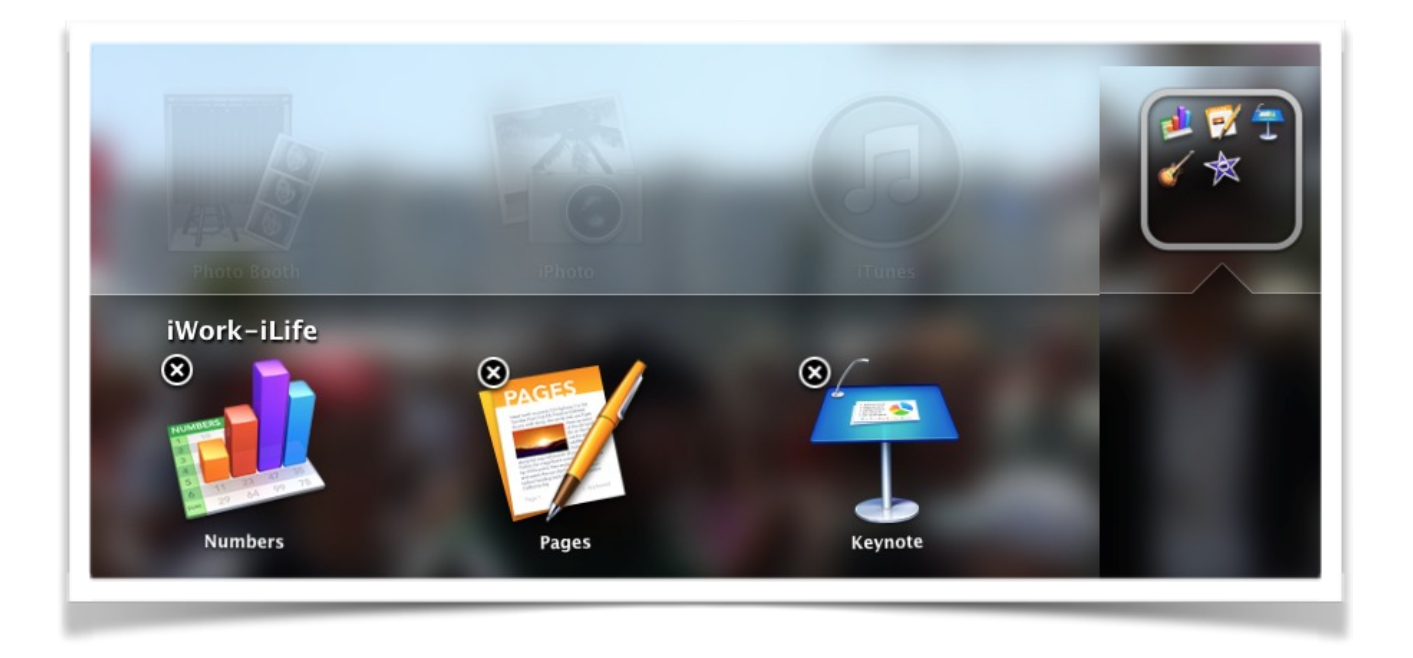

Vous pouvez lancer Pages depuis le LaunchPad, le Dock ou depuis le dossier applications.

Vous pouvez aussi lancer Pages depuis un double clic sur un fichier Pages (xx.pages).

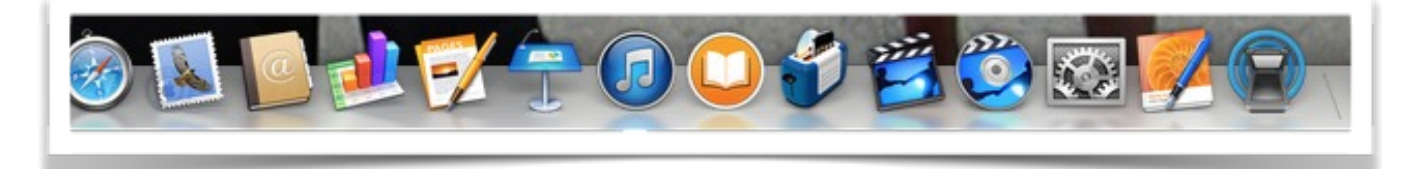

## Le menu fichier.

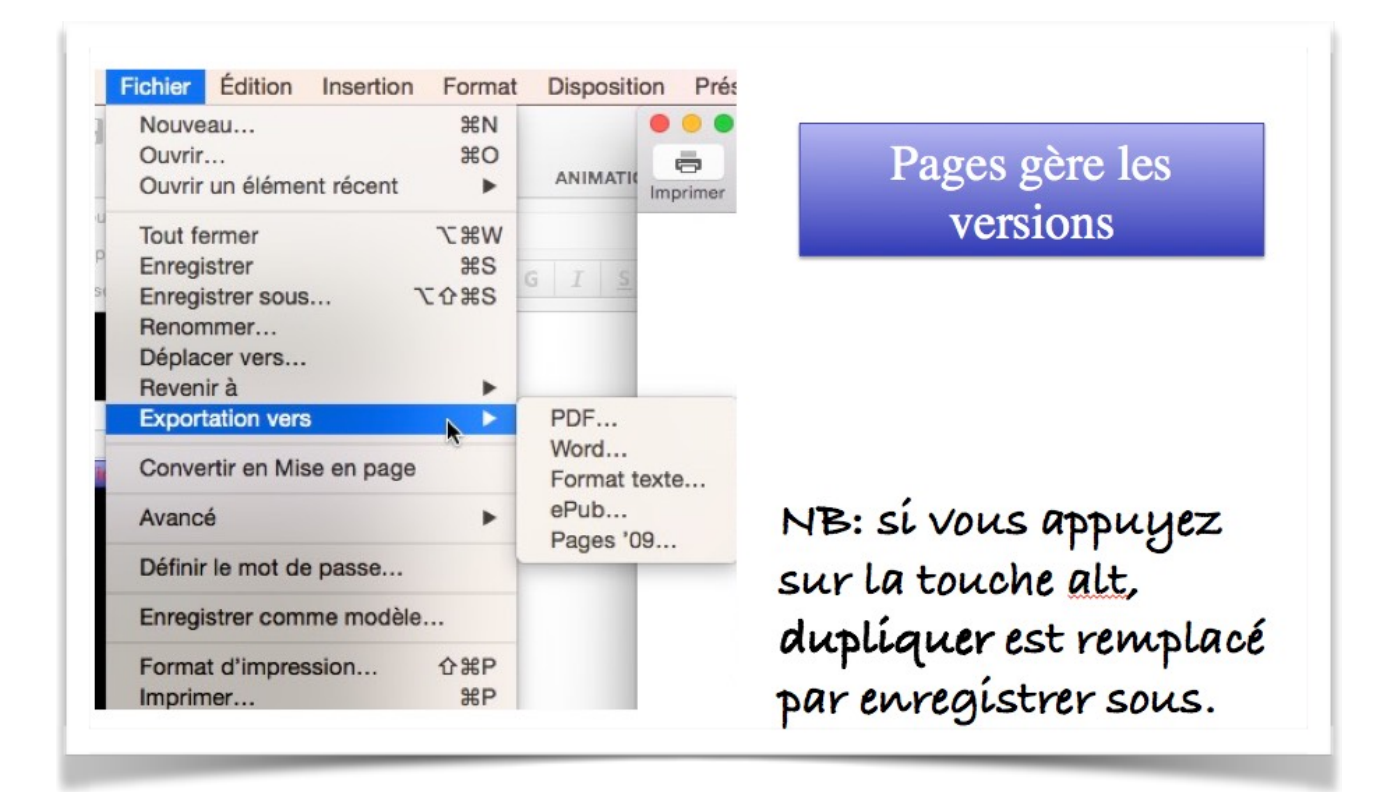

**Attention** : dans ce menu fichier **Enregistrer sous remplace** dupliquer parce que j'ai appuyé sur la touche alt.

# Le menu édition.

| •  | •      |                         | Annuler Déplacer                     | жz               |                | 7 rampe | e114.page | es — Modifié ~                  |           |
|----|--------|-------------------------|--------------------------------------|------------------|----------------|---------|-----------|---------------------------------|-----------|
|    | -      | 150 % ~                 | Rétablir                             | ☆ ₩ Z            | - 0            | ¶ ~     | Т         |                                 | Co        |
| mp | orimer | Zoom                    | Couper                               | жx               | petit Couleurs | Insérer | Texte     | Données multimédias Commentaire | Collabore |
|    |        |                         | Copier                               | жc               |                | r       | ampe114.p | pages                           |           |
|    |        | Pages                   | Coller                               | жv               |                |         |           |                                 |           |
|    |        |                         | Coller et adapter le style           | V第分ブ             |                |         |           |                                 |           |
|    |        |                         | Coller les résultats de la formule   |                  |                |         |           |                                 |           |
|    |        |                         | Supprimer                            |                  |                |         |           |                                 |           |
|    |        | -                       | Tout enacer                          |                  |                |         |           |                                 |           |
|    | 21     |                         | Dupliquer la sélection               | ЖD               |                |         |           |                                 |           |
|    |        | La republica            | Tout sélectionner                    | жA               |                |         |           |                                 |           |
|    |        |                         | Tout désélectionner                  | <b>☆</b> ₩A      |                |         |           |                                 |           |
|    |        | Suivi des modifications |                                      |                  |                |         |           |                                 |           |
|    |        |                         | Accepter la modification             | ∧%∠∕             |                |         |           |                                 |           |
|    |        |                         | Rejeter la modification              | ₹%R              |                |         |           |                                 |           |
|    |        |                         | Supprimer les surlignages et les con | nmentaires       |                |         |           |                                 |           |
|    | 22     |                         | Rechercher                           | •                |                |         |           |                                 |           |
|    | 22     |                         | Orthographe et grammaire             | •                |                |         |           |                                 |           |
|    |        |                         | Substitutions                        | •                |                |         |           |                                 |           |
|    |        | The second              | Transformations                      | ►                |                |         |           |                                 |           |
|    |        |                         | Parole                               | •                |                |         |           |                                 |           |
|    |        |                         | Citations EndNote                    | - F              |                |         |           |                                 |           |
|    |        |                         | Démarrer Dictée                      | fn fn            |                |         |           |                                 |           |
|    |        |                         | Emoji et symboles                    | <b>^</b> 第Espace |                |         |           |                                 |           |

|          |                    | Annuler Déplacer                     | ЖZ               | 🝸 rampe114.pages — Modifié ~                              |
|----------|--------------------|--------------------------------------|------------------|-----------------------------------------------------------|
| ē        | 150 % ~            | Rétablir                             | ☆ 第Z             | - 🔿 🖷 × T 🔹 💻                                             |
| Imprimer | Zoom               | Couper                               | жx               | petit Couleurs Insérer Texte Données multimédias Commenta |
|          |                    | Copier                               | жc               | rampe114.pages                                            |
|          | Pages              | Coller                               | ₩V               |                                                           |
|          |                    | Coller et adapter le style           | V第①乙             |                                                           |
|          |                    | Coller les résultats de la formule   |                  |                                                           |
|          |                    | Supprimer                            |                  |                                                           |
|          | Manager Spiritures | Tout effacer                         |                  |                                                           |
| 21       | M ASPAN            | Dupliquer la sélection               | ЖD               |                                                           |
|          | La manufilition    | Tout sélectionner                    | жA               |                                                           |
|          |                    | Tout désélectionner                  | ☆₩A              |                                                           |
|          | and a strength     | Suivi des modifications              |                  |                                                           |
|          | Brits data         | Accepter la modification             | くまた A 能力         |                                                           |
|          |                    | Rejeter la modification              | Σ₩R              |                                                           |
|          |                    | Supprimer les surlignages et les com | mentaires        |                                                           |
| 22       | -                  | Rechercher                           | •                |                                                           |
| 22       |                    | Orthographe et grammaire             | •                |                                                           |
|          | tampulation.       | Substitutions                        | •                |                                                           |
|          | 1 100              | Transformations                      |                  | Mettre en majuscules                                      |
|          | <b>H</b>           | Parole                               |                  | Mettre la première lettre en maiuseule                    |
|          |                    | Citations EndNote                    |                  | Mettre la premiere lettre en majuscule                    |
|          |                    | Démarrer Dictée                      | fn fn            |                                                           |
|          | 1000 C             | Emoji et symboles                    | <b>^ 米Espace</b> |                                                           |

# Le menu format.

| Format Disposition Présen               | tation Partager Fenêtre Aide          |                          |                                                                 |                                                                                 |                |
|-----------------------------------------|---------------------------------------|--------------------------|-----------------------------------------------------------------|---------------------------------------------------------------------------------|----------------|
| Police                                  | Afficher les polices                  | <b>жт</b> <sup>6</sup> ~ |                                                                 | Polices                                                                         | _              |
| Tableau                                 | ✓ Gras<br>Italique                    | 業日<br>imédias Comm<br>業日 | Collection + -                                                  | T     T       Police de caractères                                              | Taille         |
| Figures et lignes                       | Souligner<br>Barré<br>Contour         | ¥U                       | Toutes les polices<br>français<br>Favoris<br>Utilisés récemment | Les<br>PortaeoITCIT36,0 pr.<br>Tahoma Gras 10,0 pt.<br>Times New Roman 10,0 pt. | 13<br>9<br>10  |
| Copier le style C#C                     | Plus grande<br>Plus petite            | 윤+<br>윤-                 | Amusante<br>Chinois<br>Classique                                | Verdana 13,0 pt.<br>Verdana Bold 18,0 pt.                                       | 12<br>13<br>14 |
| Surlignage conditionnel                 | Espacement des caractères<br>Ligature | *                        | Compatible Window<br>Coréen<br>Japonais                         | l                                                                               | 18<br>24<br>36 |
| Ajouter un lien %K<br>Supprimer le lien | Ligne de base<br>Majuscules           | •                        | Largeur fixe<br>Moderne<br>Nouvelle-0                           |                                                                                 | 48             |
| Avancé                                  |                                       |                          |                                                                 |                                                                                 |                |

|                                                                                                    | Format                                | Disposition                     | Présenta           | ation Partager Fenêtre Aide                                                                            |                        |
|----------------------------------------------------------------------------------------------------|---------------------------------------|---------------------------------|--------------------|----------------------------------------------------------------------------------------------------|------------------------|
| Ī                                                                                                    | Police                                |                                 | •                  | 🐬 rampe114.pages — Modifié ~                                                                           |                        |
| 1                                                                                                    | Tette                                 |                                 | •                  | ✓ Aligner à gauche                                                                                     | <b>%</b> <             |
| Contraction of the local distance of the local distance of the loc | Tableau<br>Graphi<br>Figures<br>Image | u<br>que<br>s et lignes         | * * * *            | Alignement au centre<br>Aligner à droite<br>Justifier<br>Aligner automatiquement la cellule du tableau | 第=<br>第2<br>て第二<br>て第U |
|                                                                                                    | Vidéo                                 |                                 | •                  | Augmenter le retrait de la liste                                                                       | 爰)                     |
|                                                                                                    | Copier<br>Coller I                    | le style<br>e style             | <b>℃#C</b><br>\_#V | Diminuer le retrait de la liste                                                                        | ¥(                     |
|                                                                                                    | Surlign                               | age condition                   | inel               |                                                                                                    |                        |
|                                                                                                    | Ajouter<br>Supprir                    | r <b>un lien</b><br>mer le lien | ЖK                 |                                                                                                    |                        |
|                                                                                                    | Avancé                                | 5                               | •                  |                                                                                                    |                        |

| Format                                 | Disposition             | Présenta   | tion Partager Fenêtre Aide                          |                |                                      |
|----------------------------------------|-------------------------|------------|-----------------------------------------------------|----------------|--------------------------------------|
| Police                                 |                         | •          | Afficher les polices                                | жт 🖡           | ×                                    |
| Tableau<br>Graphic<br>Figures<br>Image | u<br>que<br>s et lignes | * * * *    | ✓ Gras<br>Italique<br>Souligner<br>Barré<br>Contour | 第日<br>第1<br>第U | médias Commentaire                   |
| Copier                                 | le style                | ₹₩C<br>₹₩V | Plus grande<br>Plus petite                          | ೫+<br>೫-       |                                      |
| Surlign                                | age condition           | nel        | Espacement des caractères<br>Ligature               | *              |                                      |
| Ajouter<br>Supprir                     | un lien<br>mer le lien  | ЖK         | Ligne de base<br>Majuscules                         |                | ✓ Aucun                              |
| Avancé                                 |                         | •          |                                                     |                | Petites majuscules<br>Casse de titre |

# Le menu présentation.

|                                                                                                    | ✓ Afficher la barre d'onglets                                                           | ΰжт        |                                                                                          |              |                            |
|----------------------------------------------------------------------------------------------------|-----------------------------------------------------------------------------------------|------------|------------------------------------------------------------------------------------------|--------------|----------------------------|
| morimer Zoom Tableau Présentation Polices                                                                                                | Inspecteur                                                                              | •          | ✓ Formater                                                                               |              | Recherche Format Docum     |
|                                                                                                    | Masquer les vignettes de page                                                           | ₹ЖР        | Mise en page                                                                             |              |                            |
| Pages                                                                                                    | Afficher le nombre de mots<br>Afficher les règles                                       | 分業W<br>業R  | Afficher l'onglet suivant de l'inspecteur<br>Afficher l'onglet précédent de l'inspecteur | ^ <u>0</u> ` | Texte                      |
| 1                                                                                                    | Guides                                                                                  | •          | Masquer l'inspecteur                                                                     | 7.81         |                            |
|                                                                                                    | Masquer la mise en page<br>Afficher les caractères invisibles                           |            |                                                                                          |              | ABM titre 2* 💌 Mettre à jo |
| 23                                                                                                    | Afficher la sous-fenêtre des commentai<br>Commentaires et modifications                 | res<br>►   |                                                                                          |              | Style Disposition Plus     |
|                                                                                                    | Masquer les activités de la collaboration                                               | ı          |                                                                                          |              | Police                     |
|                                                                                                    | Afficher les outils de disposition<br>Afficher les couleurs<br>Afficher Ajuster l'image | ΰ₩C        |                                                                                          | 0            | Verdana<br>Gras 🗘 13 pt    |
|                                                                                                    | Agrandir/réduire                                                                        | •          |                                                                                          |              | <u> </u>                   |
| 24                                                                                                    | Afficher les avertissements                                                             |            |                                                                                          |              | Styles de Aucun            |
| Line particular                                                                                                    | Activer le mode plein écran                                                             | <b>^策F</b> |                                                                                          |              |                            |
|                                                                                                    | Masquer la barre d'outils                                                               | ₹₩Т        |                                                                                          |              | Alignement                 |
|                                                                                                    | Personnaliser la barre d'outils                                                         |            |                                                                                          |              |                            |
|                                                                                                    |                                                                                         |            |                                                                                          |              |                            |
|                                                                                                    |                                                                                         |            |                                                                                          |              | ↑ ★ ¥                      |
| 25                                                                                                    |                                                                                         |            |                                                                                          |              | Espacement 1,0 - Simple    |
| Alexandra - Segurar<br>- Second alexandra - Second alexandra - Second alexandra - Second alexandra - Second alexandra - Second alexandra |                                                                                         |            |                                                                                          |              | ▶ Puces et listes Aucun*   |

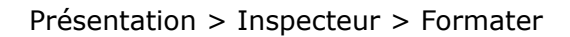

|               |                        |             | ✓ Afficher la barre d'onglets                                                           | 0%T          | le ~                                        |     |                        |               |
|---------------|------------------------|-------------|-----------------------------------------------------------------------------------------|--------------|---------------------------------------------|-----|------------------------|---------------|
| iso % ~       |                        | Aa          | Inspecteur                                                                              |              | Formater                                    |     | Q                      | × 8           |
| mprimer Zoom  | Tableau Présentation F | Polices Plu | Macquer les vignettes de name                                                           | 7-980        | 🗸 Mise en page                              |     | Recherche              | Format Docume |
|               |                        |             | Afficher le pombre de mots                                                              | C 元P<br>介 ¥W | Afficher l'onglet suivant de l'inspecteur   | ~ ` |                        |               |
| Pages         |                        |             | Afficher les règles                                                                     | ₩R           | Afficher l'onglet précédent de l'inspecteur | ^心` | Document               | Section       |
| F 1 100.      |                        |             | Guides                                                                                  | •            | Masquer l'inspecteur                        | て第1 | mprimante et format    | du papier     |
| 1 married and |                        |             | Masquer la mise en page                                                                 | <b>☆</b> ℋL  |                                             |     | Toute imprimante       |               |
|               |                        |             | Afficher les caractères invisibles                                                      | 企業1          |                                             |     |                        |               |
|               |                        |             | Afficher la sous-fenêtre des commer<br>Commentaires et modifications                    | ntaires<br>► |                                             |     | A4                     |               |
|               |                        |             | Masquer les activités de la collaborat                                                  | tion         |                                             |     | Orientation de la page | ŧ             |
|               |                        |             | Afficher les outils de disposition<br>Afficher les couleurs<br>Afficher Ajuster l'image | ☆ # C        |                                             | 8   |                        |               |
|               |                        |             | Agrandir/réduire                                                                        | •            |                                             |     | ~                      |               |
| 24            |                        |             | Afficher les avertissements                                                             |              |                                             |     | 21 × 30                | cm            |
| -             |                        |             | Activer le mode plein écran                                                             | ~第F          |                                             |     |                        | Des de seco   |
|               |                        |             | Masquer la barre d'outils                                                               | ₹₩Т          |                                             |     | 1.25 cm 2              | 1.5 cm 2      |
|               |                        |             | Personnaliser la barre d'outils                                                         |              |                                             |     | en haut                | en bas        |
|               |                        |             |                                                                                         |              |                                             |     | Corps du document      |               |
|               |                        |             |                                                                                         |              |                                             |     | Marges du document     |               |
|               |                        |             |                                                                                         |              |                                             |     | 2 om (1                | 2 om ^        |
| 25            |                        |             |                                                                                         |              |                                             |     | en haut                | en bas        |
|               |                        |             |                                                                                         |              |                                             |     |                        |               |
|               |                        |             |                                                                                         |              |                                             |     | à gauche               | à droite      |
|               |                        |             |                                                                                         |              |                                             |     | a gadono               | u uronu       |
| 12            |                        |             |                                                                                         |              |                                             |     | Césure                 |               |
|               |                        |             |                                                                                         |              |                                             |     | V Ligatures            |               |
|               |                        |             |                                                                                         |              |                                             |     | Cigurai 65             |               |
|               |                        |             |                                                                                         |              |                                             |     |                        |               |
| 26            |                        |             |                                                                                         |              |                                             |     |                        |               |
|               |                        |             |                                                                                         |              |                                             |     |                        |               |

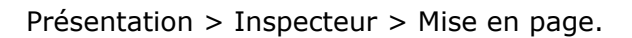

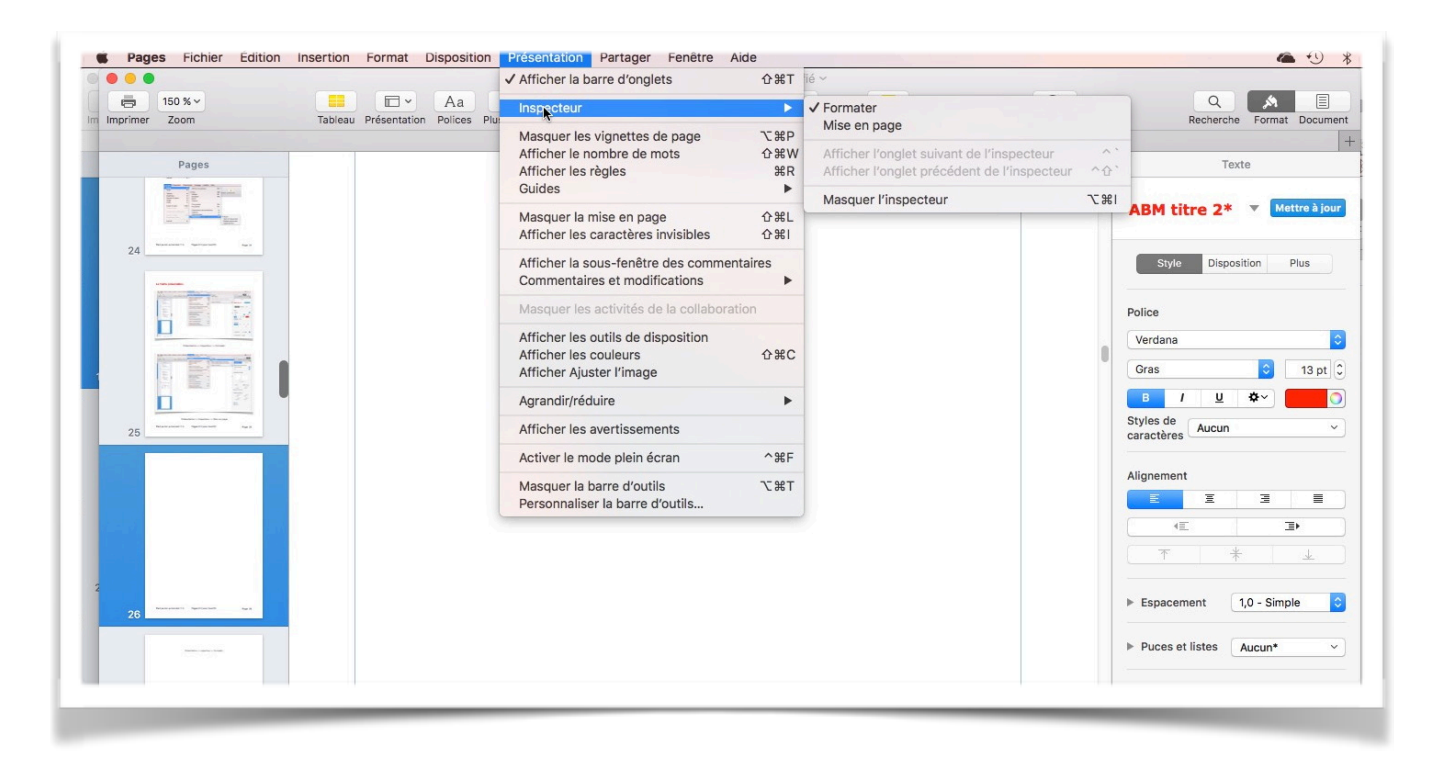

Présentation > Inspecteur > Formater > Style.

| Pages Fichier Édition Insertion Format Disposition | Présentation Partager Fenêtre Aide                                                                                                    |                                             |            |            |                |             | • *      |
|----------------------------------------------------|----------------------------------------------------------------------------------------------------|---------------------------------------------|------------|------------|----------------|-------------|----------|
|                                                    | ✓ Afficher la barre d'onglets 企業T                                                                                                    | ié ~                                        |            |            |                |             |          |
| In Inprimer Zoom Tableau Présentation Polices Pi   | Inspecteur ►                                                                                                    | Itimédias Commentaire                       |            | Collaborer | Q<br>Recherche | A Format De | (ocument |
| Pages                                              | Masquer les vignettes de page     \%F       Afficher le nombre de mots     \D%EV       Afficher les règles     %F       Guides     >       Masquer la mise en page     \D%EL       Afficher les caractères invisibles     \D%EL |                                             |            |            |                |             | +        |
|                                                    | Afficher la sous-fenêtre des commentaires<br>Commentaires et modifications                                                                                                    |                                             |            |            |                |             |          |
|                                                    | Afficher les outils de disposition<br>Afficher les couleurs ☆%C<br>Afficher Ajuster l'image                                                                                                    |                                             |            | 0          |                |             |          |
| 28                                                 | Agrandir/réduire                                                                                                    | Zoom avant<br>Zoom arrière<br>Taille réelle | <b>#</b> 0 |            |                |             |          |
|                                                    | Activer le mode plein écran ^#F                                                                                                    | Aiuster la largeur                          |            |            |                |             |          |
|                                                    | Masquer la barre d'outils<br>C#T<br>Personnaliser la barre d'outils                                                                                                    | Ajuster la page<br>Ajuster à la sélection   | <b>企業O</b> |            |                |             |          |

Présentation > agrandir/réduire > Zoom.

## Personnaliser la barre d'outils.

| Presentation Partager Fenetre A       | Aide        |
|---------------------------------------|-------------|
| ✓ Afficher la barre d'onglets         | <b>☆</b> 第T |
| Inspecteur                            | •           |
| Masquer les vignettes de page         | \C \#P      |
| Afficher le nombre de mots            | <b>企</b> 器W |
| Afficher les règles                   | ЖR          |
| Guides                                | •           |
| Masquer la mise en page               | <b>企</b> 第L |
| Afficher les caractères invisibles    | 合第1         |
| Afficher la sous-fenêtre des commer   | ntaires     |
| Commentaires et modifications         | •           |
| Masquer les activités de la collabora | tion        |
| Afficher les outils de disposition    |             |
| Afficher les couleurs                 | <b>企業C</b>  |
| Afficher Ajuster l'image              |             |
| Agrandir/réduire                      | •           |
| Afficher les avertissements           |             |
| Activer le mode plein écran           | <b>^</b> 第F |
| Masquer la barre d'outils             | ₹жт         |
| Personna ser la barre d'outils        |             |
|                                       |             |

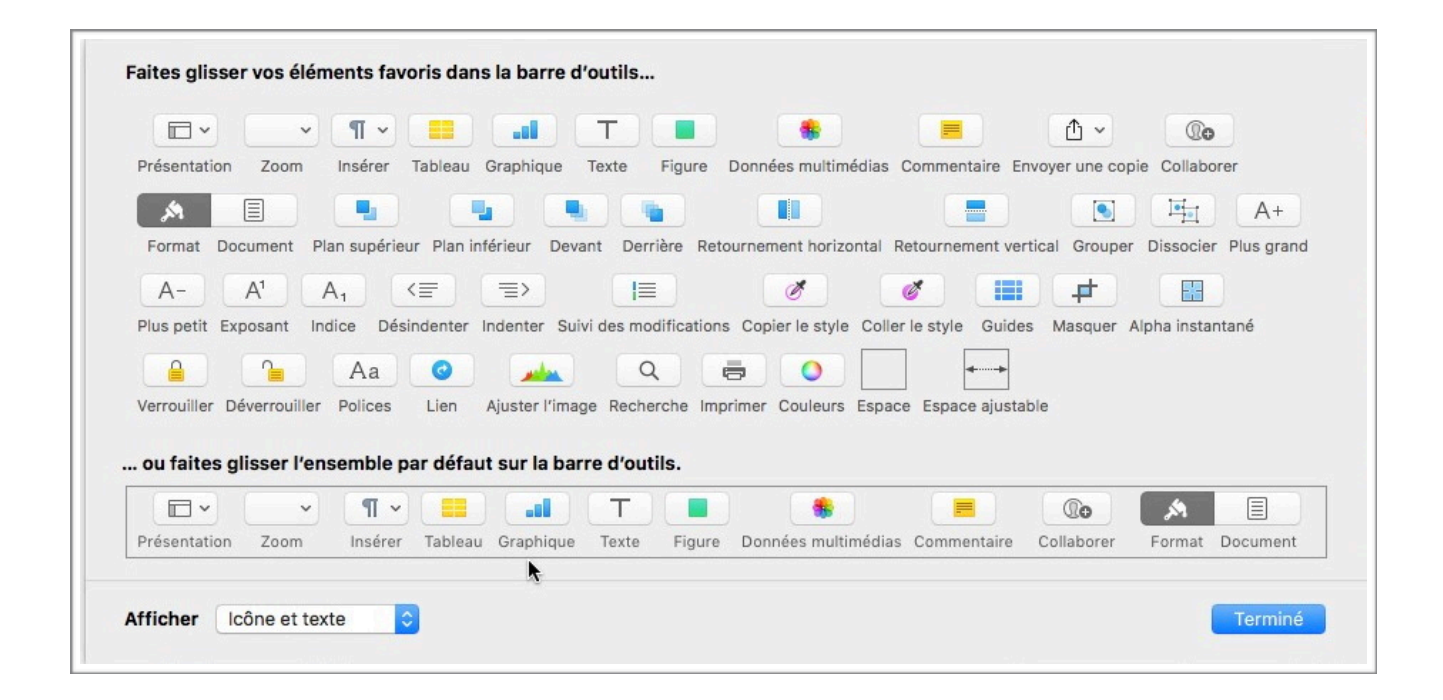

# Saisie et mise en page d'un texte.

#### Saisie du premier texte dans Pages lors de l'atelier Pages du Cilac.

La saisie se fera au « kilomètre », c'est-à-dire que l'on laissera le soin à Pages d'aller automatiquement à la ligne.

La mise en forme du texte se fera ultérieurement en découvrant les différents outils mis à notre disposition dans Pages.

Les seules connaissances à avoir, à ce stade, c'est une maîtrise du clavier pour repérer les touches, en particulier la touche entrée et la touche majuscule.

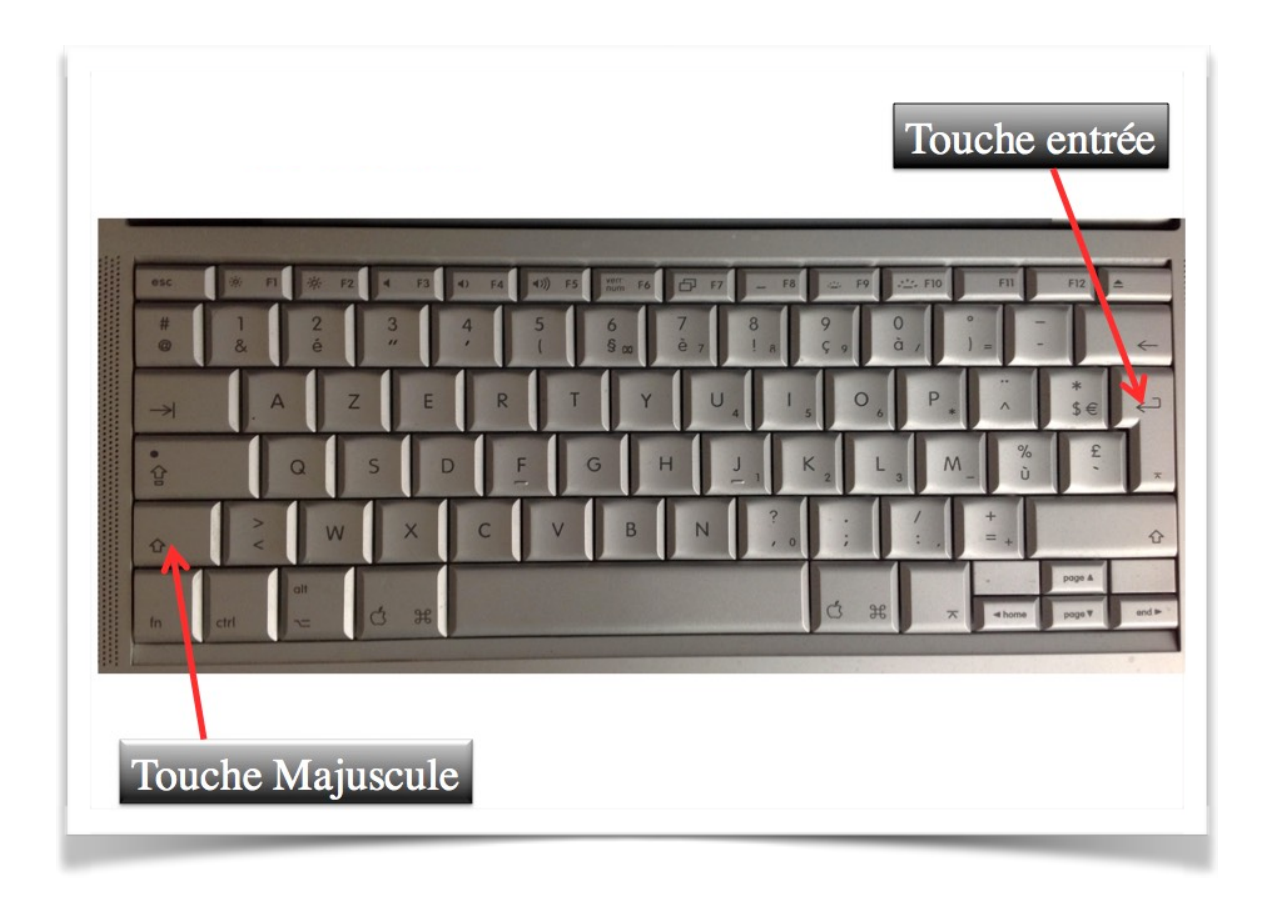

# Les paragraphes (rappel).

- Un paragraphe est composé d'une ou plusieurs phrases.
- Un paragraphe court est plus facile à lire qu'un paragraphe long.
  Un paragraphe est délimité par un retour-chariot (ou touche retour).

Pour forcer un changement de ligne appuyez sur la touche majuscule et entrée.

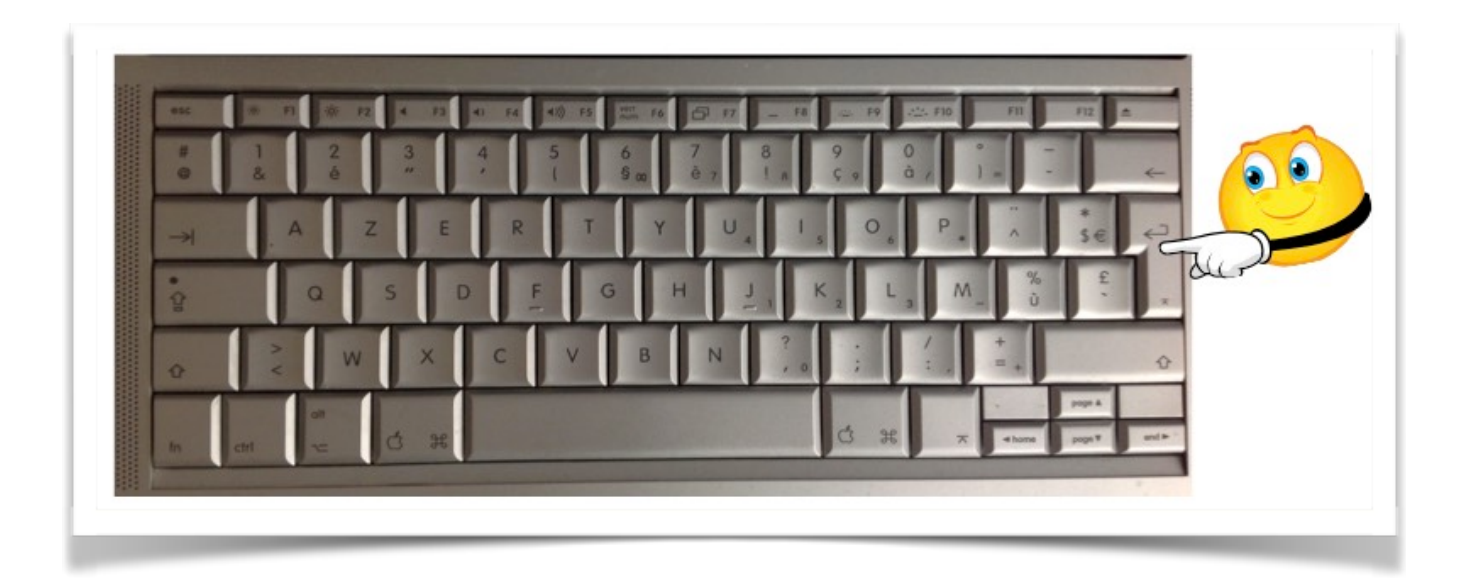

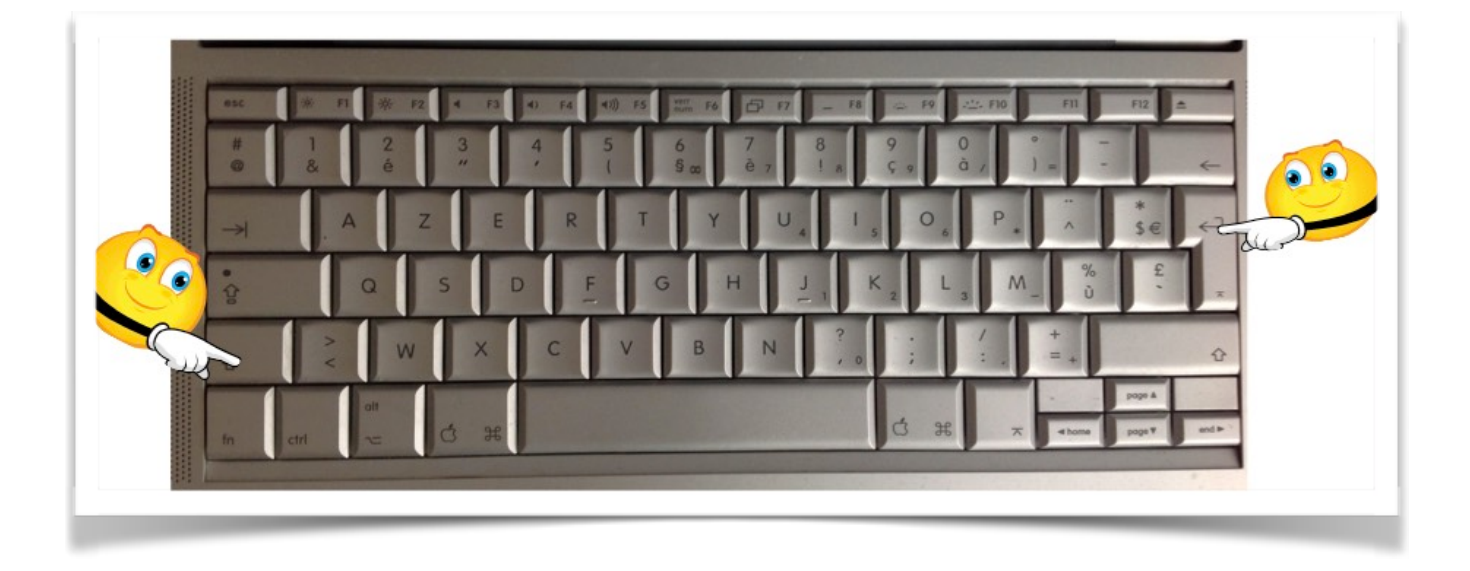

#### Mise en forme du document, *italique* et cadrages.

- Le choix d'une Police, de la mise en italique, en gras se fait sur le texte sélectionné.
- Les cadrages se font sur le paragraphe où vous êtes positionné.

Pour mettre en italique, sélectionnez le texte et cliquez sur l'outil *I* dans la partie police du panneau formater texte.

| Pages F          | ichier Edition                   | Insertion                     | Format                | Disposition              | Présentation                  | n Partager         | Fenêtre     | Aide  |                    |                |               |
|------------------|----------------------------------|-------------------------------|-----------------------|--------------------------|-------------------------------|--------------------|-------------|-------|--------------------|----------------|---------------|
| 00               |                                  |                               |                       | Sar                      | is titre.pages -              | - Modine           |             |       |                    |                |               |
| entation Imprime | 125 % +<br>r Zoom                | Aa A+<br>Polices Plus gran    | A–<br>Id Plus petit   | Couleurs Inse            | irer Texte Donné              | es multimédias     | Commentaire | Parta | ] ?<br>ger Indices | Q<br>Recherche | Format Docume |
|                  |                                  |                               |                       |                          |                               |                    |             |       |                    | Texte          |               |
|                  |                                  |                               |                       |                          |                               |                    |             | - 11  | Corps*             | v              | Mettre à jou  |
| Lille (          | prononcé [lil]                   | Prononciat                    | ion du ti             | tre dans                 | sa version o                  | riginale           |             | - 11. |                    |                |               |
| Ecout<br>dépar   | er) est une co<br>tement du No   | ommune du<br>ord et chef-     | lieu en r             | e la Franci<br>égion Nor | e, prefectur<br>d-Pas-de-C    | e du<br>alais.1    |             | - 11  | Style              | Dispositio     | n Plus        |
| uepui            | content du m                     |                               |                       | egion noi                |                               |                    |             | - 11  |                    | Linkoning      |               |
| Surno            | ommée la « C                     | apitale des                   | Flandres              | s », Lille e             | st, avec ses                  | 227 533            |             | - 11  | Police             |                |               |
| habita<br>de Ro  | ants au dernie<br>Jubaix, Tourco | er recensem<br>Dina et Viller | nent de 2<br>neuve-d' | 2011, la p<br>Asco, de   | rincipale vil<br>Lille Métrop | le, aux côt<br>ole | és          | - 11  | Verdana            |                | ;             |
| Comn             | nunauté urba                     | ine, interco                  | mmunal                | ité qui reg              | groupe 85 c                   | ommunes            | et          | - 11  | Normal             |                | \$ 13 pt      |
| comp             | te environ 1,2                   | 2 million d'h                 | abitants              |                          |                               |                    |             | - 11  | В /                | <u>U</u> *     | -             |
|                  | ca partio fran                   | caise l'unit                  | é urbair              | e de Lille               | est au quat                   | rième ran          | a en        | - 11  | Styles de          | <b></b>        |               |

Lille (prononcé [lil] Prononciation du titre dans sa version originale Écouter) est une commune du nord de la France, préfecture du département du Nord et chef-lieu en région Nord-Pas-de-Calais.¶

| Normal               | \$          | 13 pt 🗘 |
|----------------------|-------------|---------|
| в (                  | <u>U</u> *• | 0       |
| ityles de Taractères | Aucun       | •       |

#### Cadrages.

Surnommée la « Capitale des Flandres », Lille est, avec ses 227 533 habitants au dernier recensement de 2011, la principale ville, aux côtés de Roubaix, Tourcoing et Villeneuve-d'Ascq, de Lille Métropole Communauté urbaine, intercommunalité qui regroupe 85 communes et compte environ 1,2 million d'habitants.

# À gauche

Surnommée la « Capitale des Flandres », Lille est, avec ses 227 533 habitants au dernier recensement de 2011, la principale ville, aux côtés de Roubaix, Tourcoing et Villeneuve-d'Ascq, de Lille Métropole Communauté urbaine, intercommunalité qui regroupe 85 communes et compte environ 1,2 million d'habitants.

### Centré

Surnommée la « Capitale des Flandres », Lille est, avec ses 227 533 habitants au dernier recensement de 2011, la principale ville, aux côtés de Roubaix, Tourcoing et Villeneuve-d'Ascq, de Lille Métropole Communauté urbaine, intercommunalité qui regroupe 85 communes et compte environ 1,2 million d'habitants.

# Justifié

Surnommée la « Capitale des Flandres », Lille est, avec ses 227 533 habitants au dernier recensement de 2011, la principale ville,

aux côtés de Roubaix, Tourcoing et Villeneuve-d'Ascq, de Lille Métropole Communauté urbaine, intercommunalité qui regroupe 85

communes et compte environ 1,2 million d'habitants.

À droite

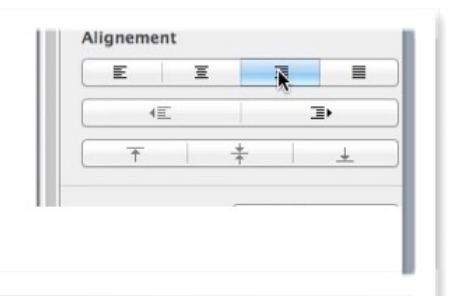

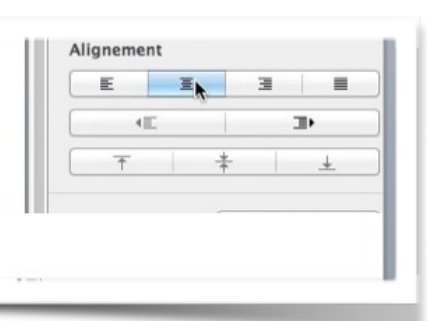

-

Ξ

400

Alianement

40

E

≡

-

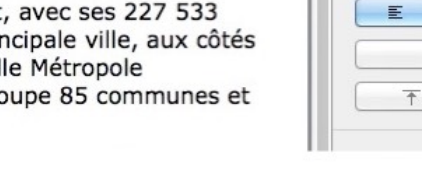

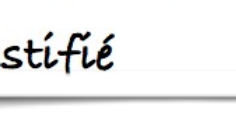

# Sauvegardes des documents Pages.

#### Première sauvegarde d'un document pages.

Lors de la première sauvegarde du document Pages sur lequel vous travaillez donnez un nom au fichier à sauvegarder.

|                                     |                                                                                                    |                                                 | Enregi                                                                                                    | trer sous : Sans titre.pages Tags :                                                                                                    |                                                                                                    |         |
|-------------------------------------|----------------------------------------------------------------------------------------------------|-------------------------------------------------|----------------------------------------------------------------------------------------------------|----------------------------------------------------------------------------------------------------|----------------------------------------------------------------------------------------------------|---------|
| Pages     Pages     Pages     Pages | Fichier Édition Insertion<br>Nouveau<br>Ouvrir<br>Ouvrir un élément récent<br>Fermer<br>Enregistrer<br>Dupliquer<br>Renommer | Format<br>%N<br>%O<br>►<br>%W<br>%S<br>℃%S<br>↓ | FAVORIS<br>Dropbox<br>Calculette.app<br>Applications<br>Bureau<br>Images                                                                                                    | Im *       exercices-pages         Dossier partagé       exercices-pages         exercices-pages       >         module1       >         module2       >         module3       >         pages-aide.pdf       > | Q     exercice1-0.pages     exercice1.pages     exercice1.pages     exercice1.pages     exercice1.c.pages     exercice1.c.pages     exercice1.c.pages     exercice1.c.pages |         |
| Aa<br>Polices                       | A+ A- C<br>Plus grand Plus petit Could                                                                                       | eurs Insér                                      | ♂ monexercie       ⑦     monexercie       1     1       7     1       9     r       1     1       1     1       1     1       1     1       1     1       1     1       1     1       1     1       1     1       1     1       1     1       1     1       1     1       1     1       1     1       1     1       1     1       1     1       1     1       1     1       1     1       1     1       1     1       1     1       1     1       1     1       1     1       1     1       1     1       1     1       1     1       1     1       1     1       1     1       1     1       1     1       1     1       1     1       1     1       1     1       1     1 <td>ce1.pages</td> <td>Nom di<br/>docume</td> <td>n<br/>nt</td> | ce1.pages                                                                                                    | Nom di<br>docume                                                                                                    | n<br>nt |

Allez dans le menu fichier > enregistrer > choisissez un dossier > donnez un nom au document > cliquez sur le bouton enregistrer.

#### Enregistrement automatique des documents.

Pages enregistre automatiquement votre document pendant votre travail ; vous n'avez rien à faire.

Vous pourrez renommer votre document, créer différentes versions ou enregistrer le document à un autre emplacement.

Si vous voulez enregistrer le document dans un format autre que Pages, vous pourrez l'exporter dans un autre format.

Pour créer une version d'un document, procédez de l'une des manières suivantes :

•Lorsque le document est ouvert, choisissez Fichier > Dupliquer, puis renommez la copie avec un nom ou numéro de version.

•Ouvrez le document, appuyez sur la touche Option (ou alt) puis sélectionnez Fichier > Enregistrer sous et saisissez le nom du nouveau document.

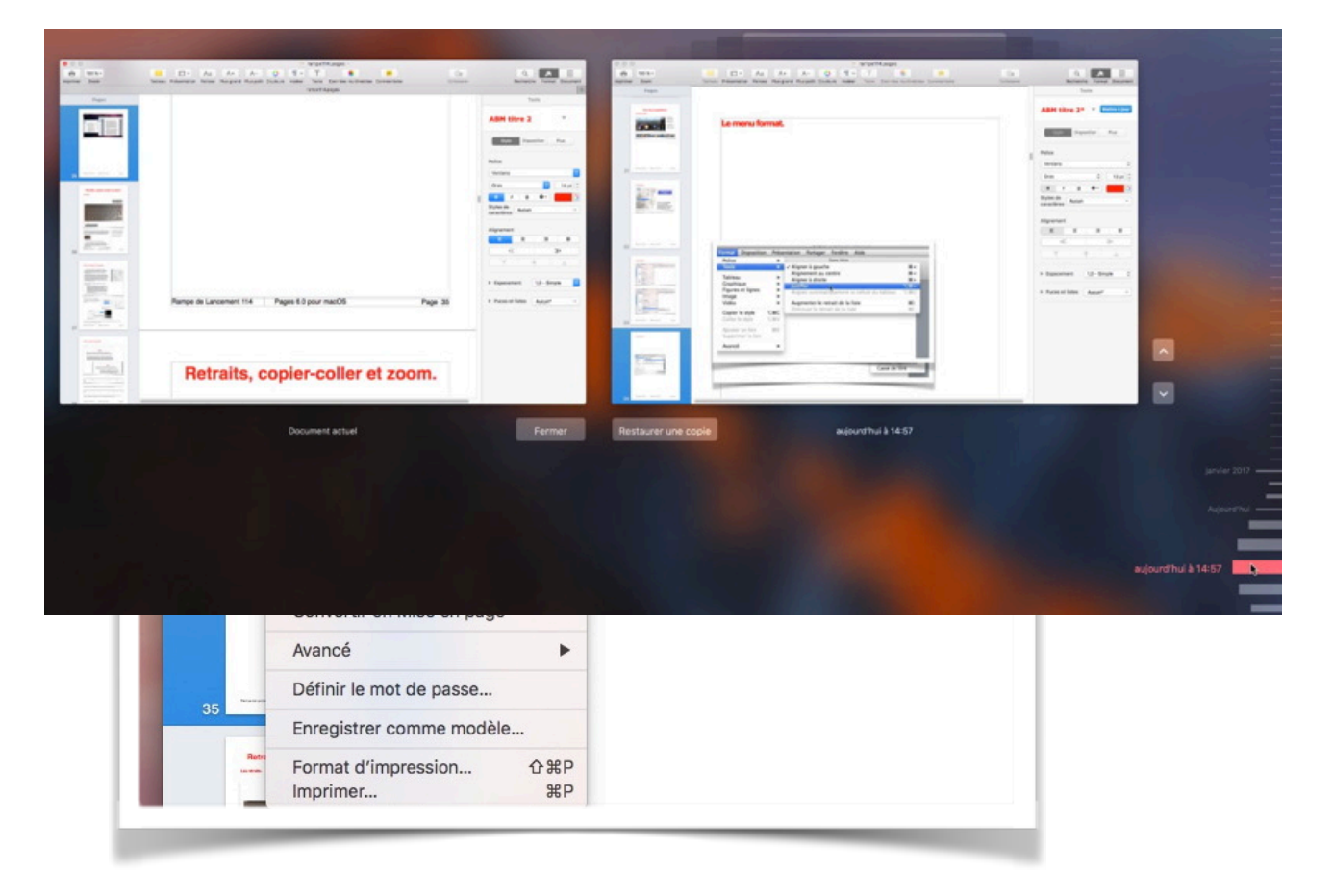

### Parcourir les versions.

| Note the state of the state of the stat | - 100.pc                                          |                                                                                                    |   | - menge<br>- menge<br>- menge<br>- menger<br>- menger<br>- meng |          |
|----------------------------------------------------------------------------------------------------|---------------------------------------------------|----------------------------------------------------------------------------------------------------|---|----------------------------------------------------------------------------------------------------|----------|
| Image de Lacement 116 Paper 42 jaur mactin       Page de Lacement 116 Paper 42 jaur mactin       Page de Lacement 11                                                                                                    |                                                   |                                                                                                    |   |                                                                                                    |          |
| Retraits, copier-coller et zoom.                                                                                                    | Runge do Lansmort 114 Pages & Janue macOS Page 38 | Normality         Australity         1           Name         Normality         Normality         Normality           Name         Normality         Normality         Normality           Name         Normality         Normality         Normality           Name         Normality         Normality         Normality |   | Parque de Lansamon (114 ) Paque E Byour Handfil                                                                                                    | Figs. 21 |
|                                                                                                    | Retraits, copier-coller et zoom.                  |                                                                                                    | - | Retraits, copier-coller et zoo                                                                                                    | m.       |

Si vous voulez revenir à une version précédente de votre document allez dans le menu fichier > revenir > parcourir toutes les versions.

Pour parcourir toutes les versions, vous obtenez un affichage comme TimeMachine.

À gauche vous avez le document actuel, à droite vous avez le document à une date et heure donnée.

Sur le côté droit vous avez l'outil pour remonter dans le temps avec des repères donnant le jour et l'heure.

Déplacez-vous sur les repères (les traits avec la date et l'heure) pour monter ou redescendre dans la chronologie.

À gauche vous avez le document actuel, tel qu'il est ouvert dans Pages; à droite vous avez le document que vous avez choisi dans la chronologie (aujourd'hui à 14h57).

| Fermer | Restaurer une copie | aujourd'hui à 14:57 |
|--------|---------------------|---------------------|
|        |                     |                     |

Pour restaurer cette version cliquez sur le bouton **restaurer une copie**.

# **Retraits, copier-coller et zoom.**

#### Les retraits.

Pour insérer une tabulation dans votre texte appuyez sur la touche tabulation de votre clavier.

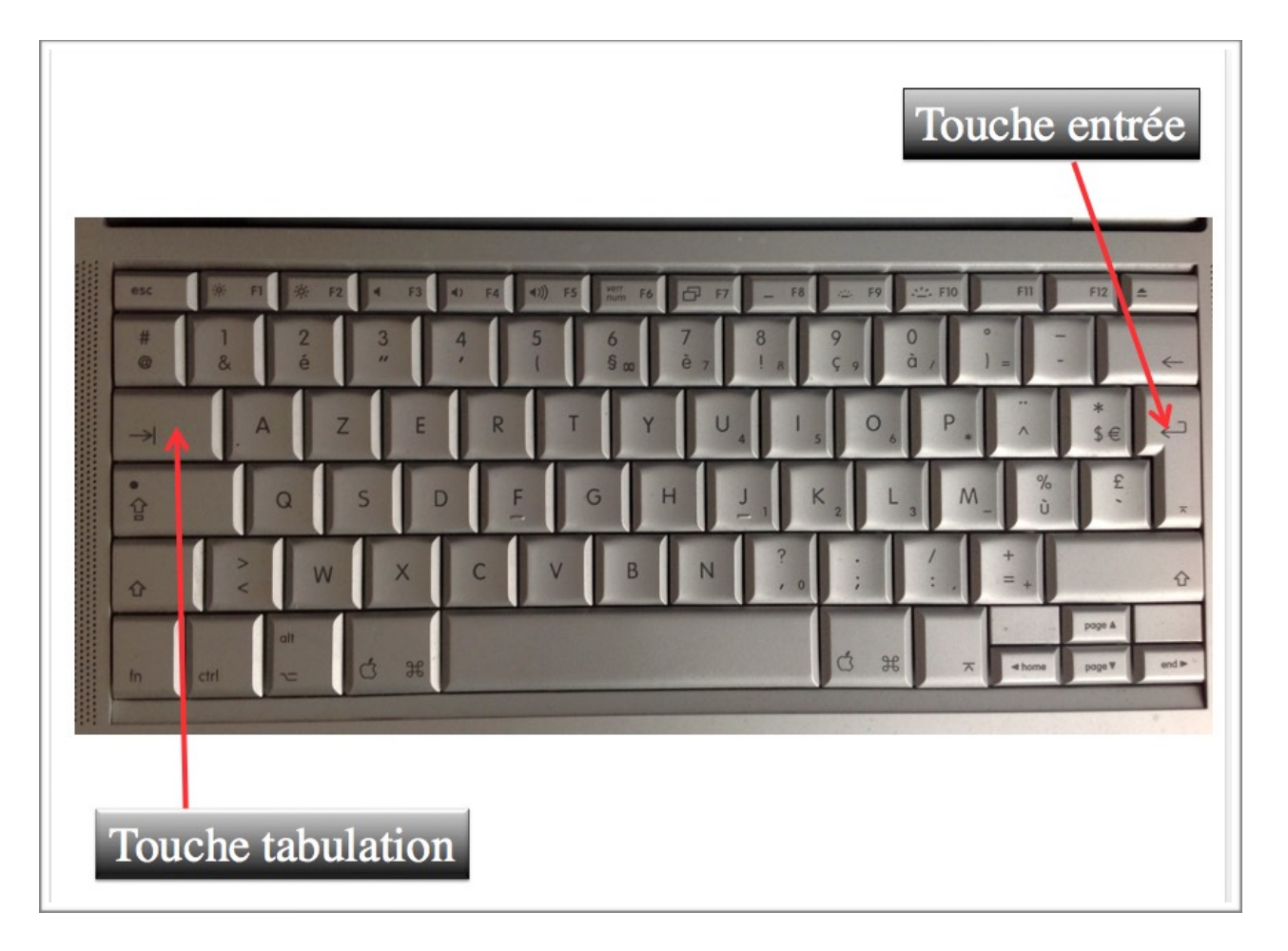

communes et compte environ 1,2 minion a habitants. \*\* Pans sa partie française, ·l'unité urbaine de Lille est au quatrième
rang en France par sa population, avec 1.018.809 habitants au 1er
janvier 2011, ·derrière Paris, ·Lyon et Marseille, ·et son aire urbaine
est la cinquième de France avec 1.158.306 habitants en 2010. \*\* T Communes et compte environ 1,2 ·minion a nabitants. \*\* \* Dans sa partie française, ·l'unité urbaine de Lille est au
quatrième rang en France par sa population, avec 1.018.809 →
habitants au 1er janvier 2011, ·derrière Paris, ·Lyon et Marseille, ·et son aire urbaine est la cinquième de France par sa population, avec 1.018.809 →
habitants au 1er janvier 2011, ·derrière Paris, ·Lyon et Marseille, ·et son aire urbaine est la cinquième de France avec 1.158.306 habitants en 2010. \*\* Ici insertion d'une tabulation dans le texte.

## Retrait automatique d'un paragraphe.

Pour décaler tout un paragraphe, positionnez-vous dans le paragraphe et cliquez sur l'outil

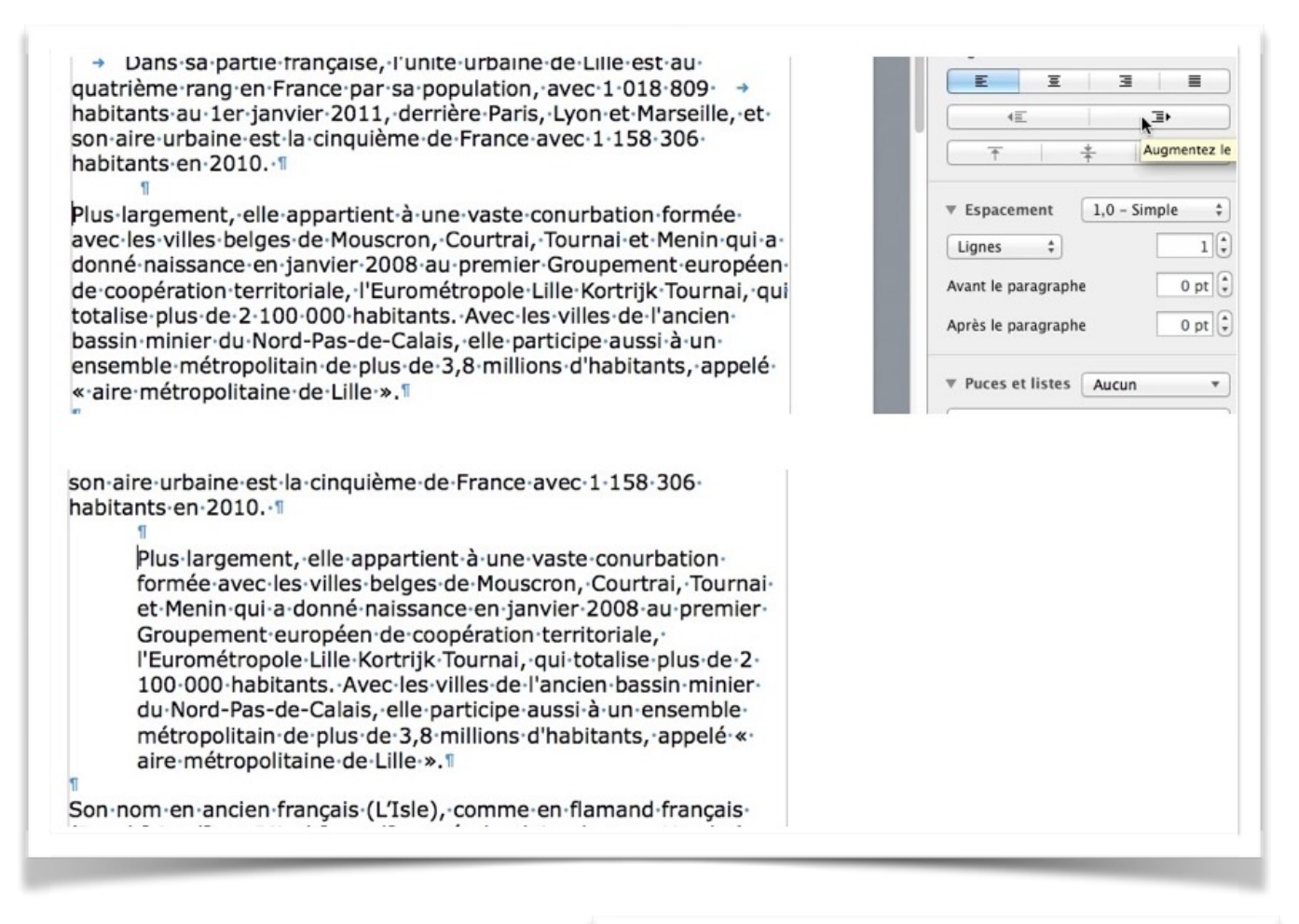

| augmenter      | le retrait.    |          |       |              | Alignemen       | t      |            |   |
|----------------|----------------|----------|-------|--------------|-----------------|--------|------------|---|
| De un director |                |          |       |              | E               | Ξ      | Ξ          |   |
| Pour aiminu    | ier le retrait | positior | inez- |              | -               |        | <b>▶</b> ∃ | ) |
| 11             | Alignement     |          |       |              |                 |        | ~          | _ |
|                | E              | Ξ        | Ξ     |              |                 |        |            |   |
| - 11           | 1              | •        | 3     | ∎►           |                 |        |            |   |
|                |                |          |       | u de retrait | du texte sélect | ionné. |            |   |
|                | _              |          |       |              |                 |        |            |   |

vous dans le paragraphe et cliquez sur l'outil diminuer le niveau de retrait le retrait.

| Tableau Présentation Polices                              | A+ A- O T I I I I I I I I I I I I I I I I I I                                                                                                    | Partager | ?<br>Indices |
|-----------------------------------------------------------|----------------------------------------------------------------------------------------------------|----------|--------------|
| Tissu<br>Trissu<br>tu<br>pi<br>et<br>pr<br>cc<br>tu<br>pi | 6       8       10       12       14       36       18         urbain         rois dimensions principales ont contribué, souvent onjointement, à façonner le tissu urbain de la ville achelle : les extensions successives de la place forte, deule : les extensions successives de la place forte, deule so origines de la cité jusqu'au lendemain de la remière Guerre mondiale, lorsque les fortifications ont té déclassées ; les destructions survenues lors des rincipaux conflits qu'elle a connu au cours de son hispire ; les restructurations volontaires de l'espace urain, à l'initiative des entrepreneurs lors de son indus- | 20       |              |
| tr<br>m<br>Extens<br>L'enceint<br>siècle.                 | ialisation ou des pouvoirs publics dans le cadre de sa<br>nodernisation.<br><b>sions de la place forte.</b><br>re du Second Empire et les enceintes précédentes depuis le XIIIe                                                                                                    | I        |              |
|                                                           | Lille.<br>Lille.<br>Lille.est.une.commune.du.nord.de.la.France,.préfecture.du.<br>département.du.Nord.et.chef-lieu.en.région.Nord-Pas-de-Calais<br>Plus.largement,.elle.appartient.à.une.vaste.conurbation<br>formée.avec.les.villes.belges.de.Mouscron,.Courtrai,.<br>Tournai.et.Menin.qui.a.donné.naissance.en.janvier.2008<br>au.premier.Groupement.européen.de.coopération.<br>territoriale!'Eurométropole.Lille.Kortrijk.Tournaiqui.                                                                                                    | ]+<br>3. |              |

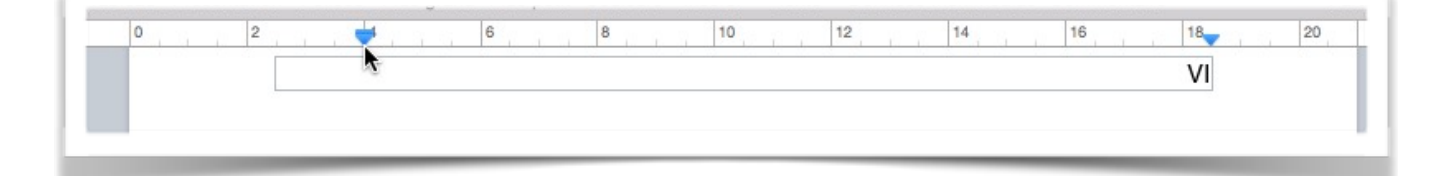

# Retrait manuel d'un paragraphe.

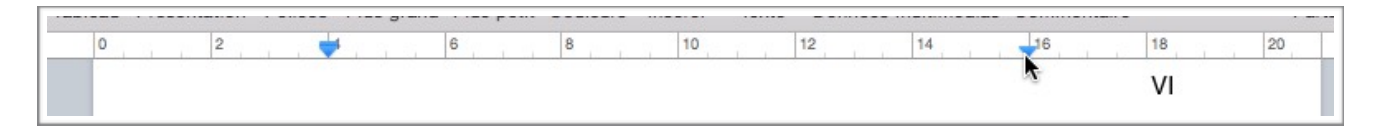

Vous pouvez aussi augmenter ou diminuer le retrait à gauche d'un paragraphe en déplaçant à droite ou à gauche le curseur de gauche placé sur la règle.

Vous pouvez aussi augmenter ou diminuer le retrait à droite d'un paragraphe en déplaçant à gauche ou à droite le curseur de droite placé sur la règle.

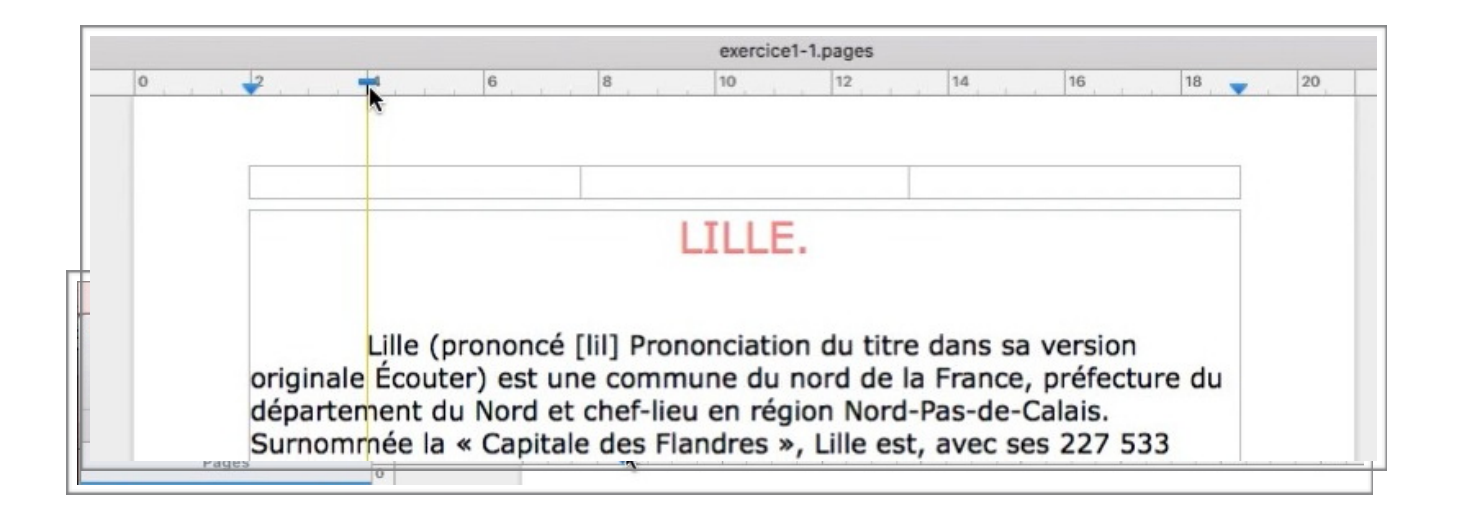

Retrait à droite et à gauche du paragraphe consacré au tissu urbain.

## Retrait de la première ligne d'un paragraphe.

L'outil de d'alignement des paragraphes est composé de 2 parties:

- Un petit triangle;
- Un petit rectangle situé au-dessus du triangle.

Vous pouvez décomposer l'outil de cadrage en 2 parties:

1. Amenez la flèche de la souris sur le sommet;

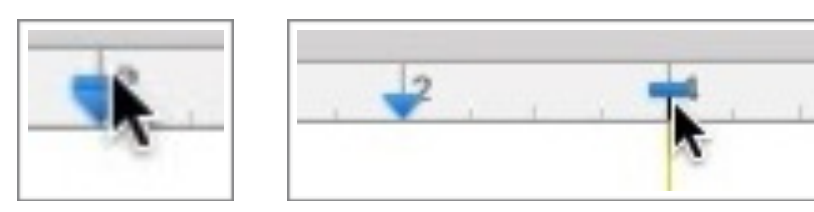

- 2. Déplacez le petit rectangle vers la droite.
- 3. L'outil de cadrage est alors décomposé en 2 parties:
  - 1. Le rectangle pour aligner la première ligne du paragraphe;
  - 2. Le triangle pour aligner les autres lignes du paragraphes.
# **Copier-coller.**

Quand on copie du texte sélectionné (ou une image), le texte est stocké dans le presse-papier. Il existe plusieurs méthodes pour copier (et pour coller) du texte ou des images (ou le 2 à la fois).

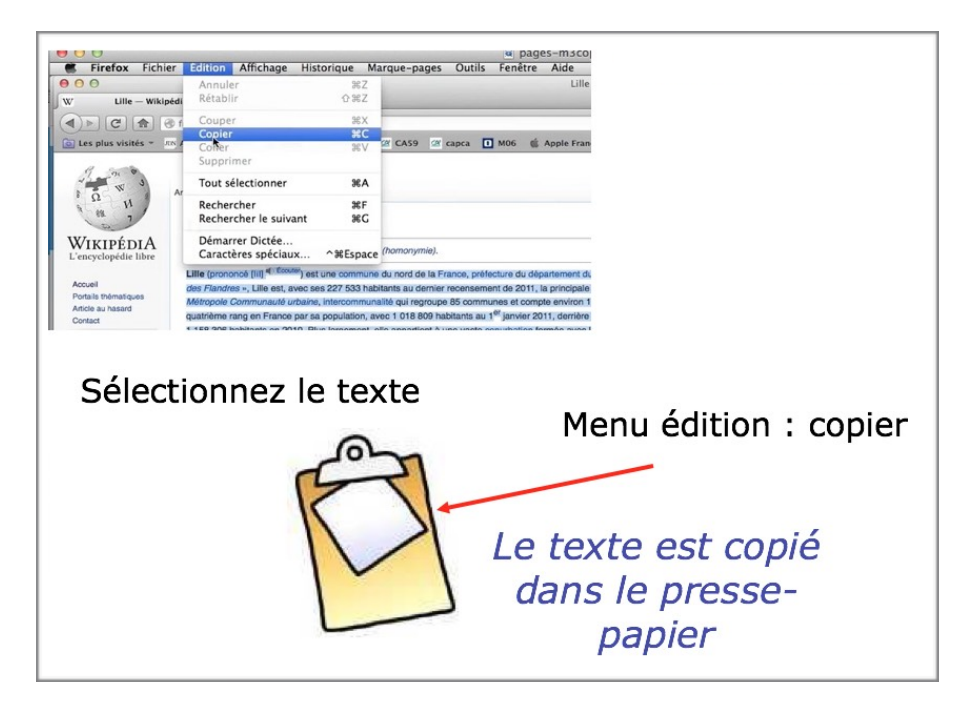

Quand on colle on insère le texte (ou l'image) qui est stocké dans le presse-papier.

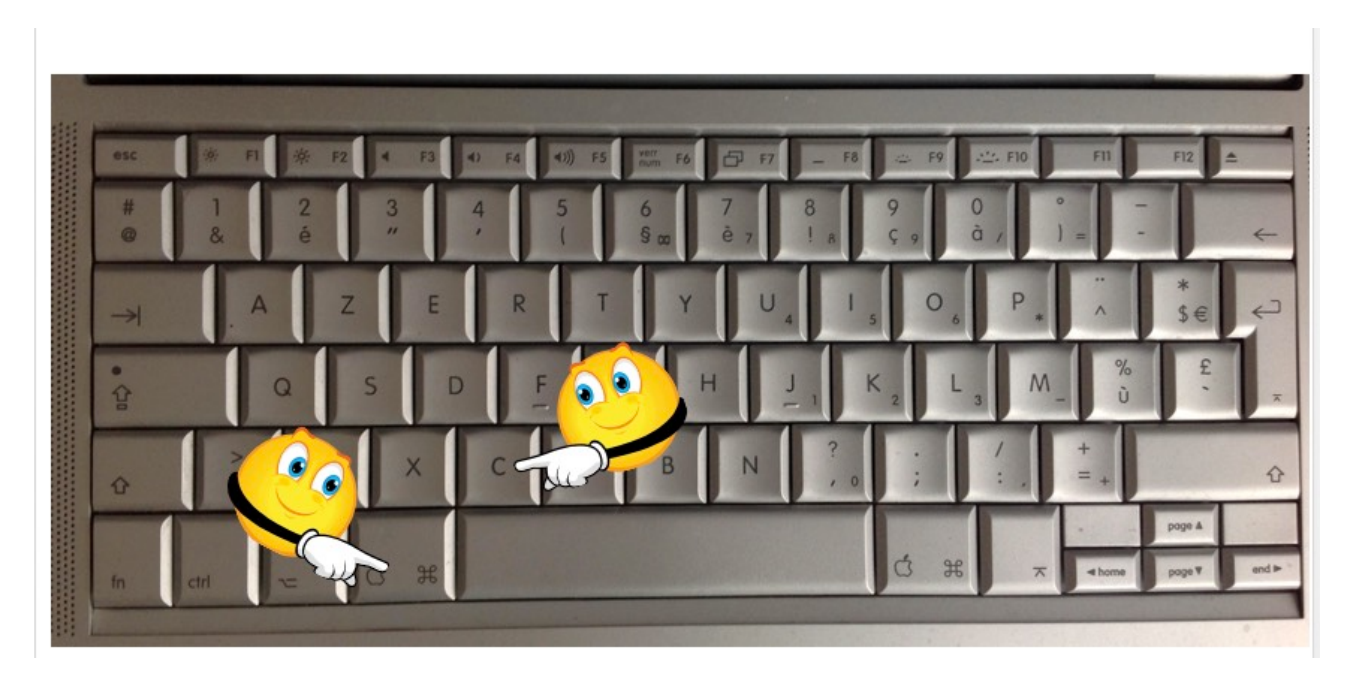

- Raccourci pour copier : cmd + C (anciennement Pomme C).
- Raccourci pour coller : cmd + V (anciennement Pomme V).

Quand vous collez avec appliquer le style, le texte copié prend les caractéristiques de l'endroit où vous collez le texte.

Sélectionnez le texte > clic droit > copier.

| com | nunes et compte e    | e-urbanie, intercommunante qui                 | regroupe of              |
|-----|----------------------|------------------------------------------------|--------------------------|
| 1   |                      |                                                |                          |
|     | Dans sa partie f     | rançaise, l'unité urbaine de Lille             | est au qua-              |
|     | trième · rang · en · | France par sa population, avec                 | · 1 · 018 · 809          |
|     | habitants au 1e      | r janvier 2011, derrière Paris, L              | yon et Mar-              |
|     | seille, et son ai    | Rechercher « Dans sa partie française »        | ince avec 1              |
|     | 158-306 habitar      | Couper                                         |                          |
|     | 1                    | Copier                                         |                          |
|     | Plus-largement,      | Coller                                         | bation <sup>1</sup> for- |
|     | mée-avec-les-v       | Ajouter un lien                                | · Tournai · et           |
|     | Menin · qui · a · do | Rechercher avec Google                         | au · premier             |
|     | Croupomont . or      | Rechercher dans Dictionnaires de Langenscheidt | ale, l'Euro-             |
|     | Groupernent          |                                                |                          |

# Raccourci pour coller : cmd + v.

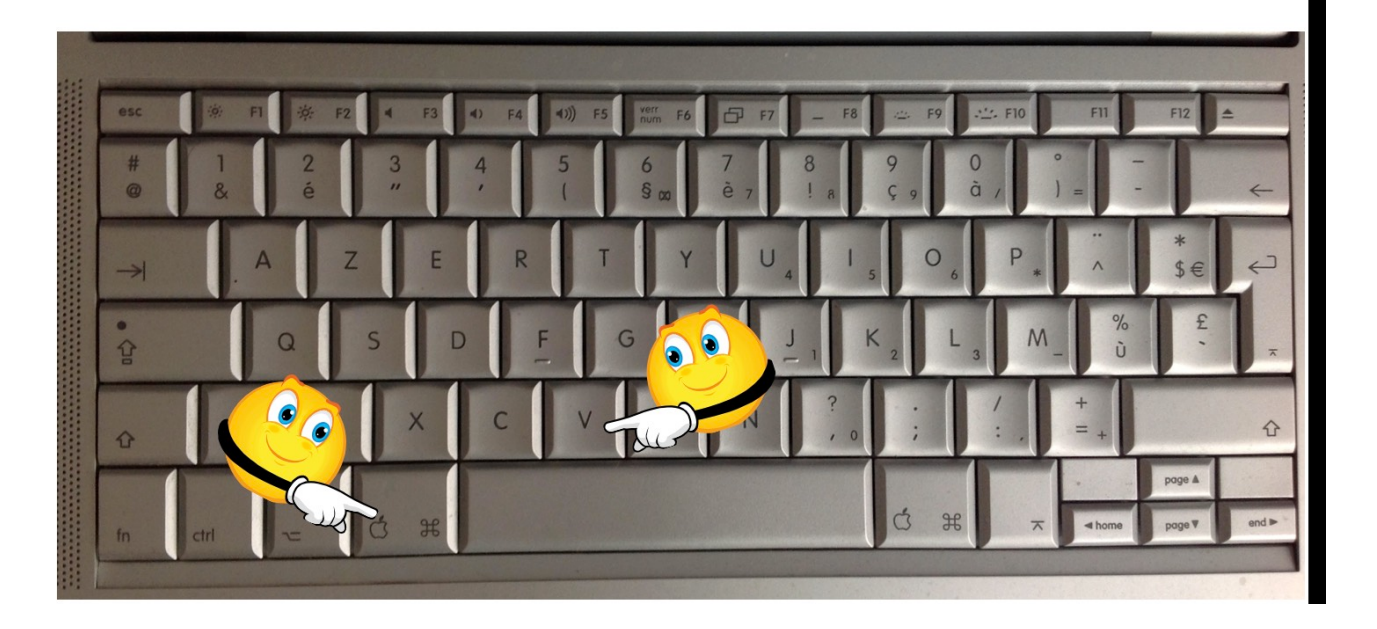

# Coller depuis un clic droit.

Pour coller, positionnez la souris à l'endroit voulu > **clic droit > coller**.

| Présentation Imprime | r Zoom Polices Plus grand Plus peti              | Couleurs Insérer Texte Données multimédias Commentaire                                                                                                    | depuis un                                                         |
|----------------------|--------------------------------------------------|----------------------------------------------------------------------------------------------------|-------------------------------------------------------------------|
|                      |                                                  |                                                                                                    | clic droit                                                        |
|                      | Couper                                           |                                                                                                    |                                                                   |
|                      | Copier<br>Coller                                 |                                                                                                    |                                                                   |
|                      | Ajouter un lien                                  |                                                                                                    |                                                                   |
|                      | Importer une image                               |                                                                                                    |                                                                   |
|                      | 0 0 0 0 0 0 0 0 0 0 0 0 0 0 0 0 0 0 0            | Sans titre.pages — M<br>Aa A+ A- O II T E<br>lices Plus grand Plus petit Couleurs Insérer Texte Données                                                                                           | odifié<br>multimédias Commentaire Part                            |
|                      | Dans - sa - pa<br>quatrième ra<br>⊺habitants - a | rtie · française, · l'unité · urbaine · de ·<br>ng · en · France · par · sa · population, · ave<br>u · 1er · janvier · 2011, · derrière · Par<br>son · aire · urbaine · est · la · cinquième · de | Lille - est - au<br>c-1-018-809<br>is, - Lyon - et<br>France avec |

# Coller et appliquer un style.

Quand vous collez avec appliquer le style, le texte copié prend les caractéristiques de l'endroit où vous collez le texte.

|                           | Annuler l'action<br>Rétablir                                                                    | <b>೫Z</b><br>쇼೫Z | ges — Modifié                          |
|---------------------------|-------------------------------------------------------------------------------------------------|------------------|----------------------------------------|
| Pri Présentation Imprimer | Couper                                                                                          | ЖX               | Données multimédias Commentaire        |
| 2                         | Copier                                                                                          | жc               |                                        |
|                           | Coller                                                                                          | жv               |                                        |
| Dans sa<br>rang en        | Coller et appliquer le style<br>Coller les résultats de la formule<br>Supprimer<br>Tout effacer | V策습ፓ             | est au quatrième<br>) habitants au 1er |
| est la ci                 | Dupliquer la sélection                                                                          | жD               | nts en 2010.                           |
| -                         | Tout sélectionner<br>Tout désélectionner                                                        | 光A<br>公式A        |                                        |

## Le zoom, c'est l'aperçu avant l'impression.

Pour avoir un aperçu avant impression, cliquez sur l'outil zoom de la barre d'outils et choisissez un zoom dans le menu déroulant.

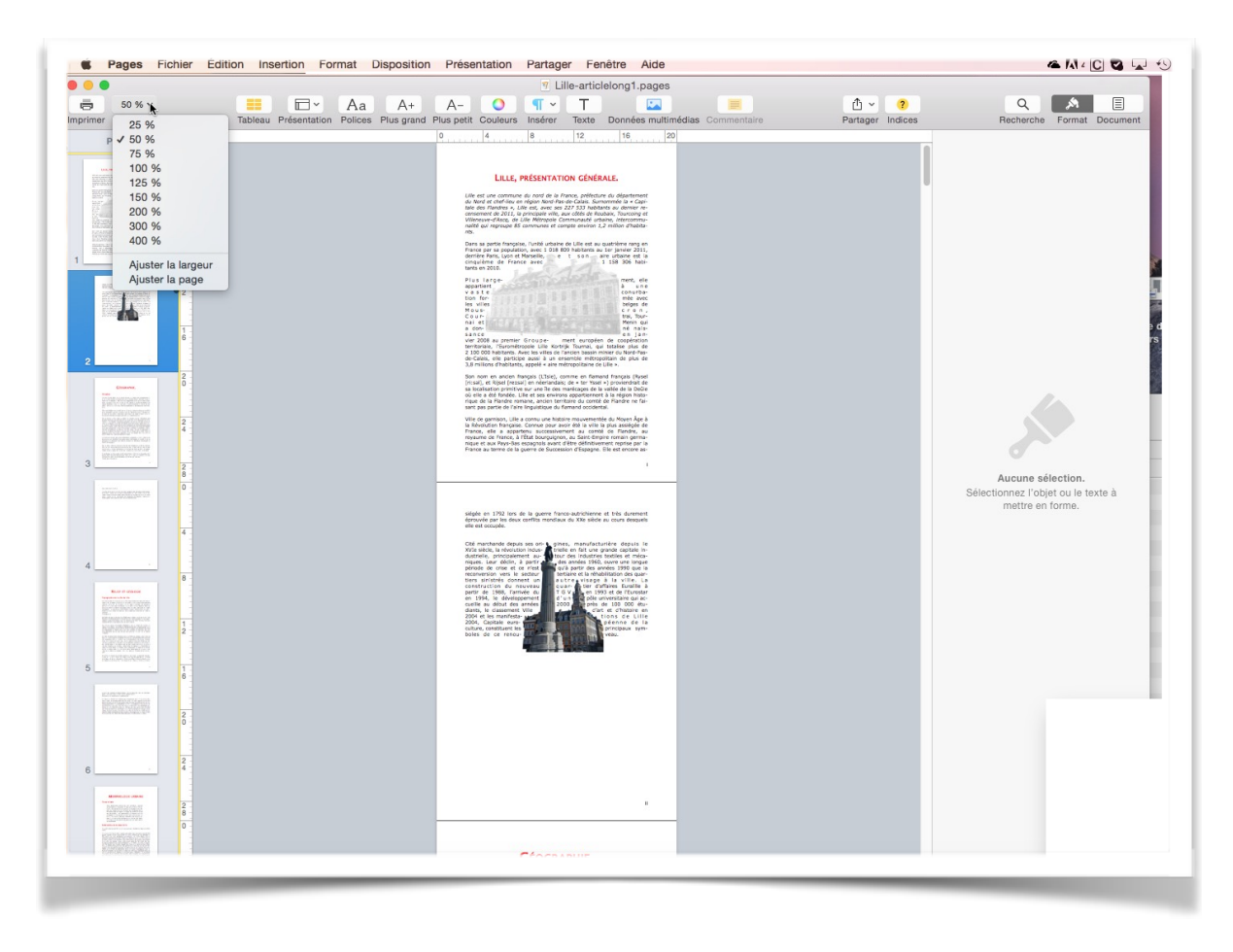

Ici le zoom a été réglé sur 50%.

**NB**: vous pouvez aussi utiliser l'application Aperçu pour voir votre document.

# **Vous méritez une bonne correction.**

La parfaite secrétaire que vous tentez d'être ne peut se permettre des fautes d'orthographe. Vous n'en faites probablement pas, seulement des fautes de frappe, vous tapez si vite!!!

Pages peut signaler les fautes de frappe, et les corriger, ainsi que les fautes d'orthographe et certaines fautes de grammaire; cependant il ne faudra pas prendre à la lettre toutes les propositions du correcteur.

| 00                       | Annuler l'action                       | жz                   | — Modifié                    |                       |
|--------------------------|----------------------------------------|----------------------|------------------------------|-----------------------|
| 125                      | Rétablir                               | 仓業Z                  |                              | 1 ? (                 |
| Présentation Imprimer Zo | Couper                                 | ЖX                   | nées multimédias Commentaire | Partager Indices Rech |
|                          | Copier                                 | жC                   |                              |                       |
|                          | Coller                                 | жv                   |                              |                       |
|                          | Coller et appliquer le style           | て 企 業 V              |                              | Dan défau             |
|                          | Coller les résultats de la formule     |                      |                              | Par detau             |
|                          | Supprimer                              |                      |                              |                       |
|                          | Tout effacer                           |                      |                              | Contra Di             |
| 1/2012                   | Dupliquer la sélection                 | жD                   | in de                        | Style Dis             |
| vous venez               |                                        |                      | os de                        | Polico                |
| Sauveyaruez              | Tout sélectionner                      | жA                   |                              | Fonce                 |
| Pour sauven              | Tout désélectionner                    | ዕ <mark></mark> ଞ୍ଚA | aregistrer sous              | Arial                 |
| TOUT POULTS              | Suivi des modifications                |                      | inegistrer sous              | Cros                  |
| À la zortie d            | Accepter la modification               | ₹₩Z                  | iouveau format               | Glas                  |
| de fichier : I           | Rejeter la modification                | ₹₩R                  | et de créer des              | B / U                 |
| fichiers de p            | Construction of the second second      |                      | iers endommagés              | Styles de             |
| ainsi que le             | Supprimer les surlignages et les commo | entaires             | extension a été              | caractères            |
| mise en œuv              | Rechercher                             | •                    |                              |                       |
|                          | Orthographe et grammaire               | •                    | Afficher l'orthographe e     | t la grammaire #:     |
| Donnez un r              | Substitutions                          | •                    | Vérifier le document ma      | aintenant 策;          |
| deroulant to             | Transformations                        | •                    | Vérifier l'orthographe la    | ors de la saisie      |
| versions de              | Parole                                 | •                    | Vérifier la grammaire et     | l'orthographe         |
| de traitemer             | Citations EndNote                      |                      | Corriger l'orthographe a     | automatiquement       |
| uc dutelle               |                                        |                      | t conger rornographe i       | automatiquement       |

Pour corriger le document allez dans le menu édition > orthographe et grammaire > vérifier le document maintenant; pour voir les propositions de corrections sélectionnez afficher l'orthographe et la grammaire.

| sauvegardez votre travail.                                                                                            | I                                          | Police                  |
|----------------------------------------------------------------------------------------------------|--------------------------------------------|-------------------------|
| our <mark>sauvegardder</mark> un document, allez dans le menu ficl                                                    | hier enregistrer sous                      | Verdana *               |
| la <u>zortie</u> de la version MS Word 2008 a été implément<br>le fichier : le format « Open XML ». Ce nouveau format | é un nouveau format<br>permet de créer des | B / <u>U</u> <b>☆</b> → |
| ichiers de plus petites tailles et facilite la récupération                                                           | O O O Orthographe et gramm                 | aire                    |
| insi que le partage de fichiers. A cette occasion une no<br>nise en œuvre : .docx.                                    | sauvegarder                                | Modif                   |
|                                                                                                    |                                            | Rech. suivant           |
| oonnez un nom à votre fichier et choisissez un format éroulant format.                                                |                                            |                         |
| est possible de relire des fichiers «anciens» avec l'ex                                                               | sauvegarder                                | Ignorer                 |
| ersions de Word 97 à 2004), et vous pouvez aussi sau<br>e traitement de texte en version compatibles Word 97          | sauvegardé                                 | Mémoriser               |
| 'extension .doc); d'autres formats est aussi à votre dis                                                              |                                            | Définir                 |
|                                                                                                    |                                            | Deviner                 |
|                                                                                                    |                                            |                         |

Les fautes sont soulignées par une ligne rouge pointillée; Pages peut proposer une ou plusieurs corrections, dans ce cas sélectionnez la correction adéquate puis cliquez sur le bouton **modifier.** 

Si Pages ne connait pas le mot vous pouvez le mémoriser.

Vous pouvez demander à Pages de vérifier la grammaire en cochant la case vérifier la grammaire; cependant la vérification de la grammaire souffre de beaucoup de lacunes.

## Choix de la langue.

Vous pouvez vérifier l'orthographe et la grammaire dans plusieurs langues; dans le menu déroulant placé à gauche de vérifier la grammaire choisissez une langue.

Ici on est passé à US English, mais le reste du document qui est en français est maintenant en erreur.

| 0   | Orthographe et gramma                                          | ire                   |
|-----|----------------------------------------------------------------|-----------------------|
|     | What                                                           | Modifier              |
|     | Ce mot est introuvable dans le dictionnaire<br>orthographique. | Rech. suivant         |
|     | Chat                                                           | Ignorer               |
|     | Whah<br>Wha                                                    | Mémoriser             |
|     | That                                                           | Définir               |
| r   | Automatique par langue                                         | Deviner               |
|     | / Français                                                     | Vérifier la grammaire |
|     | U.S. English                                                   |                       |
|     | Australian English Rritish English                             |                       |
| Laı | Canadian English                                               | Pag                   |
|     | Indian English<br>Deutsch                                      |                       |
|     | Português do Brasil                                            |                       |

# Les coupures des mots ou césure.

Le choix d'appliquer des césures (ou coupures des mots) se fait depuis Présentation > inspecteur > mise en page > cochez la case césure.

| Présentation Par<br>Inspecteur<br>Masquer les vign                                                                                                    | tager Fenêtre Aide<br>✓ Formater<br>hettes de page ℃#P Mise en page ♪                                                                                                    | Césures.                                                                                                    |
|----------------------------------------------------------------------------------------------------|----------------------------------------------------------------------------------------------------|----------------------------------------------------------------------------------------------------|
| Pages Fichier Édition                                                                                                    | Insertion         Format         Disposition         Présentation         Partager         Fenêtre         Aide           Aa         A+         A-         O         Image: Text Point         Image: Text Point         Image: Text Point         Image: Text Point         Image: Text Point         Image: Text Point         Partager         Partager <t< th=""><th>Rechercher Format Document</th></t<> | Rechercher Format Document                                                                                                    |
| A CONTRACTOR OF CONTRACTOR OF | Lille (prononcé [lil] Prononciation du titre dans sa version originale<br>Écouter) est une commune du nord de la France, préfecture du dé-<br>partement du Nord et chef-lieu en région Nord-Pas-de-Calais.<br>Surnommée la « Capitale des Flandres », Lille est, avec ses 227<br>533 habitants au dernier recensement de 2011, la principale ville,<br>aux côtés de Roubaix, Tourcoing et Villeneuve: d'Asco, de Lille<br>Métropole Communauté urbaine, intercommunalité qui regroupe 85<br>communes et compte environ 1,2 million d'habitants.<br>Dans sa partie française, l'unité urbaine de Lille est au qua-<br>trième rang en France par sa population, avec 1 018 809<br>habitants au 1er janvier 2011, derrière Paris, Lyon et Mar-<br>seille, et son aire urbaine est la cinquième de France avec<br>158 306 habitants en 2010.<br>Plus largement, elle appartient à une vaste conurbation for<br>mée avec les villes belges de Mouscron, Courtrai, Tournai e<br>Menin qui a donné naissance en janvier 2008 au premier<br>Groupoment européen de coonération territoriale. L'Euro-                                                                                                    | Imprimante et format du papier<br>Toute imprimante :<br>Ad :<br>Orientation de la page<br>21 x 30 cm<br>En-tête Elas de page<br>1.5 cm :<br>en haut en bas<br>Corps du document<br>Marges du document<br>Césure<br>Ligatures |

#### La veuve et l'orpheline.

- Lors de la coupure d'un paragraphe entre 2 pages ou 2 colonnes laissez au moins 2 lignes de chaque côté.
- Un paragraphe de 3 lignes ne doit pas être coupé.
- Une ligne en fin de page ou de colonne: s'appelle une veuve.
- Une ligne en haut de page ou de colonne se nomme une orpheline.
- N'hésitez pas à utiliser le zoom et insérez des sauts de colonne ou de page dans votre texte.

Le réglage des veuves et orphelines se fait depuis présentation > inspecteur > formater > onglet plus > pagination et sauts de page > cochez la case éviter les lignes veuves et orphelines.

| Inspecteur<br>Masquer les vignettes de p<br>Afficher le nombre de mot | age ∵#p ✓ Mise en page                                                                                                    | or                                                                                                    | pheline                                                                                                    |
|-----------------------------------------------------------------------|----------------------------------------------------------------------------------------------------|----------------------------------------------------------------------------------------------------|----------------------------------------------------------------------------------------------------|
| Pages Fichier Edition Insert                                          | tion Format Disposition Présentation Partager Fenètre Aide                                                                                                    |                                                                                                    |                                                                                                    |
| tion Imprimer Zoom                                                    | Aa A+ A- O II T III T                                                                                                    | Partager Indices                                                                                                    | Q 🔎 🗐<br>Recherche Format Docume                                                                                        |
| Pages 🔺 🕨 1 surlignage                                                | + Commenter 2 Surligner                                                                                                    |                                                                                                    |                                                                                                    |
|                                                                       | Lille (prononcé [iii] Prononciation du titre dans sa version origina<br>Écouter) est une commune du nord de la France, préfecture du<br>département du Nord et chef-lieu en région Nord-Pas-de-Calais.<br>Surnommée la « Capitale des Flandres », Lille est, avec ses 227<br>habitants au dernier recensement de 2011, la principale ville, au<br>de Roubaix, Tourcoing et Villeneuve-d'Ascq, de Lille Métropole<br>Communauté urbaine, intercommunalité qui regroupe 85 comm<br>compte environ 1,2 million d'habitants. Dans sa partie française,<br>urbaine de Lille est au quatrième rang en France par sa populati<br>1 018 809 habitants au 1er janvier 2011, derrière Paris, Lyon et<br>Marseille, et son aire urbaine est la cinquième de France avec 1<br>habitants en 2010. Plus largement, elle appartient à une vaste<br>conurbation formé avec les villes belges de Mouscron, Courtral,<br>et Menin qui a donné naissance en janvier 2008 au premier Grot<br>européen de coopération territoriale, l'Eurométropole Lille Kortri<br>Tournai, qui totalise plus de 2 100 000 habitants. Avec les villes<br>l'ancien bassin minier du Nord-Pas-de-Calais, elle participe aussi<br>ensemble métropolitain de plus de 3,8 millions d'habitants, appe | Corps*          Style       Dispositi         Pagination et sauts de       Conserver les lignes         Conserver avec le pa       Commencer sur une         Commencer sur une       Éviter les lignes veuv | Mettre à jour<br>Mettre à jour<br>Plus<br>e page<br>sur la page<br>tragr. suivant<br>nouvelle page<br>ves et orphelines |

## Rechercher et remplacer des mots.

| r É    | dition                               | Insertion                                    | Format                                | Disposition                          | n Présenta                   | tion        | Partager      | Fenêtre                     | Aide        |              |
|--------|--------------------------------------|----------------------------------------------|---------------------------------------|--------------------------------------|------------------------------|-------------|---------------|-----------------------------|-------------|--------------|
| 5 %    | Annule<br>Rétabl                     | r l'action                                   | + A-                                  | o Sa                                 | ns titre <b>¥Z</b> es<br>℃¥Z | <u>15</u> — | Modifié       |                             | 1           | ) ?          |
| 20     | Coupe                                | Polices Plus o                               |                                       |                                      | #X                           | nnées       | : multimédias | Commentaire                 | Parta       | ager Indices |
|        | Coller                               |                                              |                                       |                                      | 35C                          |             |               |                             |             |              |
|        | Coller<br>Coller<br>Suppri<br>Tout e | et applique<br>les résultat<br>mer<br>ffacer | r le style<br>s de la for<br>er et of | <sup>mule</sup><br>U <b>vrir les</b> | າດສະບ<br>To ສະບ              | s.          |               |                             |             | Par défau    |
| d      | Duplig                               | uer, la sélec                                | tion <sub>ler</sub> t                 |                                      | Word ≝₽1                     | , 11        | est peut      | t-être                      | - 11        | Style        |
| auv    | Tout se                              | electionner                                  |                                       |                                      | ₩A                           | 1           |               |                             | - 10        | Police       |
| e      | Tout d                               | ésélectionn                                  | er sous                               |                                      | <b>☆%A</b>                   | s le        | e menu f      | ichier                      | - 11        | Verdana      |
| 501    | Suivi d                              | es modifica                                  | tions                                 |                                      |                              |             |               |                             | - 11        | Normal       |
|        | Accept                               | er la modif                                  | ication                               |                                      | A%2                          | ouv         | eau form      | at de                       | - 11        |              |
| fo     | rmat                                 | -Open-XI                                     | 4L-», Ce                              | nouveau                              | format per                   | met         | de crée       | r des                       |             | D /          |
| p      | Suppri                               | merdessur                                    | lignages e                            | t les comme                          | intairese fic                | iers        | endomm        | nagés                       |             | caractères   |
|        | Recher                               | cher                                         | S. A COIL                             | 2 occasion                           | une nouve                    | Ē           | Recharcher    | a ete                       |             | ₩F           |
|        | Orthog                               | graphe et gi                                 | rammaire                              |                                      | •                            | F           | Rechercher    | le suivant                  | las.        | ₩G           |
| no     | Substit                              | utions                                       |                                       |                                      | irmat de lic                 | hie         | Rechercher    | le précéde                  | nt          | ΩжС          |
| o<br>h | Parole                               | re des fich                                  |                                       |                                      | . l'extensio                 | A           | Masquer la    | sous-fenêt                  | tre de re   | cherche 🚲    |
| er L   | Citatio                              | ns EndNote                                   | et vous p<br>ion comp                 | ouvez auss<br>atibles Wo             | si sauvegar<br>rd 97-2004    | der F       | Rechercher    | la sélectio<br>avec la séle | n<br>ection | ЖE           |
| .do    | Démar                                | rer Dictée                                   | ats est a                             |                                      | e dispositi                  | n ,         | Aller à la sé | election                    |             | ¥1           |

Pour rechercher un mot allez dans le menu édition > rechercher > rechercher... et dans la boîte de dialogue entrez le mot à rechercher.

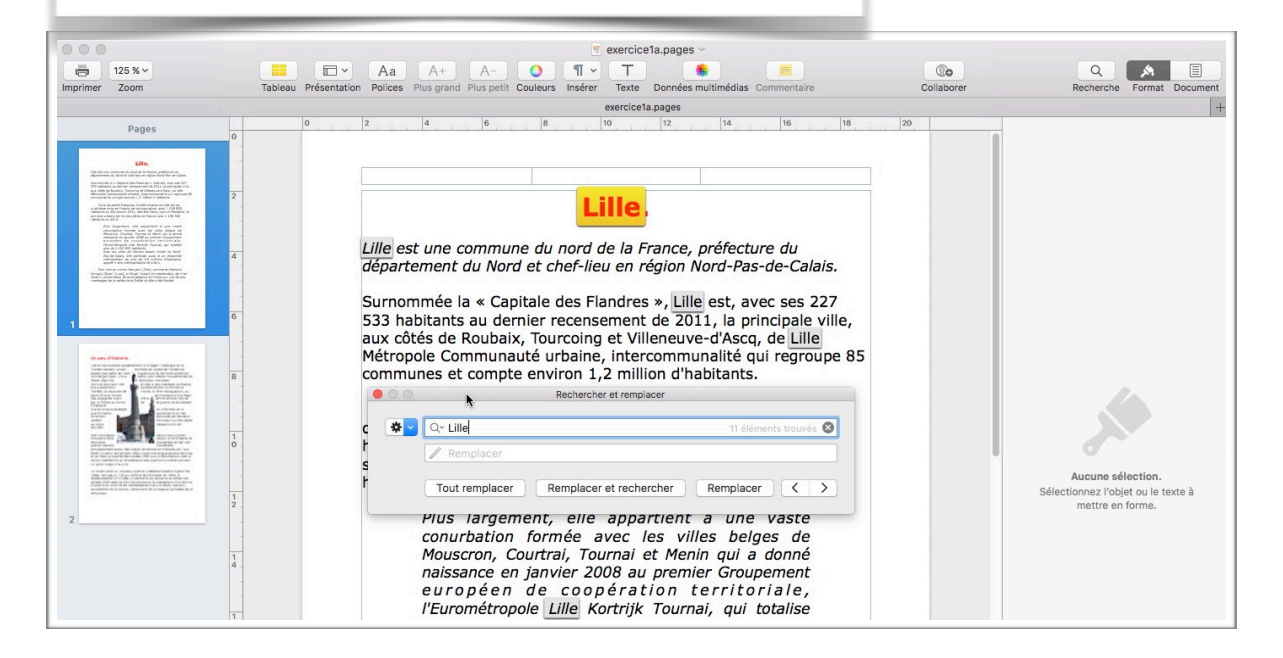

|                                      |                                                                                                 | Lille.                                                                                                    |
|--------------------------------------|-------------------------------------------------------------------------------------------------|----------------------------------------------------------------------------------------------------|
| Lille es                             | t une commune                                                                                   | e du nord de la France, préfecture du                                                                                                    |
| départ                               | ement du Nord                                                                                   | et chef-lieu en région Nord-Pas-de-Calais.                                                                                                    |
|                                      | and the state of the                                                                            |                                                                                                    |
| Surnor                               | nmée la « Capit                                                                                 | tale des Flandres », Lille est, avec ses 22/                                                                                                    |
| Surnor<br>533 ha                     | nmée la « Capit<br>abitants au dern                                                             | lier recensement de 2011, la principale vill                                                                                                    |
| Surnor<br>533 ha<br>aux cô           | nmée la « Capit<br>abitants au dern<br>tés de Roubaix,                                          | tale des Flandres », Lille est, avec ses 227<br>hier recensement de 2011, la principale vill<br>Tourcoing et Villeneuve-d'Ascq, de Lille                                                                                                    |
| Surnor<br>533 ha<br>aux cô           | nmée la « Capit<br>abitants au dern<br>tés de Roubaix,                                          | tale des Flandres », Lille est, avec ses 227<br>lier recensement de 2011, la principale vill<br>Tourcoing et Villeneuve-d'Ascq, de Lille<br>té rebelecher et respecer                                                                                      |
| Surnor<br>533 ha<br>aux cô<br>Mótror | nmée la « Capit<br>abitants au dern<br>tés de Roubaix,<br>pelo Communaut                        | tale des Flandres », Lille est, avec ses 227<br>tier recensement de 2011, la principale vill<br>Tourcoing et Villeneuve-d'Ascq, de Lille<br>té urbaine intercomputabilité qui concelle<br>Rechercher et rempacer                                           |
| Surnor<br>533 ha<br>aux cô           | nmée la « Capit<br>bitants au dern<br>tés de Roubaix,<br>solo Communaut<br>Q Lille<br>Remplacer | tale des Flandres », Lille est, avec ses 227<br>lier recensement de 2011, la principale vill<br>Tourcoing et Villeneuve-d'Ascq, de Lille<br>té unoniente interpacer provinsité qui concerne<br>té unoniente recense de la concerne<br>11 éléments pouvés 📀 |
| Surnor<br>533 ha<br>aux cô<br>Mátror | nmée la « Capit<br>abitants au dern<br>tés de Roubaix,<br>le Communaut<br>Q Lille<br>Remplacer  | Tale des Flandres », Lille est, avec ses 227<br>lier recensement de 2011, la principale vill<br>Tourcoing et Villeneuve-d'Ascq, de Lille<br>té utéhécke et response<br>11 ékments trouvés @                                                                |

La boîte de dialogue est flottante, c'est-àdire qu'elle peut se déplacer sur la page qui est affichée. *Pour rechercher le mot suivant cliquez sur* >.

Le mot suivant est maintenant dans un rectangle jaune.

| oupprinter les surlighages et les con  | IIIIeIItalies     | ms.                                                    |           |     |
|----------------------------------------|-------------------|--------------------------------------------------------|-----------|-----|
| Rechercher                             |                   | Rechercher                                             | ₩F        | Bec |
| Orthographe et grammaire               | •                 | Rechercher le suivant                                  | ג ¥G      |     |
| Substitutions                          | •                 | Rechercher le précédent                                | 企業G       |     |
| Transformations<br>Parole              | )<br>             | Masquer la sous-fenêtre de                             | recherche |     |
| Citations EndNote                      | •                 | Rechercher la sélection<br>Remplacer avec la sélection | же        | emp |
| Démarrer Dictée<br>Caractères spéciaux | fn fn<br>^₩Espace | Aller à la sélection                                   | жJ        | 173 |

Vous pouvez également rechercher le mot suivant depuis le menu déroulant édition > rechercher > rechercher le suivant.

Vous pouvez aussi utiliser les raccourcis tels que cmd G pour rechercher le suivant.

|                      |                                                               | Lille.                                                             |                                    |          |
|----------------------|---------------------------------------------------------------|--------------------------------------------------------------------|------------------------------------|----------|
| Lille est<br>départe | une commune du n<br>ment du Nord et ch<br>mée la « Capitale d | ord de la France, pl<br>ef-lieu en région No                       | réfecture du<br>ord-Pas-de-Calais. |          |
| 533 ha<br>aux côt    | itants au dernier re<br>és de Roubaix, Tour                   | censement de 2011<br>coing et Villeneuve-                          | d'Ascq, de Lille                   | e,       |
| 533 ha<br>aux côt    | pitants au dernier re<br>és de Roubaix, Tour<br>Re            | censement de 2011<br>coing et Villeneuve-<br>chercher et remplacer | d'Ascq, de Lille                   | e,<br>15 |

On peut voir, surligné en jaune, les différentes occurences du mot recherché (ici Lille).

# Rechercher et remplacer.

| 000                                | Rechercher et remplacer |
|------------------------------------|-------------------------|
| 🗱 🔻 🔍 🔍                            | 5 trouve                |
| ✓ Recherche                        |                         |
| Rechercher et rem                  | placer                  |
| Mots entiers<br>Respecter la casse |                         |

Depuis le menu édition > rechercher vous pouvez rechercher et remplacer un mots ou un groupe de mots.

| 000           | Rechercher et remplacer | Dans la zone recherche saisis-<br>sez le mot à rechercher (ici                      |
|---------------|-------------------------|-------------------------------------------------------------------------------------|
|               | 4                       | Word) et dans la zone remplac-<br>er entrez le nouveau mot ou le<br>groupe de mots. |
| Toutremplacer | Remplacer et rechercher | Ici je vais remplacer toutes les<br>occurrences de Word par Mi-<br>crosoft© Word.   |

## Changer la casse.

En typographie, et pour faire référence à l'imprimerie ancienne, le haut de casse c'est les majuscules et le bas de casse c'est les minuscules.

| 📕 🕷 Pages Fichier        | Edition Insertion Format Disposition Présenta                                          | ition Partager Fenêtre Aide                |
|--------------------------|----------------------------------------------------------------------------------------|--------------------------------------------|
| Présentation Imprimer Zo | Annuler l'action         第Z           Rétablir         企業Z           Couper         業X | Modifié                                    |
|                          | Copier #C                                                                              | Texte                                      |
|                          | Coller et appliquer le style Coller les résultats de la formule                        | Par défaut 🔻 Mettre à jour                 |
| AVEC PA                  | Supprimer                                                                              | REER DE                                    |
| SUPERB                   | Tout effacer                                                                           | JN DES Style Disposition Plus              |
| MODÈLE                   | Dupliquer la sélection #D                                                              | . CHAQUE                                   |
| MODÈLE                   | Tout sélectionner #A                                                                   | S (AVEC                                    |
| ENSEME                   | Tout désélectionner 企業A                                                                | EFFETS. Multiples \$                       |
| ETC. CO                  | Suivi des modifications                                                                | \$ PHOTOS. \$ 19 pt \$                     |
| LES FIGI                 | Rejeter la modification                                                                | B   <i>I</i>   <u>U</u>   <b>☆</b> • • • ○ |
|                          | Supprimer les surlignages et les commentaires                                          | Styles de Multiples 🔻                      |
| LORSQU                   | Rechercher                                                                             | ET, SES                                    |
| COMMA                    | Orthographe et grammaire                                                               | AISSENT À Alignement                       |
| DROITE                   | Substitutions                                                                          |                                            |
| N'AFFICI                 | Parole                                                                                 | Mettre en minuscules                       |
| BESOIN                   | Citations EndNote                                                                      | Mettre la première lettre en majuscule     |
| 1401                     | Démarrer Dictée<br>Caractères spéciaux ^#Espace                                        | Espacement 1,0 - Simple +                  |

Pour changer la casse, sélectionnez le texte puis allez dans le menu édition > transformation > mettre en minuscule ou mettre en majuscule.

Pages ne tient pas compte des points dans les phrases pour mettre une majuscule après le point; il y aura donc une intervention manuelle pour respecter les règles de la ponctuation.

Mettre la première lettre en majuscule remplacera la première lettre d'un mot par une majuscule, y compris les mots composés d'une seule lettre.

## Les notes de bas de page.

|                                                                                                    | Section                                            | exercice1c.pages                                                                                                    |
|----------------------------------------------------------------------------------------------------|----------------------------------------------------|----------------------------------------------------------------------------------------------------|
| entation Imprimer Zoom<br>Pages                                                                                                    | Saut de section<br>Saut de page<br>Saut de colonne | A+         A-         O         T         P         T         P           grand         Plus petit         Couleurs         Insérer         Texte         Données multimédias         Commentaire         Partager         Ir           6         8         10         12         14         16         18         20 |
| Sectoral Control of Control of Co | Numéro de page<br>Nombre de pages<br>Date et heure | sa partie française, l'unité urbaine de Lille est au qua-<br>e rang en France par sa population, avec 1 018 809                                                                                                    |
| RET ANY HOUSE ANY ANY ANY ANY ANY ANY ANY ANY ANY ANY                                                                                                    | Table des matières<br>Note de bas de page          | et son aire urbaine est la cinquième de France avec 1                                                                                                    |
|                                                                                                    | Tableau<br>Graphique                               | b labitants en 2010.                                                                                                    |
| Plus I                                                                                                    | argement, e<br>avec les vill                       | les belges de Mouscron, Courtrai, Tournai et                                                                                                    |
| Menir                                                                                                    | n qui a dor                                        | nné naissance en janvier 2008 au premier                                                                                                    |

Les notes de bas de page permettent d'expliquer la signification d'un mot, tel ici la conurbation.

Pour ajouter une note de bas de pages, positionnez-vous derrière le mot à expliquer et allez dans le menu insertion > **note de bas de page**.

Pages attribuera un numéro sous forme d'indice et vous demandera de saisir votre explication de texte en bas de la page.

Les notes sont numérotées dans l'ordre chronologique dans l'ensemble du texte.

| Les communes de LMCU <sup>4</sup><br>Lille est située au centre de l'intercommunalité Lille Métropole Communau-<br>té Urbaine. Toutes les communes limitrophes en font partie. Il n'y a au-<br>cune rupture du tissu urbain entre Lille et ces communes, sauf à l'ouest<br>entre Lomme et les communes de <u>Ennetières-en-Weppes</u> , <u>Capinghem</u> ,<br><u>Prémesques</u> , <u>Pérenchies</u> et <u>Lompret</u> qui restent assez |  |
|----------------------------------------------------------------------------------------------------|--|
| IV                                                                                                    |  |

Vous pouvez ajouter plusieurs notes de bas de page dans une page; si vous ajoutez une note de bas de page les notes sont éventuellement renumérotées dans l'ordre d'apparition dans le texte.

| Lille ».                                                                                                    |                                                                                                    |   |
|----------------------------------------------------------------------------------------------------|----------------------------------------------------------------------------------------------------|---|
| Son Accesses A A                                                                                                    | nom en                                                                                                    |   |
| ancien                                                                                                    | français<br>(L'Isle),                                                                                                    |   |
| comme en flamand                                                                                                    | français                                                                                                    |   |
| (Rysel [ri:səl], et Rijsel <sup>3</sup> [reɪsəl] en néerla<br>viendrait de sa localisation primitive sur une<br>de la Deûle où elle a été fondée. Lille et se<br>région historique de la Flandre romane, a<br>Flandre ne faisant pas partie de l'aire linguis | andais; de « ter Yssel ») pro-<br>i île des marécages de la vallée<br>es environs appartiennent à la<br>ancien territoire du comté de<br>itique du flamand occidental. |   |
| <sup>1</sup> Agglomération constituée de plusieurs villes.                                                                                                    |                                                                                                    | ] |
| 55                                                                                                    |                                                                                                    |   |
| 2 Manan on flomond                                                                                                    |                                                                                                    |   |
| <sup>2</sup> Menen en flamand                                                                                                    |                                                                                                    |   |
| <sup>2</sup> Menen en flamand<br><sup>3</sup> Lille en flamand.                                                                                                    |                                                                                                    |   |

| Dans sa partie française, l'unité urbaine de Lille est au quatrième rang en<br>France par sa population, avec 1 018 809 habitants au 1er janvier 2011,<br>derrière Paris, Lyon et Marseille, et son aire urbaine est la cinquième de<br>France avec 1 158 306 habitants en 2010.                                                                                                    |
|----------------------------------------------------------------------------------------------------|
| Plus largement, elle appartient à une vaste conurbation <sup>2</sup> formée avec les<br>villes belges de Mouscron, Courtrai, Tournai et Menin <sup>3</sup> qui a donné nais-<br>sance en janvier 2008 au premier Groupement européen de coopération<br>territoriale, l'Eurométropole Lille Kortrijk Tournai, qui totalise<br>plus de 2 100 000 habitants. Avec les villes de l'ancien<br>bassin minier du Nord-Pas-de-Ca-<br>lais, elle participe aussi à un<br>ensemble mé-<br>de plus de 3,8 mil-<br>d'habitants,<br>appelé<br>tropoli-<br>Lille ».                                                                                                    |
| S o n<br>ancien no m en<br>français<br>(L'Isle),<br>comme en flamand français<br>(Rysel [ri:səl], et Rijsel <sup>4</sup> [reɪsəl] en néerlandais; de « ter Yssel ») pro-<br>viendrait de sa localisation primitive sur une île des marécages de la vallée<br>de la Deûle où elle a été fondée. Lille et ses environs appartiennent à la<br>région historique de la Flandre romane, ancien territoire du comté de<br>Flandre ne faisant pas partie de l'aire linguistique du flamand occidental.<br><sup>1</sup> MEL depuis le 1/1/2015 Métropole Européenne Lille<br><sup>2</sup> Agglomération constituée de plusieurs villes.<br><sup>3</sup> Menen en flamand<br><sup>4</sup> Lille en flamand. |

# Insérer un lien hypertexte<sup>1</sup>.

| 4  | Rechercher « Lille »                           | réfe |
|----|------------------------------------------------|------|
| ti | Couper                                         | ha   |
| C  | Copier                                         | de   |
| V  | Coller                                         | té L |
| n  |                                                | viro |
| n  | Ajouter un lien                                |      |
|    | Parole 🔹                                       |      |
| D  | Bechercher avec Google                         | est  |
| F  | Rechercher dans Dictionnaires de Langenscheidt | ants |
| d  | Dictionnaires                                  | pain |
| F  | Aiguter à iTunes comme piste de texte lu       |      |

Pour ajouter un lien hypertexte:

copier le lien depuis votre navigateur Internet,
sélectionnez le texte où vous voulez insérer le lien Internet,
dans la boîte de dialogue collez le lien.

|             | Nord et chei               |
|-------------|----------------------------|
| Lier vers : | Page web                   |
| Lien :      | r.wikipedia.org/wiki/Lille |
| Afficher :  | Lille                      |
| Supprim     | Aller à la page            |

# Insertion et traitement des images.

#### Les illustrations.

- Les illustrations renforcent le texte.
- L'illustration doit être située au plus près du texte auquel elle correspond
- Une illustration est dite habillée quand elle est entourée entièrement ou en partie par le texte.

Dans Pages vous pouvez insérer une image (ou une photo) depuis:

- Un album ou un événement d'iPhoto.
- Un fichier.
- Un copier-coller.

# Insertion d'une photo dans Pages depuis un fichier.

| 000                                                                                                    | Section 🕜 exercice1c.pages — Modifié                                                                                                    |
|----------------------------------------------------------------------------------------------------|----------------------------------------------------------------------------------------------------|
| Présentation Imprimer Zoom                                                                                                    | Saut de section<br>Saut de page 987 us petit Couleurs Insérer Texte Données multimédias Commentaire Partager Indice                                                                                                    |
|                                                                                                    | Numéro de page       ire·linguistique·du·flamand·occidental.·Ville·de·         Nombre de pages       connu·une·histoire·mouvementée·du·Moyen·Âge·à·         Date et heure       noraise •1                                                                                                    |
| And a second second sec                                                                                                    | Table des matières       > pir été·la·ville·la·plus·assiégée·de·France,·elle·a·         Note de bas de page       ssivement·au·comté·de·Flandre,·au·royaume·de·                                                                                                    |
| 1<br>Province<br>Province<br>Pro | Tableau       Dourguignon, ·au·Saint-Empire-romain-germanique-         Graphique       -espagnols-avant-d'être-définitivement-reprise-par-la         Zone de texte       -de-la-guerre-de-Succession d'Espagne.·1         Figure       ssiégée en 1792·lors de-la-guerre-franco-         Ligne       -rès-durement-éprouvée-par-les-deux-conflits-         Surligner       0%#K                                                                                                    |
|                                                                                                    | Fonction<br>Équation MathType<br>Citation EndNote<br>Citation EndNote |
|                                                                                                    | Choising Choising Cho                                                                                                    |

L'insertion d'une photo ou d'un fichier vidéo se fait depuis le menu insertion > **choisir**, ou depuis un **glisser-déposer.** 

Positionnez-vous dans le texte et allez dans le menu insertion > choisir > et sélectionnez un fichier image.

| Lille et ses environs appartiennent à la région hist                                                                                                    | torique de la                                                                                                    | Imprimante et format du papier                                                                                                    |
|----------------------------------------------------------------------------------------------------|----------------------------------------------------------------------------------------------------|----------------------------------------------------------------------------------------------------|
| Flandre romane, ancien territoire du comté de Fla<br>pas partie de l'aire linguistique du flamand occide<br>garnison, Lille a connu une histoire mouvementé                                                                                                    | etal Villa da                                                                                                    | Toute imprimante                                                                                                    |
| Connue pour avoir été la ville la plus assiégée de<br>appartenu successivement au comté de Flandre,<br>France, à l'État bourguignon, au Saint-Empire roi<br>et aux Pays-Bas espagnols avant d'être définitive<br>France au terme de la guerre de Succession d'Es<br>Elle est encore assiégée en 1792 lors de la guern<br>autrichienne et très durement éprouvée par les d<br>mondiaux du XXe siècle au cours desquels elle es<br>Cité marchange depuis ses origines, manufactur<br>siècle, la revolution industrielle en fait une grand<br>industrielle, principalement autour des industries<br>mécaniques. Leur déclin, à partir des années 196<br>longue période de crise et ce n'est qu'à partir de<br>la reconversion vers le secteur tertiaire et la réh | FAVORIS  Dropbox  Tous mes fichiers  AirDrop  Calculette.app  A Applications  Bureau  Images  Teléchargements  Vidéos  DivX Movies  TV | Dossier partagé         Nom         exercice1-0.pages         exercice1.pages         exercice1.pages         exercice1.pages         exercice1.pages         exercice1.pages         exercice2.isteapuce3.pages         exercice2listeapuce3.pages         exercice2listeapuce3.pages         exercice2listeapuce3.pages         exercice2listeapuce3.pages         exercice2listeapuce3.pages         orthO2.pFC         Lille-images1.pages         orth00.pages         orth01.pages |
| La construction du nouveau guartier d'affaires Eu                                                                                                    | J Musique                                                                                                    |                                                                                                    |

Vous pouvez aussi glisser-déposer l'image dans le texte.

# Copier-coller depuis le navigateur Internet.

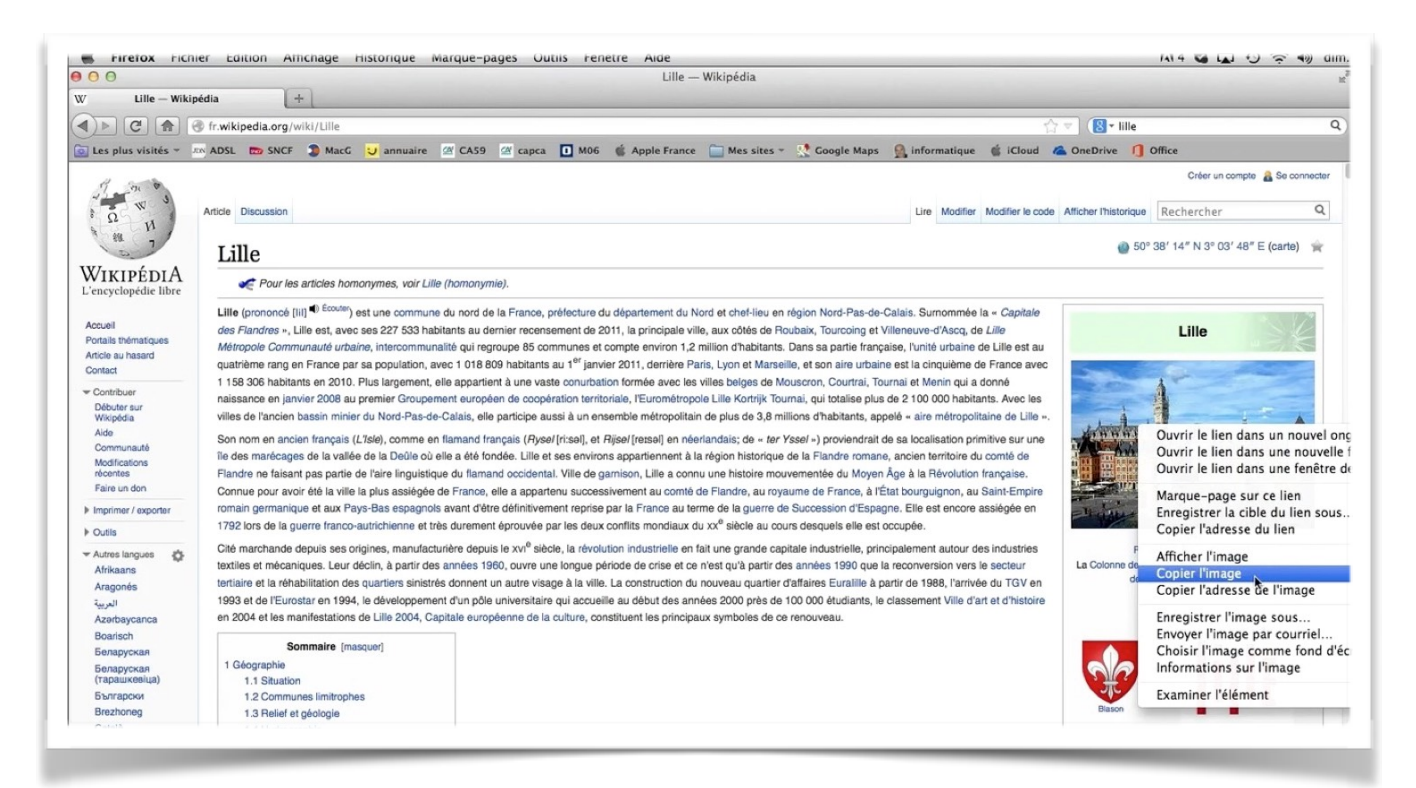

Cliquez sur l'image dans la page Internet, un clic droit > copier l'image. Ici depuis le navigateur Firefox.

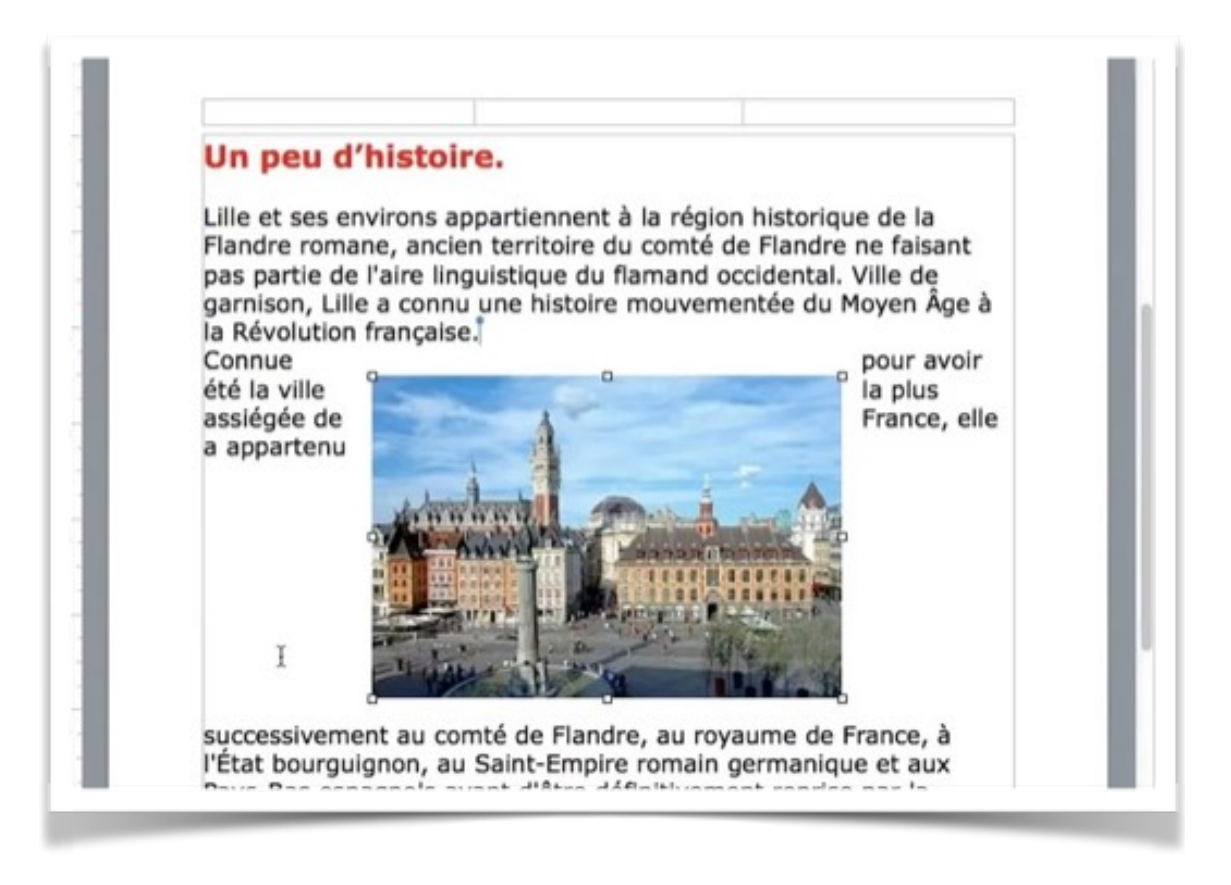

Collez ensuite l'image dans votre texte.

#### Rogner une image.

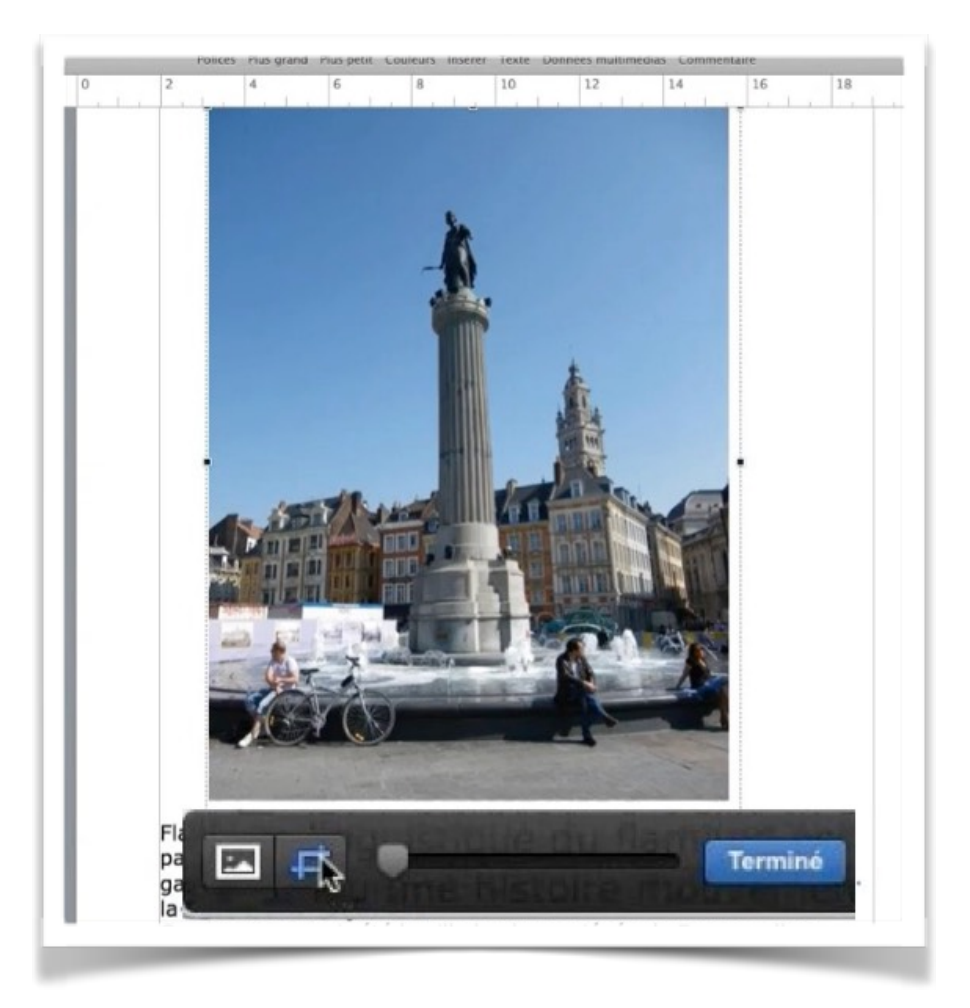

Pour rogner une image, double-cliquez sur la photo pour faire apparaître l'outil de rognage et cliquez sur l'outil rognage; positionnez-vous sur le bord de la photo (en bas, en haut, à gauche, à droite) puis pousser le curseur (un flèche double) vers l'intérieur de la photo.

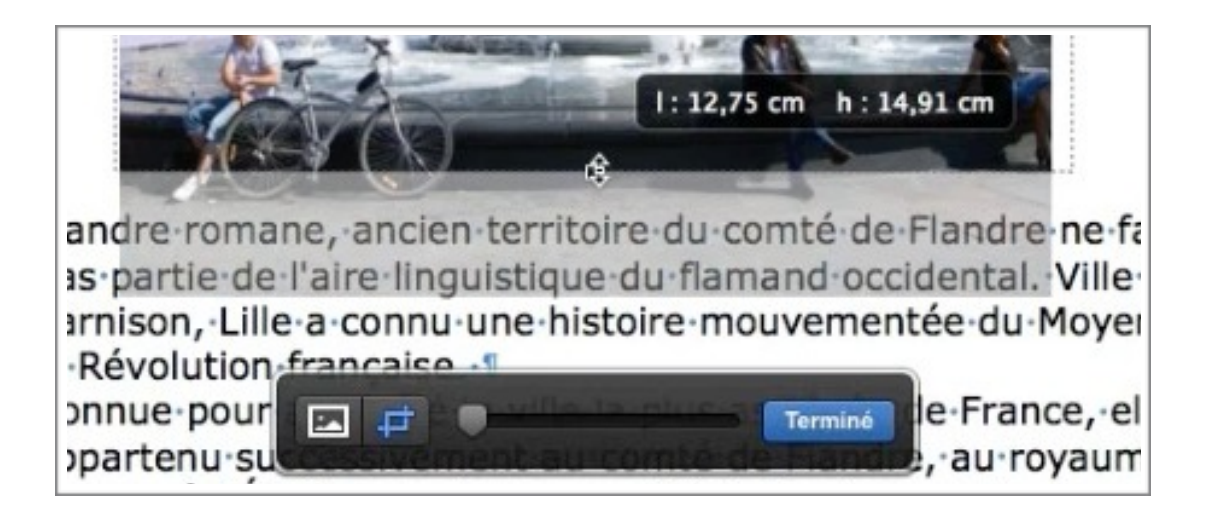

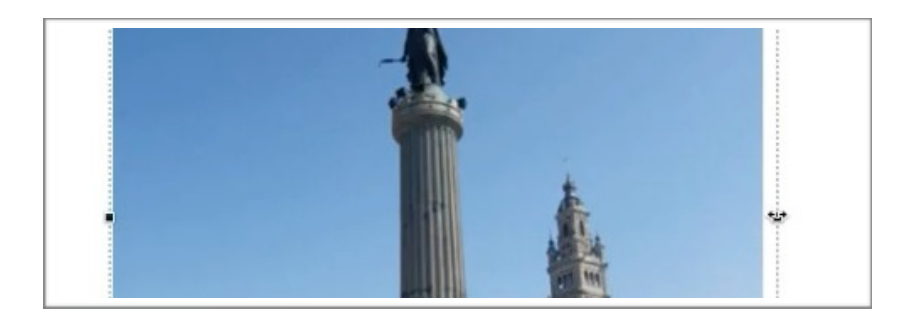

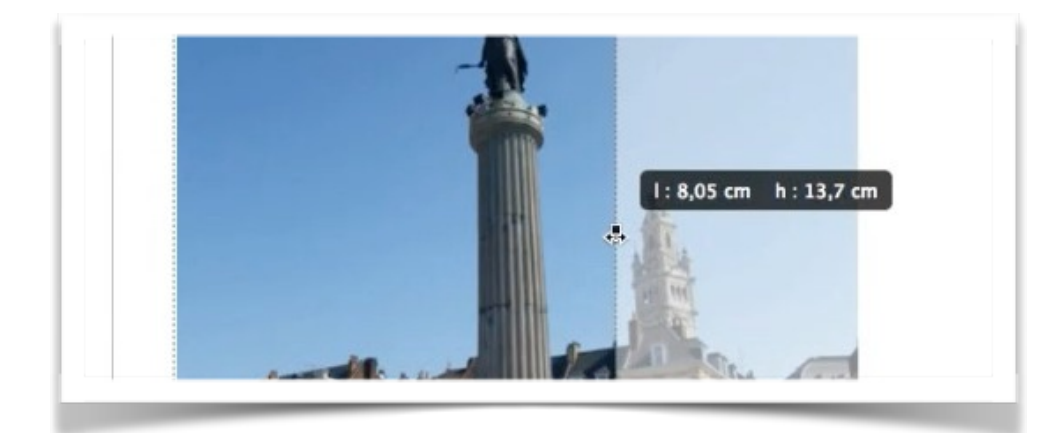

*On rogne le côté droit pour se positionner au plus près de la colonne.* 

#### Un peu d'histoire. Lille et ses environs appartiennent à la région historique de la Flandre-romane, ancien-territoire-du-comté-de-Flandre-ne-faisantpas partie de l'aire linguistique de l'36 cm h : 9,17 cm histoire de l'aire linguistique de garnison, Lille a Moyen-Âge-à-la-Révolutionmouvementée-dufrançaise. Connue-pour-avoirété-la-ville-la-plus-assiégéede-France, elle-aappartenu-successivement-au comté de Flandre, au-royaume-de-France, àl'État-bourguignon,au-Saint-Empire-romaingermanique-et-aux-Pays-Bas-espagnols-avantdéfinitivement-reprise-par-lad'être France-au-terme-dela guerre de Succession. d'Espagne. Elle-est-encoreassiégée en 1792 · lors · de · la · guerre-francoautrichienne et très durement-éprouvéepar-les-deux-conflitsmondiaux-du-XXesiècle au cours desquels elle est occupée.1 Cité marchande depuis ses origines, manufacturière depuis le XVI e siècle, la révolution industrielle en fait-une grande capitale industrielle, principalement autour desindustries textiles et mécaniques. Leur déclin, à partir des années 1960, ouvre une longue période de crise et ce n'est qu'à partir des années 1990 que la reconversion vers la secteur tertiaire et la réhabilitation 💌 🚅 autre visage à la Те ville.

*On rogne en haut; seule la colonne avec la déesse sera visible dans le texte. Quand c'est terminé cliquez sur le bouton Terminé.* 

#### Un peu d'histoire.

Lille·et·ses·environs·appartiennent·à·la·région·historique·de·la· Flandre·romane,·ancien·territoire·du·comté·de·Flandre·ne·faisant· pas·partie·de·l'aire·linguistique·du·flamand·occidental.·Ville·de·

garnison, Lille a mouvementée du française. 1 Connue pour avoir de France, elle a comté de Flandre, l'État bourguignon, germanique et aux d'être France au terme de d'Espagne. 1 Elle est encore

guerre francodurement éprouvée mondiaux du <u>XXe</u> est occupée.¶

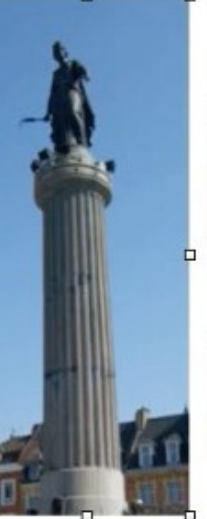

connu-une-histoire-Moyen-Âge-à-la-Révolution-

été·la·ville·la·plus·assiégée appartenu·successivement·au au·royaume·de·France,·à· au·Saint-Empire·romain· Pays-Bas·espagnols·avant· définitivement·reprise·par·la· la·guerre·de·Succession·

assiégée en 1792 lors de la autrichienne et très par les deux conflits siècle au cours desquels elle

Cité-marchande-

depuis-ses-origines,-

manufacturière depuis le XVI e siècle, la révolution industrielle en fait une grande capitale industrielle, principalement autour des industries textiles et mécaniques. Leur déclin, à partir des années 1960, ouvre une longue période de crise et ce n'est qu'à partir des

Et voici le résultat.

## Habiller une image.

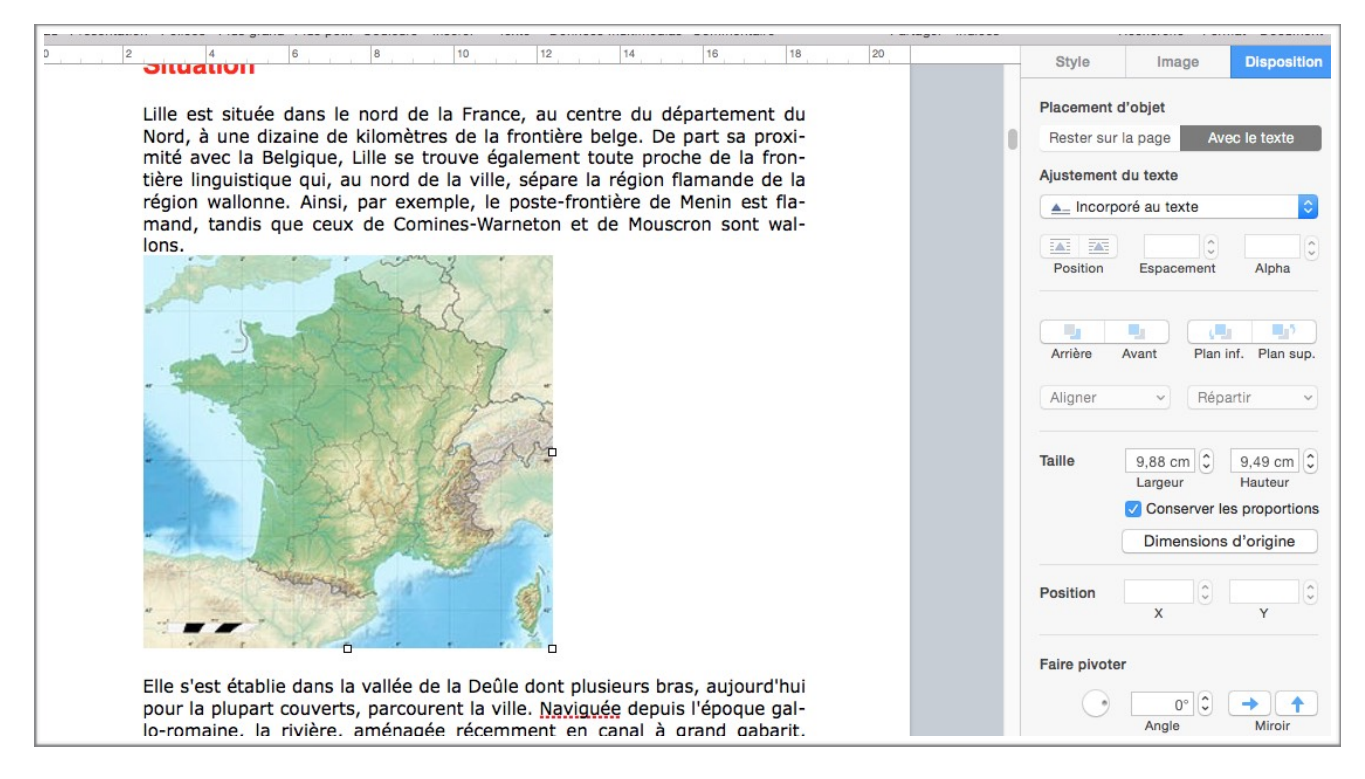

*On a collé une image copiée depuis Internet; l'image s'est placée entre des lignes de texte.* 

Pour procéder à l'habillage de l'image, cliquez sur l'image; dans le panneau de droite apparait l'onglet disposition qui contient des outils pour l'habillage de l'image par rapport au texte.

| Style        | Image        | Disposition | Style         | Image        | Dispositio |
|--------------|--------------|-------------|---------------|--------------|------------|
| Placement of | l'objet      |             | Placement     | d'objet      |            |
| Rester sur   | la page Av   | ec le texte | Autom         | natique      |            |
|              | 1 0          |             | Autou         | r            | ×          |
| Ajustement   | du texte     |             | 🔺 Au-de       | ous          |            |
| ▲_ Incorpo   | oré au texte | SI SI       | ty 🖌 🖌 Incorp | oré au texte |            |
|              | 0            | 0           | Aucun         | 1            |            |
| Desition     | Espacement   | Alpha       | Position      | Espacement   | Alpha      |

L'habillage se règle depuis le menu déroulant **ajustement du texte**.

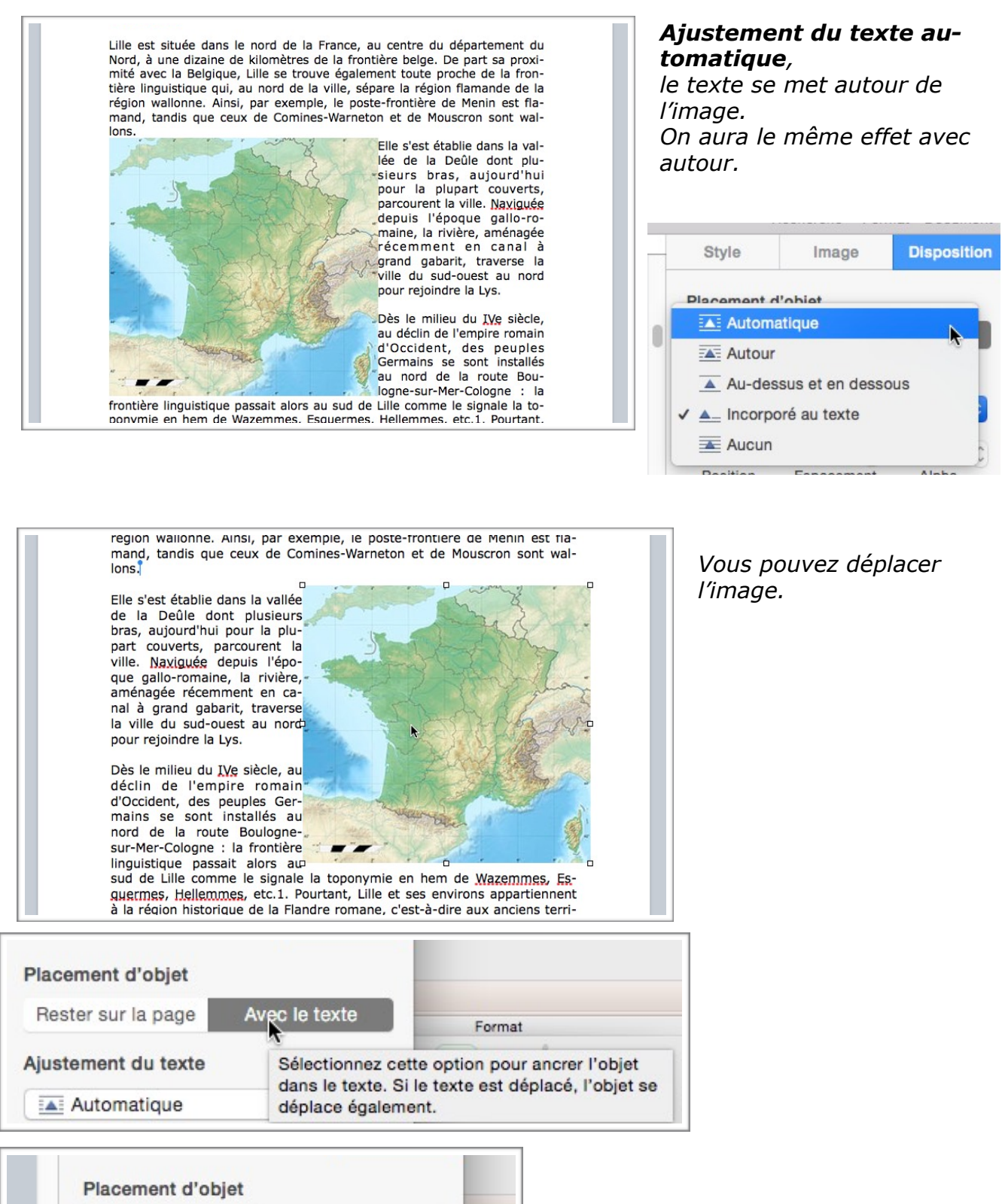

Vous pouvez choisir le placement de l'objet; avec le texte ou rester sur la page.

Avec le texte

Sélectionnez cette option pour placer l'objet à

Rester sur la page

un emplacement fixe.

styles

| Lille est située dans le nord de la France, au centre du dénartement du                                                                                                    | Placement d'objet                                          |
|----------------------------------------------------------------------------------------------------|------------------------------------------------------------|
| Nord, à une dizaine de kilomètres de la frontière belge. De part sa proxi-                                                                                                    | Rester sur la page Avec le texte                           |
| mité avec la Belgique. Lille se trouve également toute proche de la fron-                                                                                                    | Format                                                     |
| tière linguistique qui, au nord de la ville, sépare la région flamande de la                                                                                                    | Ajustement du texte                                        |
| région wallonne. Ainsi, par exemple, le poste-frontière de Menin est fla-                                                                                                    | Automatique                                                |
| mand, tandis que ceux de Comines-Warneton et de Mouscron sont wal-                                                                                                    |                                                            |
| lons.                                                                                                    | 9 pt 🗘 50 % 🗘                                              |
|                                                                                                    | Position Espacement Alpha                                  |
| Elle s'est établie dans la val-                                                                                                    | Définissez l'espacement entre l'objet et le texte situé    |
| lée de la Deûle dont plu-                                                                                                    |                                                            |
| sieurs bras, aujourd'hui pour                                                                                                    |                                                            |
| la plupart couverts, par-                                                                                                    | Amere Avant Plan Inf. Plan sup.                            |
| dopuis l'éneue saide se                                                                                                    | Aligner                                                    |
| maine la rivière aménagée                                                                                                    | Topacia -                                                  |
| récemment en canal à grand                                                                                                    |                                                            |
| gabarit, traverse la ville du                                                                                                    | Taille 9,88 cm 🗘 9,49 cm 🗘                                 |
| sud-ouest au nord pour re-                                                                                                    | Largeur Hauteur lacement d'objet                           |
| joindre la Lys.                                                                                                    | Conserver les proportions Rester sur la page Avec le texte |
| and the second second sec | Dimensions d'origine                                       |
| Dès le milieu du IVe siècle,                                                                                                    | Au-dessus et en dessous ‡                                  |
| au declin de l'empire romain                                                                                                    | Besition 8.96 cm 10.98 cm 12 pt 3 50 % 3                   |
| d'Occident, des peuples                                                                                                    | X Y Position Espacement Alpha                              |
| au nord de la route Bous                                                                                                    |                                                            |
|                                                                                                    | Faire nivotor                                              |
| frontière linguistique assait                                                                                                    |                                                            |
| alors au sud de Lille comme                                                                                                    | 0° Ĉ → ▲ Aligner ▼ Répartir ▼                              |
|                                                                                                    |                                                            |

Vous pouvez définir un espacement entre l'image et le texte.

| TAT Autom | atique     | ~               | Chulan annidan         | Trait       |
|-----------|------------|-----------------|------------------------|-------------|
| Autom     | alique     | <u> </u>        | Styles rapides         | Thur.       |
|           | 0 nt       | 50.04           |                        |             |
|           | a br       | 50 %            |                        |             |
| Position  | Espacement | Alpha           |                        |             |
|           | Déf        | inissez l'espac | ement entre l'objet et | le texte si |
|           | 0.1.1      | OUR             |                        |             |

Ici il y a un espacement de 9 points entre le texte et l'image.

# Réduire une image.

Vous pouvez réduire une photo en sélectionnant la photo puis en poussant un coin vers l'intérieur.

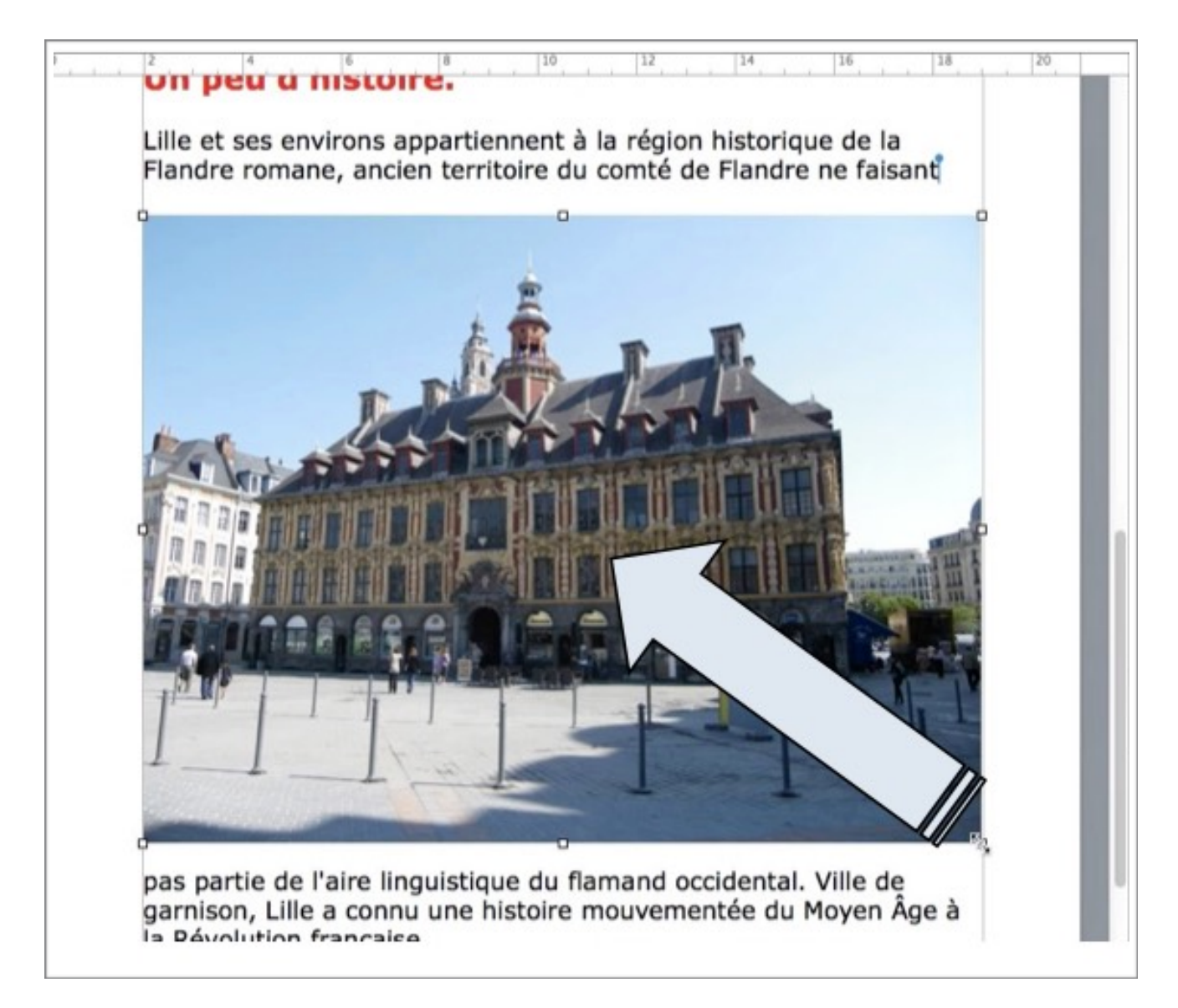

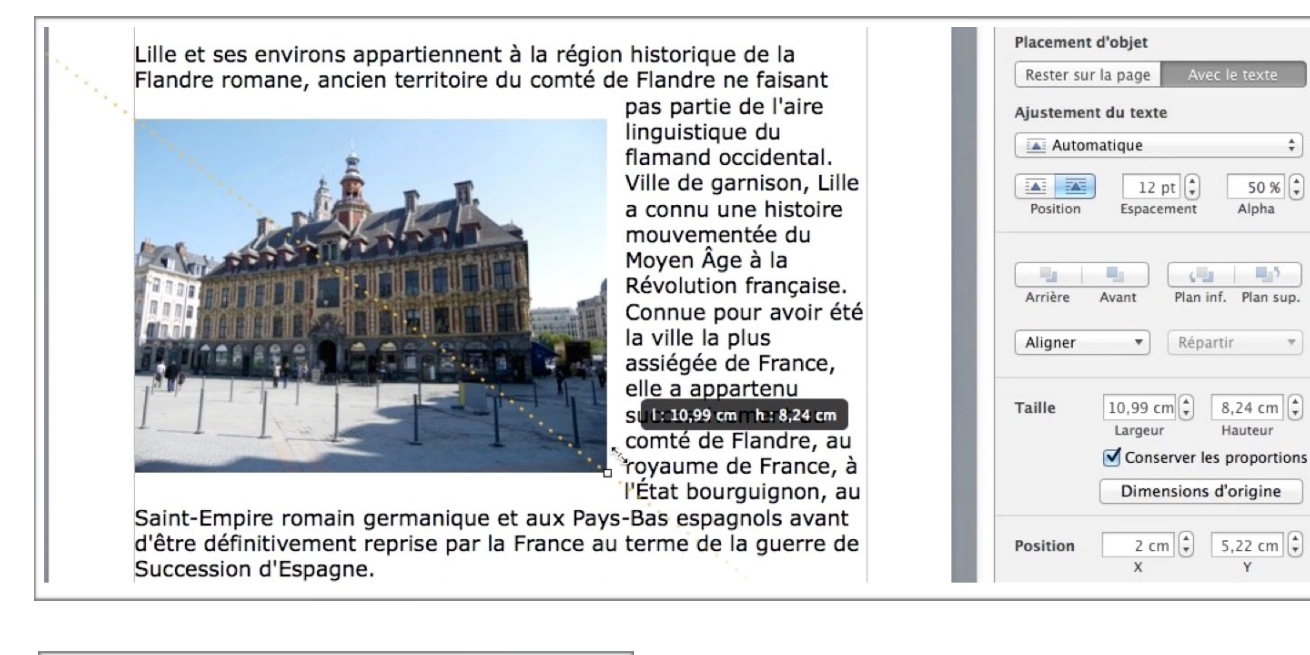

| Taille | 10,99 cm 🌲  | 8,24 cm 🌲      |
|--------|-------------|----------------|
|        | Largeur     | Hauteur        |
|        | Conserver I | es proportions |
|        | Dimension   | s d'origine    |
|        |             |                |

Vous pouvez aussi réduire la taille de la photo à partir de l'outil taille dans le panneau disposition.

Cochez la case conserver les proportions pour ne pas déformer l'image.

+

#### Retourner une image.

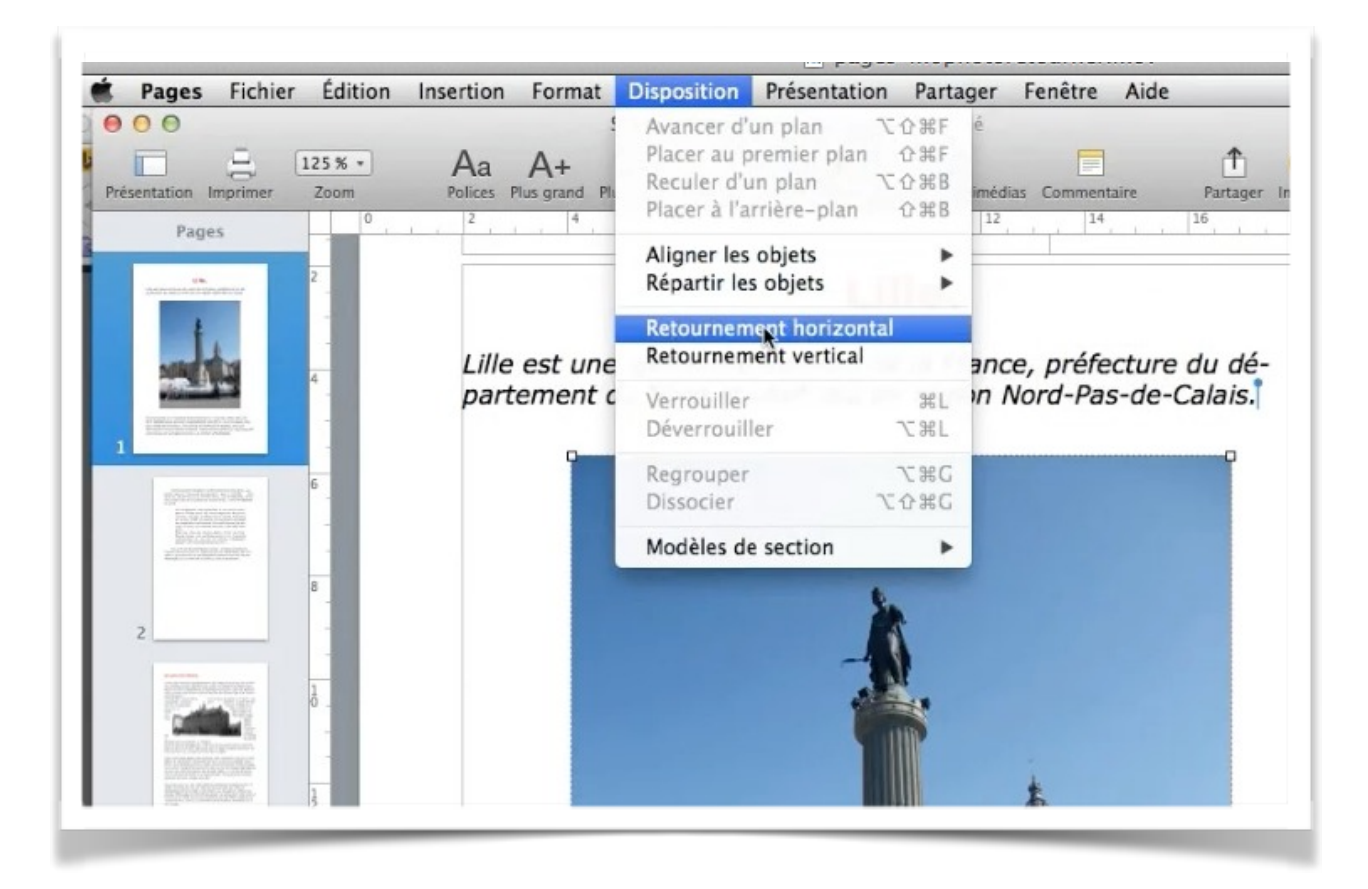

Vous pouvez retourner une image, horizontalement ou verticalement.

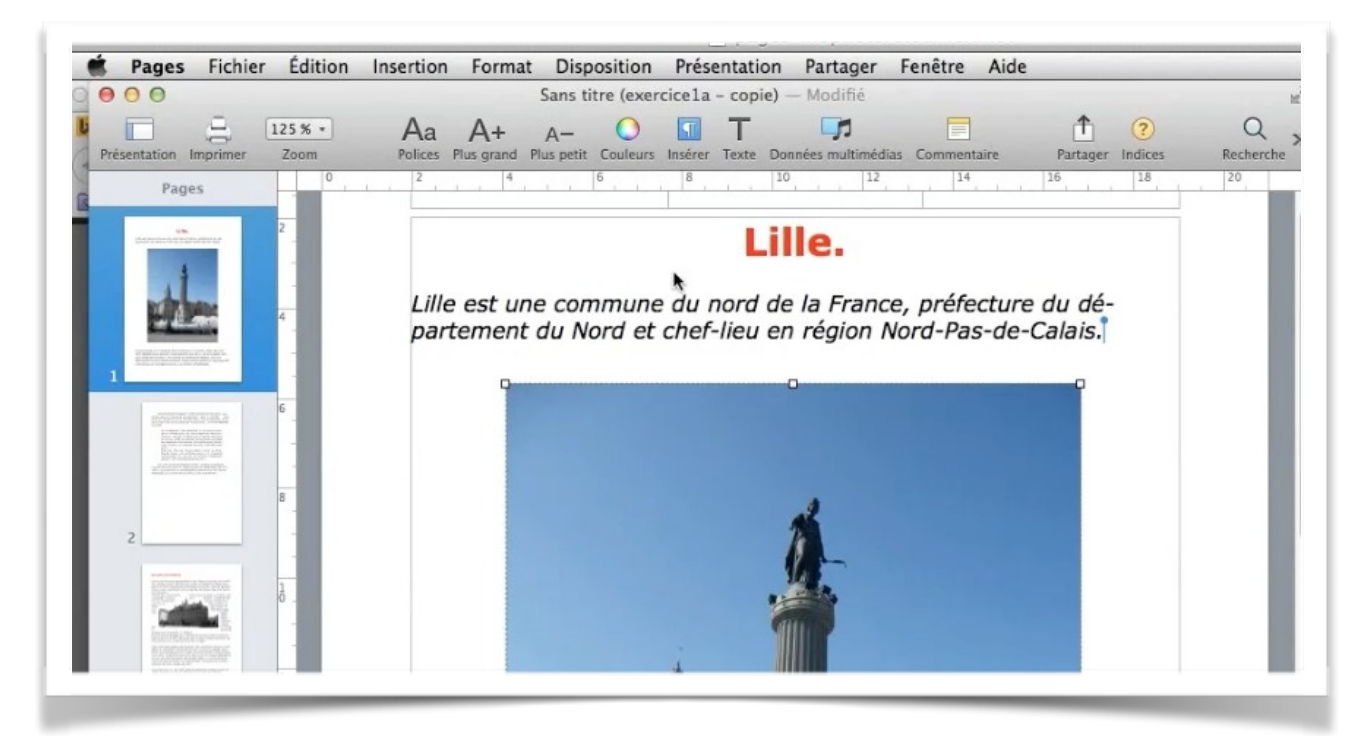

#### Faire pivoter une photo.

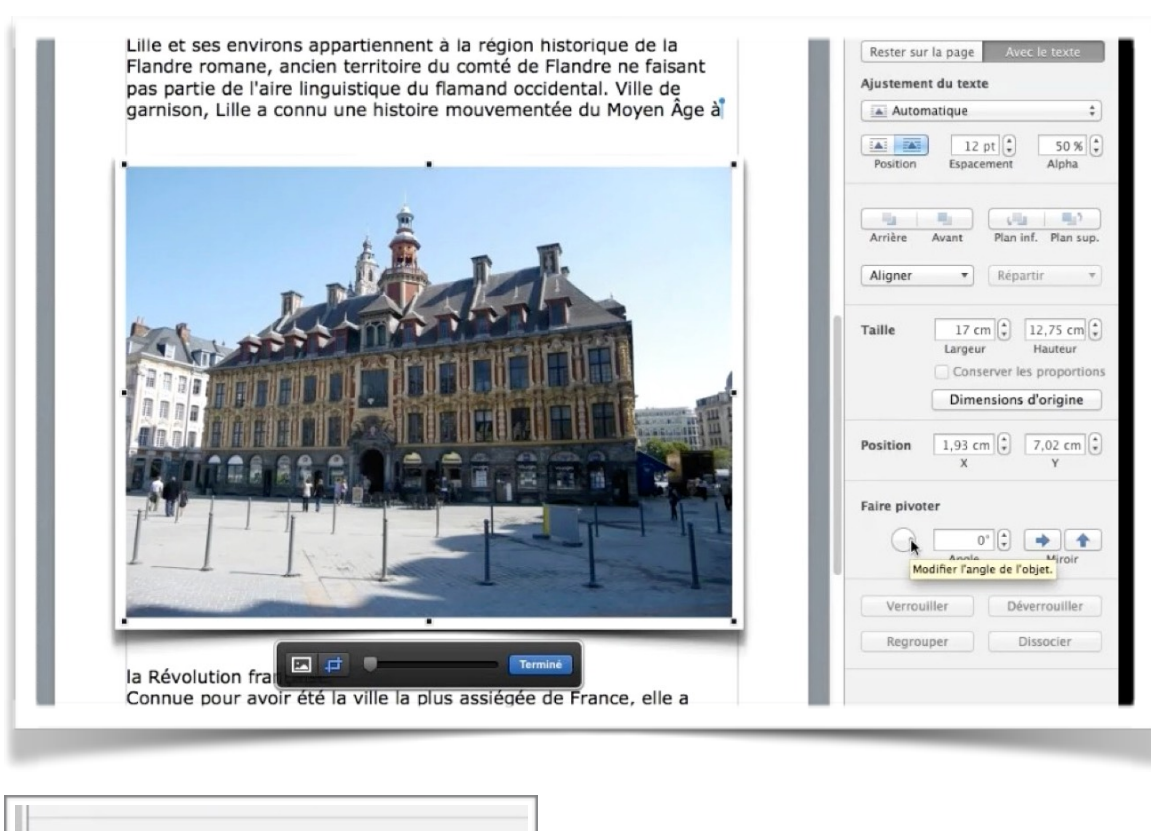

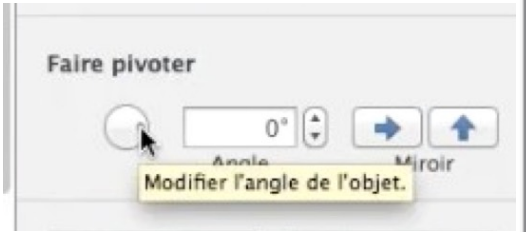

Pour pivoter une image utilisez l'outil faire pivoter du panneau disposition et tournez le petit outil rotation.

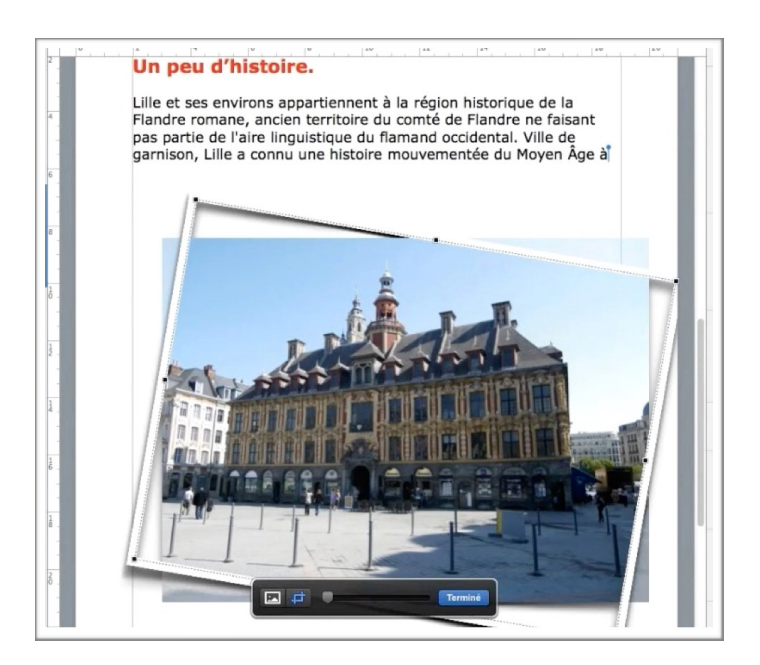

## Rendre transparent l'arrière plan d'une photo.

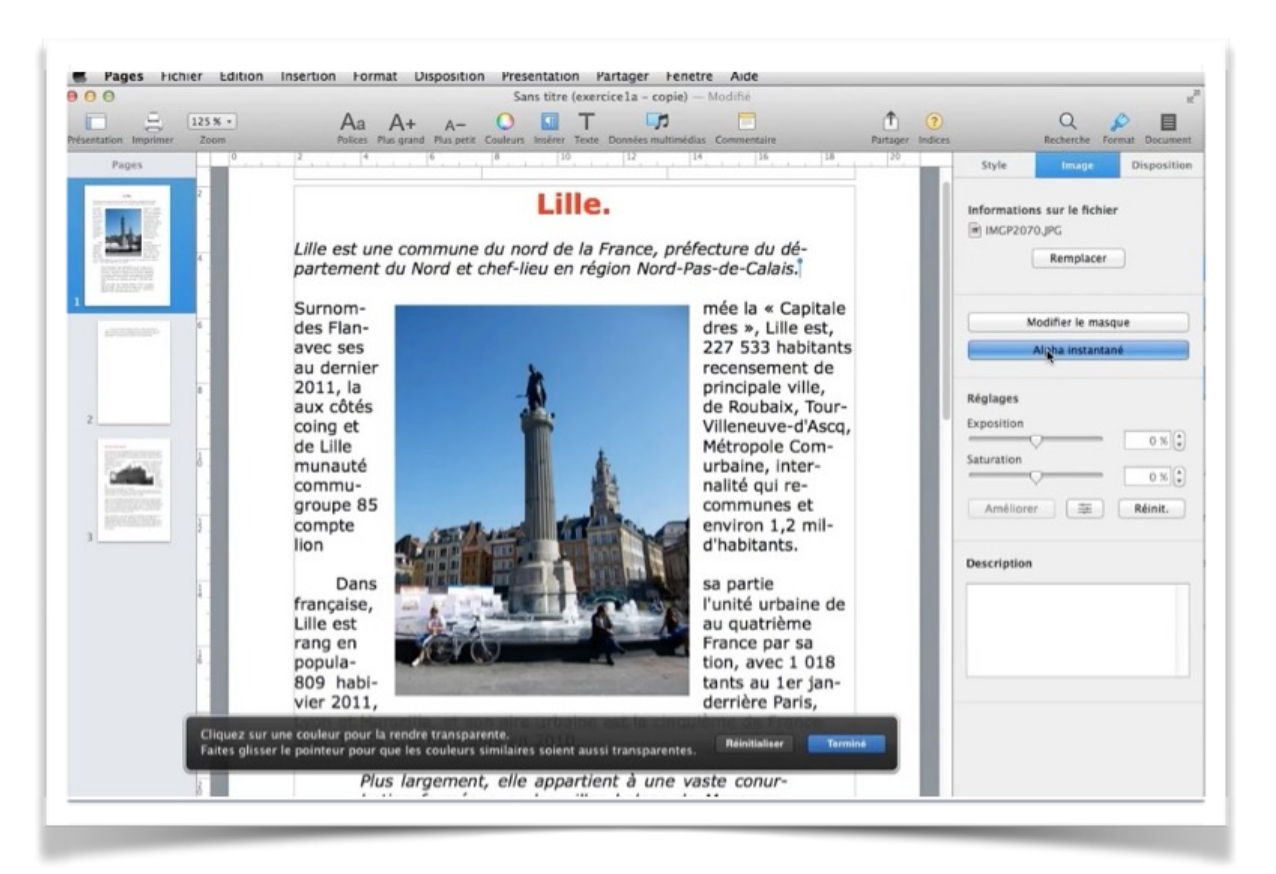

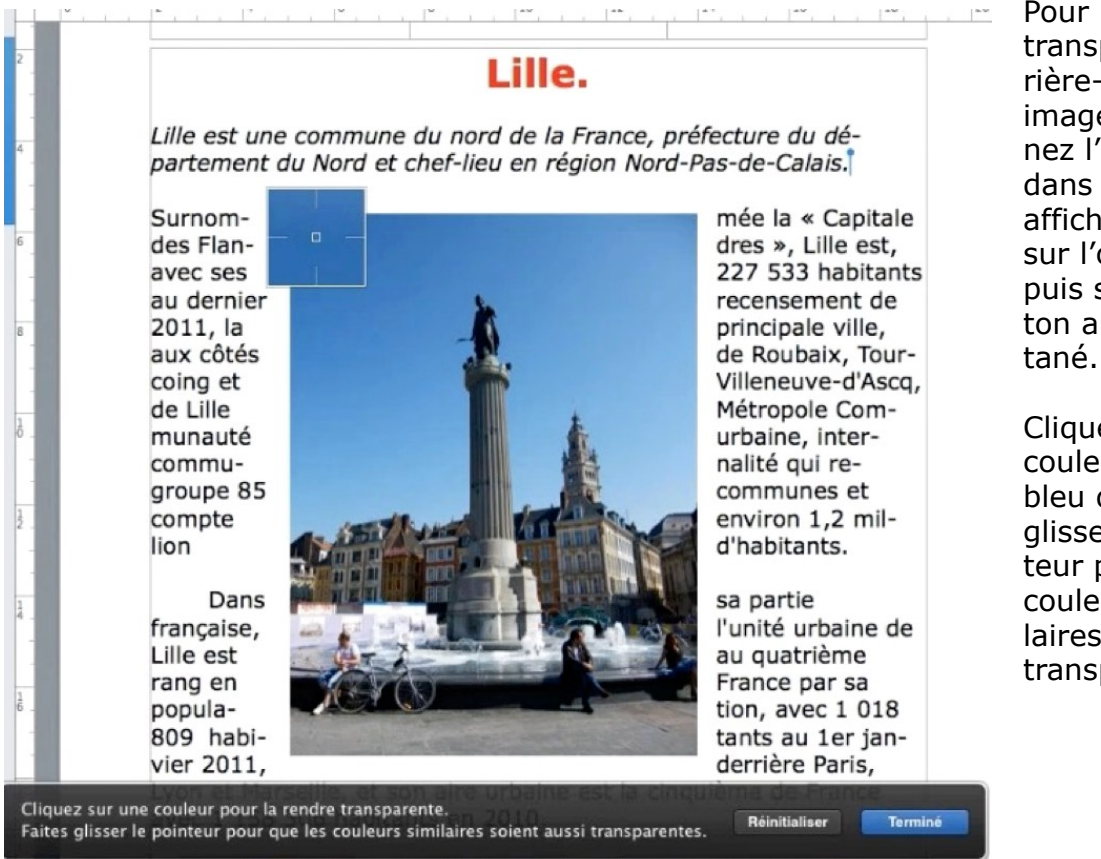

Pour rendre transparent l'arrière-plan d'une image sélectionnez l'image et dans le panneau affiché cliquez sur l'onglet image puis sur le bouton alpha instantané.

Cliquez sur une couleur (ici le ciel bleu de Lille) et glissez le pointeur pour que les couleurs similaires soient aussi transparentes.

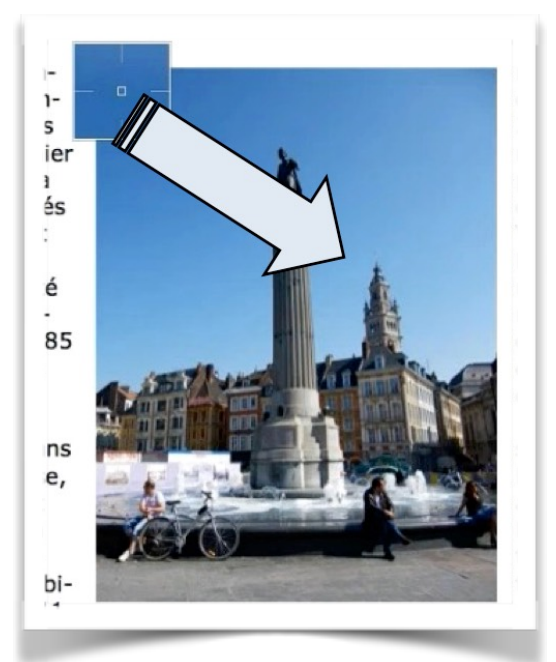

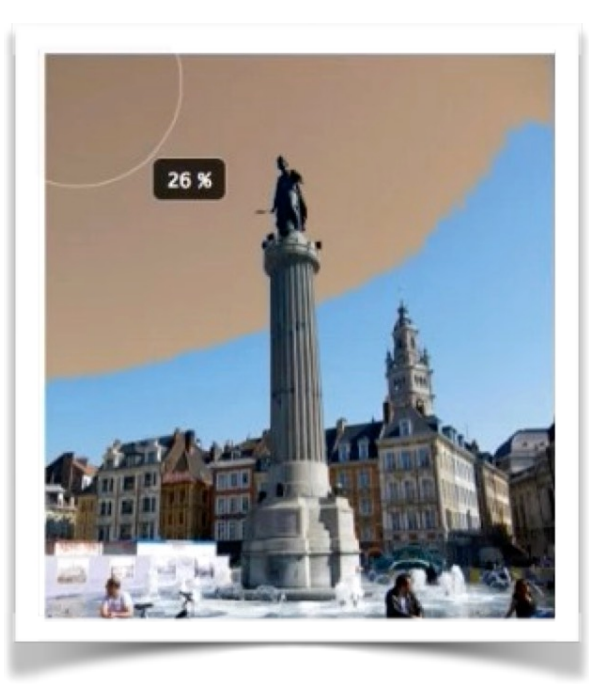

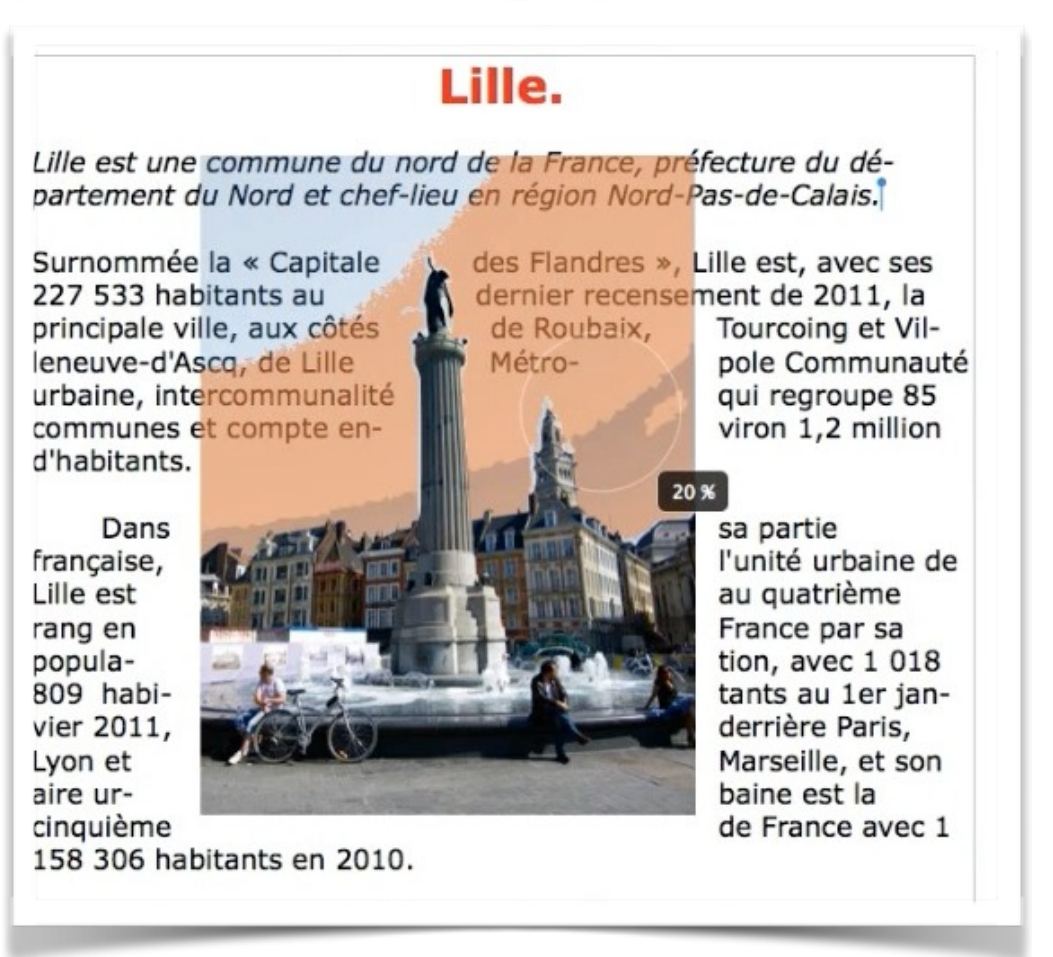

Le ciel bleu devient marron; si nécessaire reprenez l'opération pour que tout le ciel bleu devienne marron.

Quand vous avez terminé cliquez sur le bouton **terminé**.

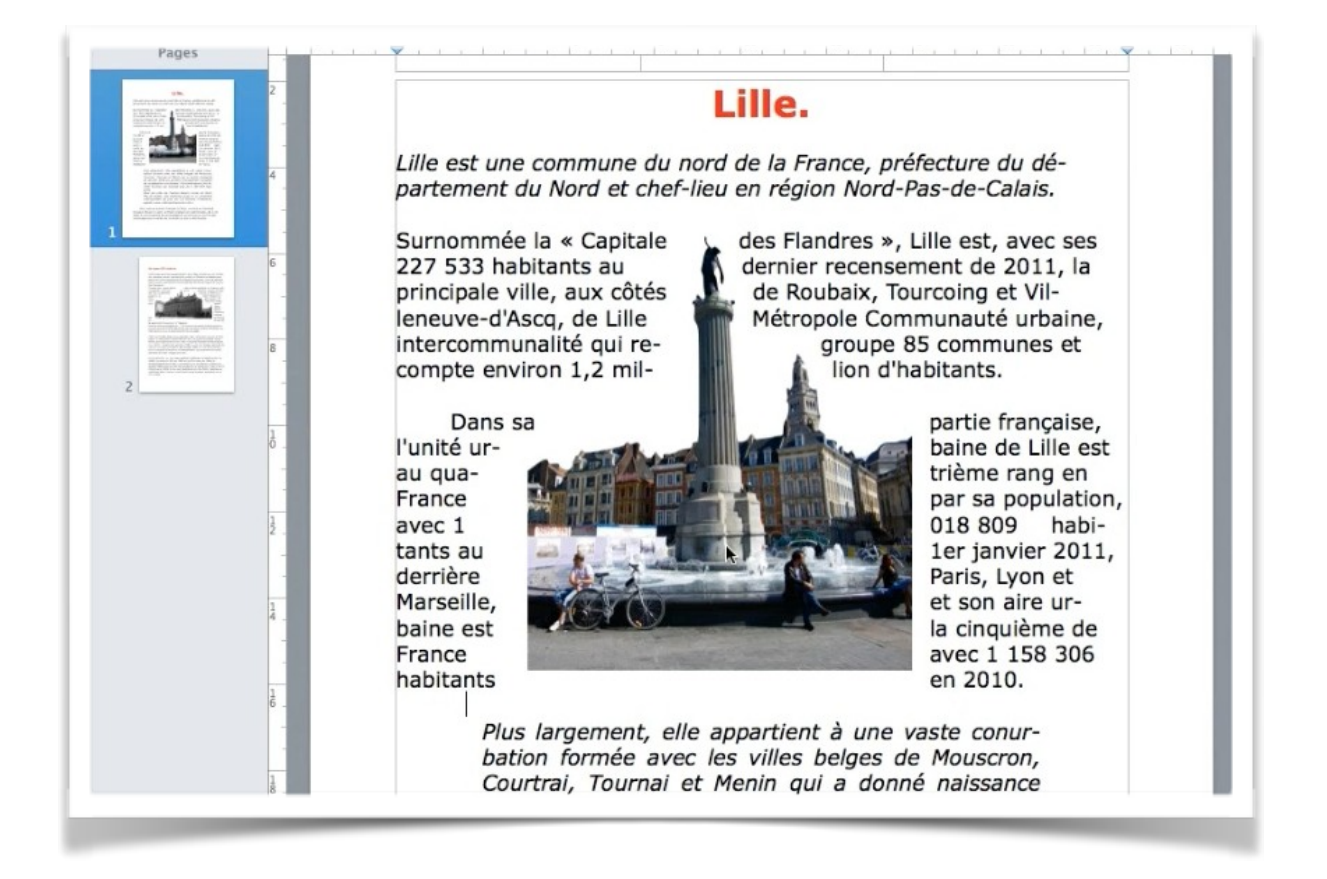

*Le ciel bleu est devenu transparent et le texte c'est rapproché de la déesse de la place du Général De Gaulle.* 

**NDLR.** La colonne de la déesse a été érigée en mémoire de la résistance face aux autrichiens en 1792.

# Donner un style à une image.

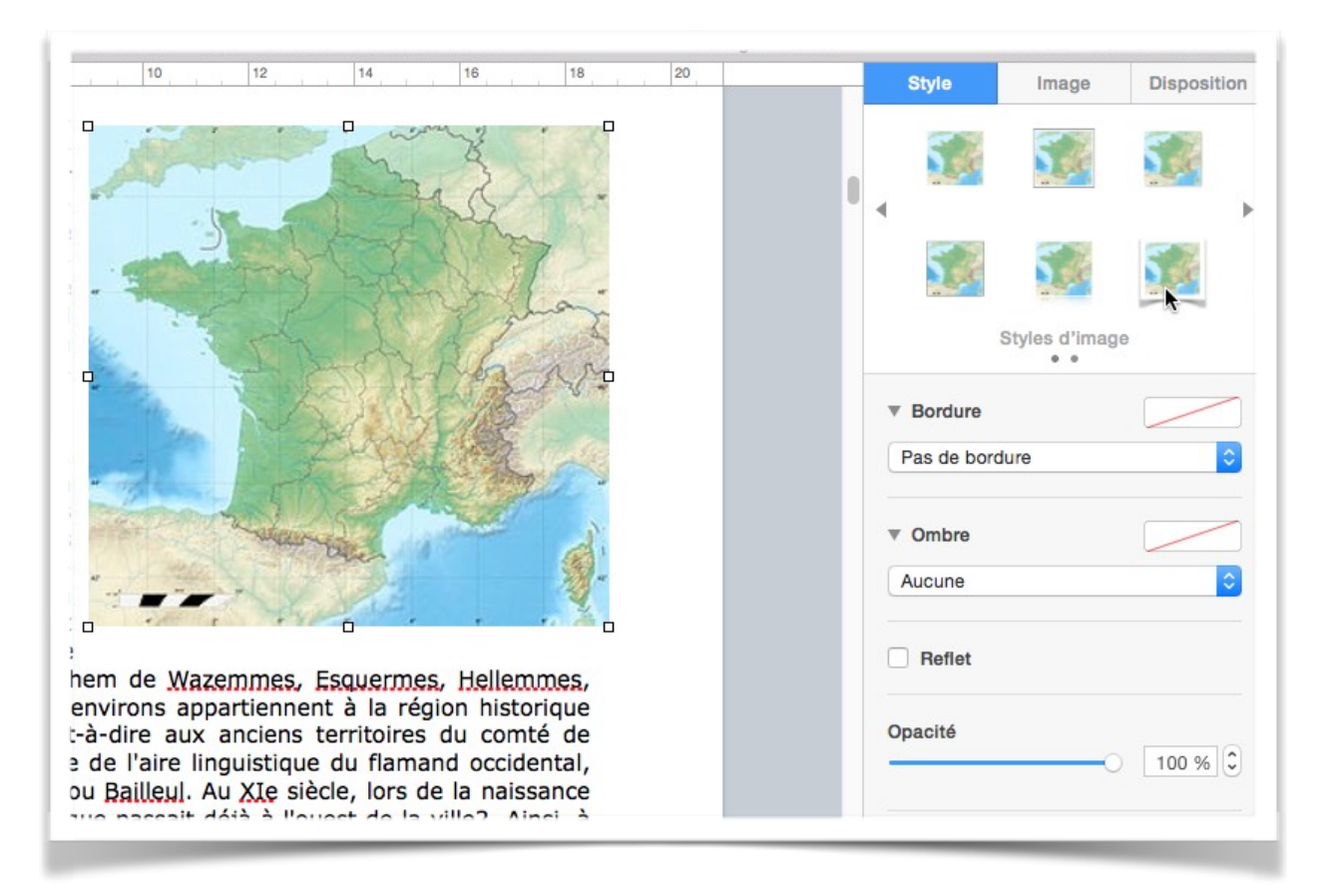

Pour donner un style à votre image, cliquez sur l'image et dans l'onglet style choisissez un style d'image

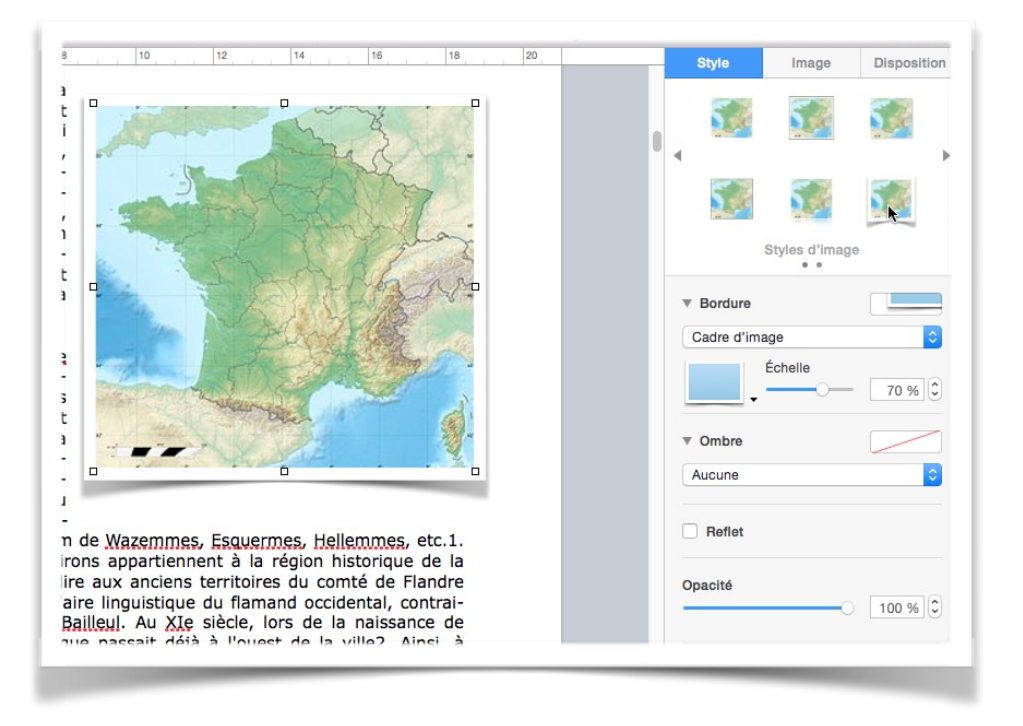

Vous avez aussi la possibilité de mettre un cadre autour de la photo, ajouter une ombre et jouer sur la transparence

# Colonnes. En-têtes et bas de page.

#### De une à plusieurs colonnes.

| nspecteur                                                                                      | •                 | ✓ Formater                                                                               |       |            | ×                                  |
|------------------------------------------------------------------------------------------------|-------------------|------------------------------------------------------------------------------------------|-------|------------|------------------------------------|
| Masquer les vignettes de page                                                                  | τæρ               | Mise en page                                                                             |       | ?          | Q 👂 🔳                              |
| Afficher le nombre de mots<br>Afficher la règle<br>Guides                                      | ≋R<br>►           | Afficher l'onglet suivant de l'inspecteur<br>Afficher l'onglet précédent de l'inspecteur | ~~`   | er Indices | Recherche Format Document<br>Texte |
| Afficher la mise en page<br>Masquer les caractères invisibles<br>Commentaires et modifications | 쇼ૠL<br>쇼糕I<br>▶   | Masquer l'inspecteur                                                                     | 7.381 |            | titre2                             |
| Afficher les outils de disposition<br>Afficher les couleurs<br>Afficher Ajuster l'image        | <mark>ዮ</mark> ℋር | 1<br>res-d'altitude3-dans-un-élargis-                                                    |       |            | Style Disposition Plus<br>Police   |

| N.o.   | Colonne        | Gouttière  | Définissez le nombre de colonnes |
|--------|----------------|------------|----------------------------------|
| 1      | 7,6 cm         | 0,8 cm     | Demissez le nombre de colonnes.  |
| 2      | 7,6 cm         |            |                                  |
|        |                |            |                                  |
|        |                |            |                                  |
|        |                |            | _                                |
| Largeu | rs de colonnes | identiques |                                  |

menu présentation > inspecteur > formater et dans le panneau texte cliquez sur l'onglet disposition.

Pour changer le nombre de colonnes de votre document (en totalité ou en partie), allez dans le

Choisissez ensuite le nombre de colonnes en augmentant ou en diminuant le nombre sur l'outil situé à droite.

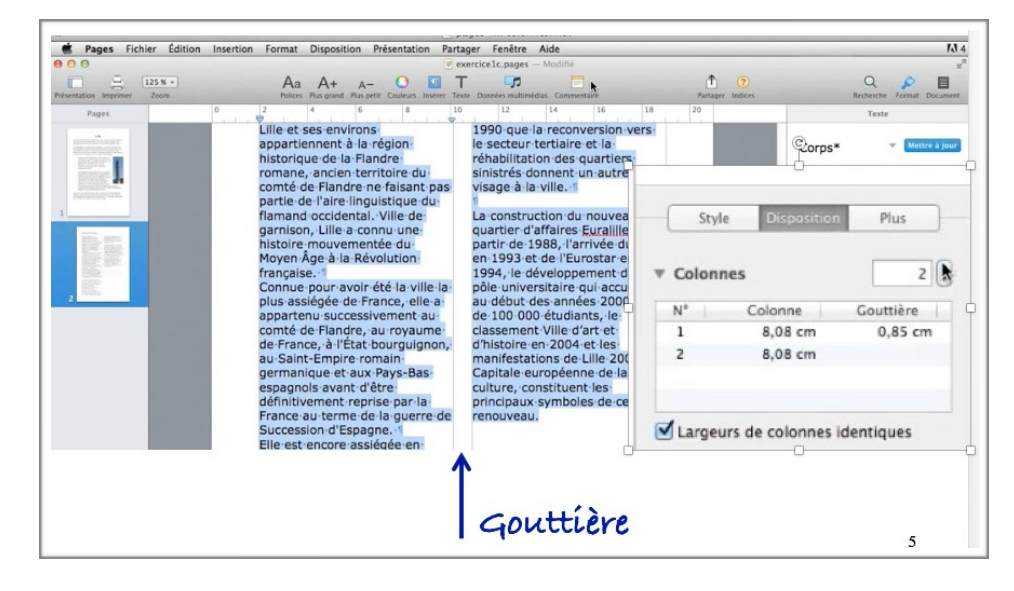

Le passage de 1 à plusieurs colonnes se fait pour le texte sélectionné ou pour la totalité du document ou pour la section où vous êtes positionné. Ici on est passé sur 2 colonnes sur le texte sélectionné.

Les colonnes sont de largeurs identiques et la gouttière fait 0,85 cm.

| Lille-est-située-dans-le<br>nord-de-la-France,-au<br>centre - du - départe-<br>ment-du-Nord, -à-une<br>dizaine-de-kilomètres<br>de, la frostière blas | l'empire - romain<br>d'Occident, - des<br>peuples - Germains - se<br>sont-installés - au-nord<br>de - la - route - Boulogne                                           | européens, · routiers<br>mais-aussi-ferroviaires<br>ou · maritimes, · Est,<br>Ouest · entre · l'Allema-<br>gne, · le · Luxembourg                           |                                                                    | Style  | Disposition      | Plus      |
|----------------------------------------------------------------------------------------------------|----------------------------------------------------------------------------------------------------|----------------------------------------------------------------------------------------------------|--------------------------------------------------------------------|--------|------------------|-----------|
| De · part · sa · proximité<br>avec · la · Belgique , · Lille<br>se · trouve · également<br>toute · proche · de · la<br>frontière . linquistique       | frontière - linguistique<br>passait - alors - au - sud<br>de - Lille - comme - le - si-<br>gnale - la - toponymie - en<br>hem - de - Waremmee                         | Royaume-Uni, - Nord,<br>Sud - entre - les - Pays-<br>Bas, - la - Belgique, - la<br>France-et-l'Espagne.1                                                    |                                                                    | Colonn | es               | 3         |
| qui, · au · nord · de · la                                                                                                    | Esquermes, Hel-                                                                                                    | Par · la · route, · Lille · es                                                                                                    |                                                                    | N°     | Colonne          | Gouttière |
| ville, sépare la région                                                                                                    | lemmes, • etc. 1. • Pour-                                                                                                    | distante-de-80-km-de                                                                                                    |                                                                    | 1      | 4,8 cm           | 0,8 cm    |
| wallonne. · Ainsi, · par                                                                                                    | rons · appartiennent · à                                                                                                    | d'Ostende, de 110-km                                                                                                    |                                                                    | 2      | 4.8 cm           | 0.8 cm    |
| exemple, · le · poste-<br>frontière-de-Menin-est<br>flamand, · tandis · que                                                                           | la·région·historique·de<br>la · Flandre · romane;<br>c'est-à-dire · aux · an-                                                                                         | d'Ostende, de 110 km<br>d e · C a l a i s · e t · d e<br>Bruxelles, de 125 km<br>d'Anvers, de 225 km                                                        | de Calais et de<br>; Bruxelles, de 125 km<br>- d'Anvers, de 225 km | 3      | 4,8 cm           |           |
| Warneton-et-de-Mous-<br>cron-sont-wallons.1                                                                                                    | ciens · territoires · du<br>comté · de · Flandre · ne<br>faisant · pas · partie · de<br>l'aire · linguistique · du<br>flamand · occidental;                           | de Londres (+ -55 km<br>en · shuttle), · de · 230<br>km · de · Paris, · de · 300<br>km · d'Amsterdam · e<br>de · Cologne, · de · 305<br>km · de - burghaura |                                                                    | Largeu | rs de colonnes i | dentiques |
| dont - plusieurs - bras;<br>aujourd'hui - pour - la<br>plupart - couverts, - par-<br>courent - la - ville <u>Naxi-</u>                                | contrairement: a · Dun-<br>kerque · ou · <u>Bailleu</u> J. · Au<br>XI <u>e</u> · siècle, · lors · de · la<br>naissance · de · Lille, · la<br>frontière · linguistique | km - de - Luxembourg<br>et - de - 345 - km - de<br>Bonn.¶<br>À-vol-d'oiseau,-Lille-se<br>situe-à-93 - km - de-Ca-                                           |                                                                    | L      |                  |           |

Ici 3 colonnes de largeurs identiques.

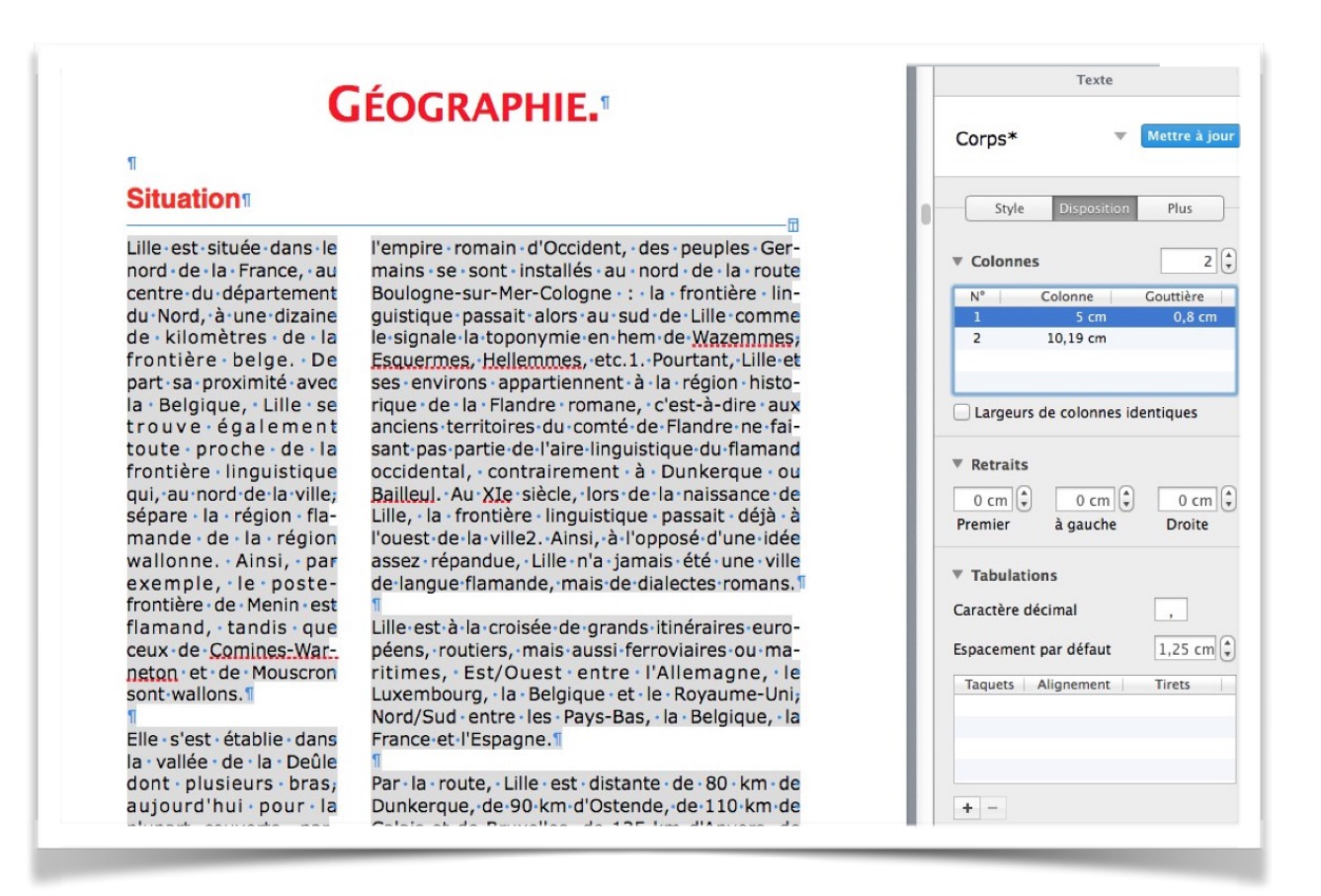

Ici les colonnes ne sont pas de largeurs identiques.

# Saut de colonne.

| resentation Imprimer Zoom | Aa A+ A- O III T III Conference Conference C | ? |
|---------------------------|----------------------------------------------------------------------------------------------------|---|
|                           | <sup>9</sup> <sup>2</sup> <sup>2</sup> <sup>4</sup> <sup>6</sup> <sup>8</sup> <sup>10</sup> <sup>10</sup> <sup>12</sup> <sup>14</sup> <sup>16</sup> <sup>18</sup> <sup>20</sup> <sup>20</sup> <sup>21</sup> <sup>21</sup> <sup>14</sup> <sup>16</sup> <sup>18</sup> <sup>20</sup> <sup>20</sup> <sup>21</sup> <sup>21</sup> <sup>21</sup> <sup>21</sup> <sup>21</sup> <sup>21</sup> <sup>21</sup> <sup>21</sup>                                                                                                    |   |

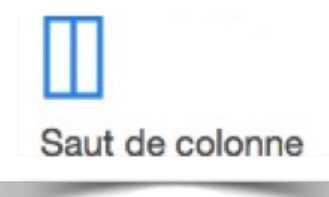

Pour insérer un saut de colonne, positionnez-vous dans le texte et allez dans le menu insertion > saut de colonne. Un saut de colonne a été inséré; il est symbolisé par un caractère invisible.
### Insertion d'un saut de page.

| 5           | Section                                            |          | 7 Lille-articlelong1.pages — Modifié                                                                                                    |         |
|-------------|----------------------------------------------------|----------|----------------------------------------------------------------------------------------------------|---------|
| a           | Saut de page<br>Saut de section<br>Saut de colonne | ¥⊼       | A- O T Image: A- O T A- O O O O O O O O O O O O O O O O O O                                                                                                    | Partage |
| 1<br>1<br>1 | Numéro de page<br>Nombre de pages<br>Date et heure |          | transiter par voie de terre entre la « Haute » et la « Basse                                                                                                    |         |
| ۲<br>۱      | Table des matières<br>Note de bas de page          | +        | originel des petites rivières qui convergeaient vers la Deûle<br>bras du Fourchon et de l'Arbonnoise, le Bucquet, la Rivié-                                                                             |         |
|             | Tableau<br>Graphique<br>Zone de texte              | *        | ives ou creusés pour des besoins spécifiques. Soumis à un<br>it et considérés comme des agents infectieux, la plupart<br>lés et comblés, transformés en égouts ou recouverts au                         |         |
| FLSC        | Figure<br>Ligne<br>Surligner                       | ▶        | siècle. Le dernier canal important, le canal de la Basse-<br>: établi l'un des deux ports historiques de la ville, a été<br>it des années 1930 pour devenir l'avenue du Peuple-Belge.                   |         |
| F           | Formule<br>Equation MathType<br>Citation EndNote   | û æk     | bras de la Deûle subsistent en partie : le bras de <u>Canteleu</u><br>te » Deûle, qui longe le quartier des Bois-Blancs ; le bras<br>de la « Moyenne » Deûle, qui affleure Quai du <u>Wault</u> , entre |         |
| (           | Choisir                                            | ፚ፝፞፞፝፝¥V | e Vieux-Lille ; et le bras de la « Basse » Deule qui emerge                                                                                                    |         |
| -           |                                                    |          | N N                                                                                                    |         |

Pour insérer un saut de page, positionnez-vous dans votre texte et allez dans le menu **inser**tion > saut de texte.

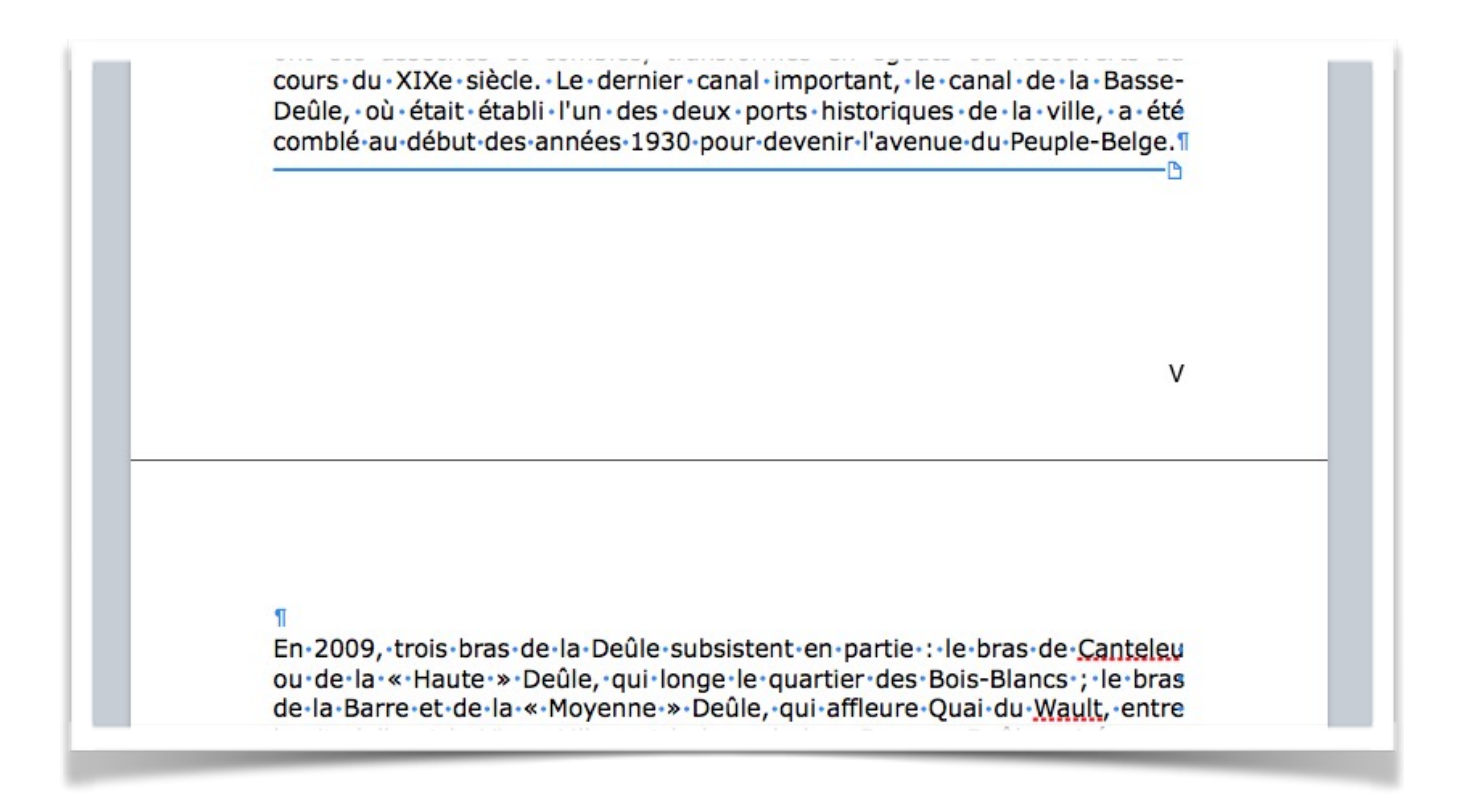

### Les caractères invisibles.

Espace Espace insécable (Option + Barre d'espace) → Tabulation ← Saut de ligne (Maj + Retour) Π Saut de paragraphe (Retour) Α Saut de page Saut de colonne Saut de disposition Saut de section

Point d'ancrage (pour les objets incorporés avec l'ajustement du texte)

### Insérer un numéro de page.

| Partager Indices                             | Q<br>Recherche<br>Document                                                            | e Format Document                     | Pour insérer un numéro de page les<br>zones entêtes et bas de page<br>doivent être visibles.                                                                                                    |
|----------------------------------------------|---------------------------------------------------------------------------------------|---------------------------------------|----------------------------------------------------------------------------------------------------|
|                                              | Imprimante et forma<br>Photosmart 7510 se<br>A4 Sans bordure<br>Orientation de la pag | at du papier<br>eries [2170A1] ‡<br>‡ | Allez dans présentation > inspec-<br>teur > mise en page > docu-<br>ment > cochez les cases en-tête<br>et/ou bas de page.<br>Cliquez ensuite dans la zone bas de<br>page de votre document et cliquez<br>sur l'outil insérer n° de page. |
| nique et aux Pays-Ba<br>France au terme de l | 21 × 30<br>as espagnois ava<br>a gue Insérer r                                        | o cm<br>ant d'etre defi<br>n° de page | initivement reprise par la<br>lagne. Elle est encore as-                                                                                                    |

Cliquez dans la zone bas de page de votre document et cliquez sur l'outil insérer n° de page et choisissez le type de numéro de page; cadrez ensuite le numéro de page.

Vous pouvez modifier un pied de page (ou bas de page) ainsi qu'un entête.

| France, elle a apparten   | 1             | comté de Flandre, au        |
|---------------------------|---------------|-----------------------------|
| royaume de France, à l'Ét | 1 sur 36      | int-Empire romain germa-    |
| nique et aux Pays-Bas esp | Page 1        | finitivement reprise par la |
| France au terme de la gue | Page 1 sur 36 | pagne. Elle est encore as-  |
|                           |               |                             |

Ici on a choisi une numérotation Page n sur total de pages.

| France au terme de la |                                    | ne. Elle est encore as- |
|-----------------------|------------------------------------|-------------------------|
|                       | Modification du pied des pages 1-2 |                         |
|                       |                                    |                         |
| Page 1 sur 36         |                                    |                         |

### Format de la pagination.

Vous pouvez choisir le format de numérotation de page: chiffre romains, chiffres arabes ou lettres.

Vous pouvez avoir des numérotations différentes dans des sections différentes.

Cliquez sur Présentation > inspecteur > mise en page > onglet section.

Vous pouvez masquer le numéro de page sur la première page (comme dans ce document).

| artager Indices | Q Some Pormat Document                                                                | Format     |
|-----------------|---------------------------------------------------------------------------------------|------------|
| 1               | Document Section                                                                      | √ 1.2.3    |
|                 | En-têtes et bas de page                                                               | 1, 11, 111 |
|                 | Masquer sur la 1re page de la section                                                 | i, ii, iii |
|                 | Correspondre à la section précédente                                                  | A, B, C    |
|                 | Pagination<br>Format                                                                  | a, b, c    |
|                 | 1, 2, 3 ‡                                                                             |            |
|                 | Numérotation                                                                          |            |
|                 | <ul> <li>Continuer à partir de la section préc.</li> <li>Commencer à : 1 +</li> </ul> |            |

# Le découpage en sections.

### Insertion d'un saut de section.

| 🛒 Pages Fichier Edition | Insertion Format Disposition                       | on Présentation Partager Fenêtre Aide                  |                  |
|-------------------------|----------------------------------------------------|--------------------------------------------------------|------------------|
| 000                     | Section                                            | Lille-articlelong1section.pages — Modifié              |                  |
|                         | Saut de section                                    |                                                        |                  |
| Pages                   | Saut de page ⊮⊼<br>Saut de colonne                 | Jouleurs Inserer Texte Donnees multimedias Commentaire | Partager Indices |
| LILLE                   | Numéro de page<br>Nombre de pages<br>Date et heure | Page-2-sur-39                                          | 0                |
|                         | Table des matières<br>Note de bas de page          |                                                        |                  |
| 1                       | Tableau<br>Graphique<br>Zone de texte              | Lille                                                  | - 1              |
|                         | Figure > Ligne > Surligner 企業H                     |                                                        | - 1              |
| 2                       | Fonction<br>Équation MathType                      | D                                                      |                  |

Pour insérer une section dans votre document, positionnez le curseur dans le texte et allez dans le menu insertion saut, et choisissez section ou saut de section. Le saut de section introduit en plus un saut de page.

#### Section romaine et section arabe.

|                 | Document Section                                                                                              |            |
|-----------------|----------------------------------------------------------------------------------------------------|------------|
|                 | En-têtes et bas de page<br>Masquer sur la 1re page de la sect<br>Correspondre à la section précéde            | ion<br>nte |
| Page-II-sur-XLI | Pagination<br>Format<br>I, II, III<br>Numérotation<br>O Continuer à partir de la section pro<br>Commencer à : | ¢          |

Vous pouvez découper votre document avec des types de numérotations différents; par exemple avoir une section avec les pages numérotées en chiffres romains (pour l'introduction, la table des matières, par exemple) et d'autres sections avec des chiffres arabes.

| 1 Description (1993) (1993)                                                                              |
|----------------------------------------------------------------------------------------------------|
| En-têtes et bas de page<br>Masquer sur la 1re page de la section<br>Correspondre à la section précédente |
| <b>Pagination</b><br>Format                                                                              |
| 1, 2, 3 ‡                                                                                                |
| Numérotation                                                                                             |
| • Continuer à partir de la section préc.                                                                 |
| O Commencer à : 1                                                                                        |
|                                                                                                    |

# Lire les chiffres romains<sup>2</sup>.

| Unités   | Unités + 10 | Dizaines  | Centaines  | Milliers     |
|----------|-------------|-----------|------------|--------------|
| 1 =      | 11 = XI     | 10 = X    | 100 = C    | 1 000 = M    |
| 2 = II   | 12 = XII    | 20 = XX   | 200 = CC   | 2 000 = MM   |
| 3 = 111  | 13 = XIII   | 30 = XXX  | 300 = CCC  | 3 000 = MMM  |
| 4 = IV   | 14 = XIV    | 40 = XL   | 400 = CD   | 4 000 = MMMM |
| 5 = V    | 15 = XV     | 50 = L    | 500 = D    |              |
| 6 = VI   | 16 = XVI    | 60 = LX   | 600 = DC   |              |
| 7 = VII  | 17 = XVII   | 70 = LXX  | 700 = DCC  |              |
| 8 = VIII | 18 = XVIII  | 80 = LXXX | 800 = DCCC |              |
| 9 = IX   | 19 = XIX    | 90 = XC   | 900 = CM   |              |

<sup>&</sup>lt;sup>2</sup> Source Wikipedia : <u>http://fr.wikipedia.org/wiki/Num%C3%A9ration\_romaine</u> Rampe de Lancement 131 Pages 6.3 pour macOS

Pour connaître la valeur d'un nombre écrit en chiffres romains, il faut lire le nombre de droite à gauche, il suffit d'ajouter la valeur du chiffre, sauf s'il est inférieur au précédent, dans ce cas, on le soustrait. Ainsi :

 $\begin{aligned} XVI &= 1 + 5 + 10 = 16; \\ XIV &= 5 - 1 + 10 = 14, \text{ car I est inférieur à V }; \\ DIX &= 10 - 1 + 500 = 509, \text{ car I est inférieur à X }; \\ MMMMCMXCIX &= 10 - 1 + 100 - 10 + 1 000 - 100 + 1 000*4 = 4 999 ; \\ MMMMDCCCLXXXVIII &= 4 888, \text{ est le nombre romain le plus long en quantité de symboles.} \end{aligned}$ 

#### Exemples de chiffres romains dans le système de base.

666 = DCLXVI (fait remarquable, le « Nombre de la Bête » écrit en chiffres romains fait apparaître tous les chiffres, hormis M, dans l'ordre décroissant de valeur) ;

888 = DCCCLXXXVIII ;

1 000 = M ; 1 515 = MDXV = 1 000 + 500 + 10 + 5 ;

- $1 975 = MCMLXXV = 1 000 + (1 000 100) + 50 + 10 \times 2 + 5;$
- 1999 = MCMXCIX = 1000 + (1000 100) + (100 10) + (10 1);
- $2\ 002 = MMII = 1\ 000 \times 2 + 1 \times 2.$

| I     | II     | Ш       | IV     | v     | VI     | VII     | VIII     | IX     | х    |
|-------|--------|---------|--------|-------|--------|---------|----------|--------|------|
| XI    | XII    | XIII    | XIV    | xv    | XVI    | XVII    | XVIII    | XIX    | XX   |
| XXI   | XXII   | XXIII   | XXIV   | xxv   | XXVI   | XXVII   | XXVIII   | XXIX   | xxx  |
| XXXI  | XXXII  | XXXIII  | XXXIV  | XXXV  | XXXVI  | XXXVII  | XXXVIII  | XXXIX  | XL   |
| XLI   | XLII   | XLIII   | XLIV   | XLV   | XLVI   | XLVII   | XLVIII   | XLIX   | L    |
| LI    | LII    | LIII    | LIV    | LV    | LVI    | LVII    | LVIII    | LIX    | LX   |
| LXI   | LXII   | LXIII   | LXIV   | LXV   | LXVI   | LXVII   | LXVIII   | LXIX   | LXX  |
| LXXI  | LXXII  | LXXIII  | LXXIV  | LXXV  | LXXVI  | LXXVII  | LXXVIII  | LXXIX  | LXXX |
| LXXXI | LXXXII | LXXXIII | LXXXIV | LXXXV | LXXXVI | LXXXVII | LXXXVIII | LXXXIX | XC   |
| XCI   | XCII   | XCIII   | XCIV   | XCV   | XCVI   | XCVII   | XCVIII   | XCIX   | С    |

# Les listes à puces.

#### Des listes à puces, pourquoi faire?

On utilisera les listes à puces pour rendre plus le texte plus facilement lisible lors d'énumérations.

Chaque saut de section contrôle la mise en page et la mise en forme de la section précédant le saut.

Vous pouvez modifier les options de mise en page et de formats suivantes pour une section : marges, format ou orientation de la page, alimentation papier de l'imprimante, bordure de page, alignement vertical, en-têtes et pieds de pages, colonnes, numérotation des page, numérotation de ligne, notes de bas de page ou de fin.

Voici un texte avec des énumérations qui s'applique au traitement de texte Microsoft Word; nous allons utiliser les listes à puces pour rendre le texte plus facilement lisible.

Chaque saut de section contrôle la mise en page et la mise en forme de la section précédant le saut. Vous pouvez modifier les options de mise en page et de formats suivantes pour une section :

- Marges ;
- Format ou orientation de la page ;
- Alimentation papier de l'imprimante ;
- Bordure de page ;
- Alignement vertical ;
- En-têtes et pieds de pages ;
- Colonnes ;
- Numérotation des pages ;
- Numérotation de ligne ;
- Notes de bas de page ou de fin.

Voici le résultat que l'on voudrait obtenir.

|                                                                                                    | Inspecteur                                                          |     | ✓ Formater                                                          |
|----------------------------------------------------------------------------------------------------|---------------------------------------------------------------------|-----|---------------------------------------------------------------------|
| Tableau Protection Police Plus and Plus nation                                                                                                    | Afficher les vignettes de page                                      | ₹₩P | Mise en page                                                        |
| принист 20011 зволева госкованом голоса глазувана глазурске сов                                                                                                    | Afficher le nombre de mots<br>Afficher la règle<br>Guides           | ₩R  | Afficher l'onglet suivant de l'in<br>Afficher l'onglet précédent de |
|                                                                                                    | Afficher la mise en page                                            | ዮ፠L | Masquer l'inspecteur                                                |
| Quelques précisions concernant les sec                                                                                                    | Afficher les caractères invisibles<br>Commentaires et modifications | ☆浌! |                                                                     |
| 2011.                                                                                                    | Afficher les outils de disposition                                  |     | Style Disposition Plus                                              |
| Chaque saut de section contrôle la mise en page et la mise e<br>précédant le saut. Vous pouvez modifier les options de mise                                                                       | Afficher les couleurs<br>Afficher Ajuster l'image                   |     | ice                                                                 |
| Suivantes pour une section :<br>Marges ;<br>Format ou orientation de la page :                                                                                                    | Agrandir/réduire                                                    | •   | erdana 🗘                                                            |
| Alimentation papier de l'imprimante ;<br>Bordure de page ;                                                                                                    | Afficher les avertissements                                         |     | ormal ‡ 10 pt 🗘                                                     |
| Alignement vertical ;<br>En-têtes et pieds de pages ;                                                                                                    | Activer le mode plein écran                                         | ^%₽ | 3 / <u>U</u> *·                                                     |
| Numérotation des pages ;<br>Numérotation de ligne :                                                                                                    | Masquer la barre d'outils<br>Personnaliser la barre d'outils        | ₹¥Τ | actères Aucun* 👻                                                    |
| Notes de bas de page ou de fin.                                                                                                    |                                                                     | AI  | lignement                                                           |
| Quelques précisions concernant les secti                                                                                                    | ons.                                                                |     |                                                                     |
| Chaque saut de section contrôle la mise en page et la mise en f                                                                                                    | forme de la section                                                 |     | <u>∓ ‡ ±</u>                                                        |
| Vous pouvez modifier les options de mise en page et de formats<br>section : marges, format ou bordure de page, alignement vertic<br>pages, colonnes, numérotation des page, numérotation de ligne | s suivantes pour une<br>cal, en et pieds de<br>e, no de page        | *   | Espacement 1,0 - Simple ‡                                           |
| ou de fin.                                                                                                    |                                                                     |     | Lignes 🛟 🔤 1 🗘                                                      |
|                                                                                                    |                                                                     | Av  | vant le paragraphe 0 pt 🗘                                           |
|                                                                                                    |                                                                     | AF  | orès le paragraphe 0 pt 🤤                                           |
|                                                                                                    | 2                                                                   | 1.  | Puces et listes Grosse puce* *                                      |
|                                                                                                    | eur >                                                               |     | Pas de puces 🗧 🗧                                                    |
| Présentation > inspecte                                                                                                    |                                                                     |     |                                                                     |

Pour afficher les outils des puces allez dans le menu **Présentation > inspecteur > formater** > **style > puces et listes**.

Sélectionnez le texte et choisissez une puce dans le menu déroulant puces et listes.

| 2011.                                                                                                    | Style Disposition Plus                                                     |  |  |
|----------------------------------------------------------------------------------------------------|----------------------------------------------------------------------------|--|--|
| Chaque saut de section contrôle la mise en page et la mise en forme de la section<br>précédant le saut. Vous pouvez modifier les options de mise en page et de formats | Police                                                                     |  |  |
| Marges ; 1                                                                                                    | Verdana ‡                                                                  |  |  |
| Format ou orientation de la page ; 11<br>Alimentation papier de l'imprimante ; 11<br>Bordure de page : 11                                                              | Normal \$ 10 pt                                                            |  |  |
| Alignement vertical ;1                                                                                                    | B Énumérer les styles +                                                    |  |  |
| En-tetes et pieds de pages ;1<br>Colonnes ;1<br>Numérotation des pages :1                                                                                              | Styles d<br>caractèr 🗸 Aucun                                               |  |  |
| Numérotation de ligne ;1                                                                                                    | Puce     >                                                                 |  |  |
| Notes de bas de page ou de fin.1                                                                                                    | Alignem · Grosse puce                                                      |  |  |
|                                                                                                    | 1. Grosse puce 1                                                           |  |  |
| Quelques précisions concernant les sections.                                                                                                    | • Image                                                                    |  |  |
| haque saut de section contrôle la mise en page et la mise en forme de la section                                                                                       | A. Lettres                                                                 |  |  |
| précédant le saut.                                                                                                    | 1. Nombres                                                                 |  |  |
| ection : marges, format ou bordure de page, alignement vertical, en-têtes et pieds de                                                                                  | ▼ Espac I. Harvard                                                         |  |  |
| ages, colonnes, numérotation des page, numérotation de ligne, notes de bas de page<br>10 de fin.                                                                       | Lignes - Tiret                                                             |  |  |
|                                                                                                    | - Prise de notes                                                           |  |  |
|                                                                                                    | 1. Style 1 importé                                                         |  |  |
|                                                                                                    | Après le 1. Style 2 importé                                                |  |  |
|                                                                                                    | ▼ Puces et listes Aucun ▼<br>Pas de puces ÷<br>Retrait : 0 cm (•) 0 cm (•) |  |  |

#### Choix des puces.

| Quelques précisions concernant les sections dans Word<br>2011.<br>Chaque saut de section contrôle la mise en page et la mise en forme de la section<br>précédant le saut. Vous pouvez modifier les options de mise en page et de formats<br>suivantes pour une section :<br>• Marges ;1<br>• Format ou orientation de la page ;1<br>• Alimentation page et de l'imprimante ;1<br>• Alignement vertical ;1<br>• Colonnes ;1<br>• Numérotation des pages ;1<br>• Numérotation des ligne ;1<br>• Numérotation de ligne ;1<br>• Notes de bas de page ou de fin. | Puces et listes Grosse puce          Puces de texte         Puce         Puce         Puce         Puce         Puce         Sélectionnez une puce ou saisissez des caractères pour créer votre propre puce.         X         +                                                                                                    |
|----------------------------------------------------------------------------------------------------|----------------------------------------------------------------------------------------------------|
| Quelques précisions concernant les sections.<br>Chaque saut de section contrôle la mise en page et la mise en forme de la section<br>précédant le saut.<br>Vous pouvez modifier les options de mise en page et de formats suivantes pour une<br>section : marges, format ou bordure de page, alignement vertical, en-têtes et pieds de<br>pages, colonnes, numérotation des page, numérotation de ligne, notes de bas de page<br>ou de fin.                                                                                                    | E     E     E $\langle E \rangle$ $\exists \bullet$ $\neg$ $\ddagger \bullet$ $\neg$ $\ddagger \bullet$ $\checkmark$ $\downarrow$ $\checkmark$ Espacement $1,0$ - Simple $\ddagger$ $\downarrow$ $\exists \bullet$ $\checkmark$ $\downarrow$ $\checkmark$ $\exists \bullet$ $\checkmark$ $\exists \bullet$ $\land$ $\exists \bullet$ $\land$ |

Choisissez un type de puce.

| Chaque saut de section contrôle la mise en page et la mise en forme de la section<br>précédant le saut. Vous pouvez modifier les options de mise en page et de formats<br>suivantes pour une section :<br>1. Marges ; 1<br>2. Format ou orientation de la page ; 1<br>3. Alimentation papier de l'imprimante ; 1<br>4. Bordure de page ; 1<br>5. Alignement vertical ; 1<br>6. En-têtes et pieds de pages ; 1<br>7. Colonnes ; 1<br>8. Numérotation des pages ; 1 | Numbers           ✓         1. 2. 3. 4.           (1) (2) (3) (4)           1) 2) 3) 4)           I. II. III. IV.           (i) (i) (ii) (iiV)           (i) (ii) (iii) (iV)           (i) (ii) (iii) (iv)           (ii) (ii) (iii) (iv)           (iii) (iii) (iv) |
|----------------------------------------------------------------------------------------------------|----------------------------------------------------------------------------------------------------|
| 9. Numérotation de ligne ;¶<br>10. Notes de bas de page ou de fin.¶                                                                                                    | A, B, C, D.<br>(A) (B) (C) (D)<br>(A) B) (C) D)<br>(a, b, c, d.                                                                                                    |
| Quelques précisions concernant les sections.                                                                                                    | (a) (b) (c) (d)                                                                                                    |

Vous pouvez insérer un retrait entre la puce et le texte, choisir une couleur et une taille.

Vous pouvez choisir des listes numérotées (numbers), avec des chiffres arabes ou romains, des lettres minuscules ou des lettres majuscules, etc.

## Suppression d'une puce.

Pour supprimer des puces, sélectionnez le texte et sélectionnez **pas de puces** dans le menu déroulant listes et puces.

| Quelques précisions concernant les sections dans Word<br>2011.                                                                                                    | ✓ Puces et listes Grosse puce*     ✓     ✓     ✓     ✓     Pas de puces     Puces de texte     Puces d'image     Numbers |
|----------------------------------------------------------------------------------------------------|----------------------------------------------------------------------------------------------------|
| Chaque saut de section contrôle la mise en page et la mise en forme de la section<br>précédant le saut. Vous pouvez modifier les options de mise en page et de formats<br>suivantes pour une section :<br>Marges ;¶<br>Format ou orientation de la page ;¶<br>Alimentation papier de l'imprimante ;¶<br>Bordure de page ;¶<br>Alignement vertical ;¶<br>En-têtes et pieds de pages ;¶<br>Colonnes ;¶<br>Numérotation des pages ;¶<br>Numérotation de ligne ;¶<br>Notes de bas de page ou de fin.¶ |                                                                                                    |

## Mise en page et impression.

#### Mise en page.

Allez dans le menu **Présentation > Mise en page > document**.

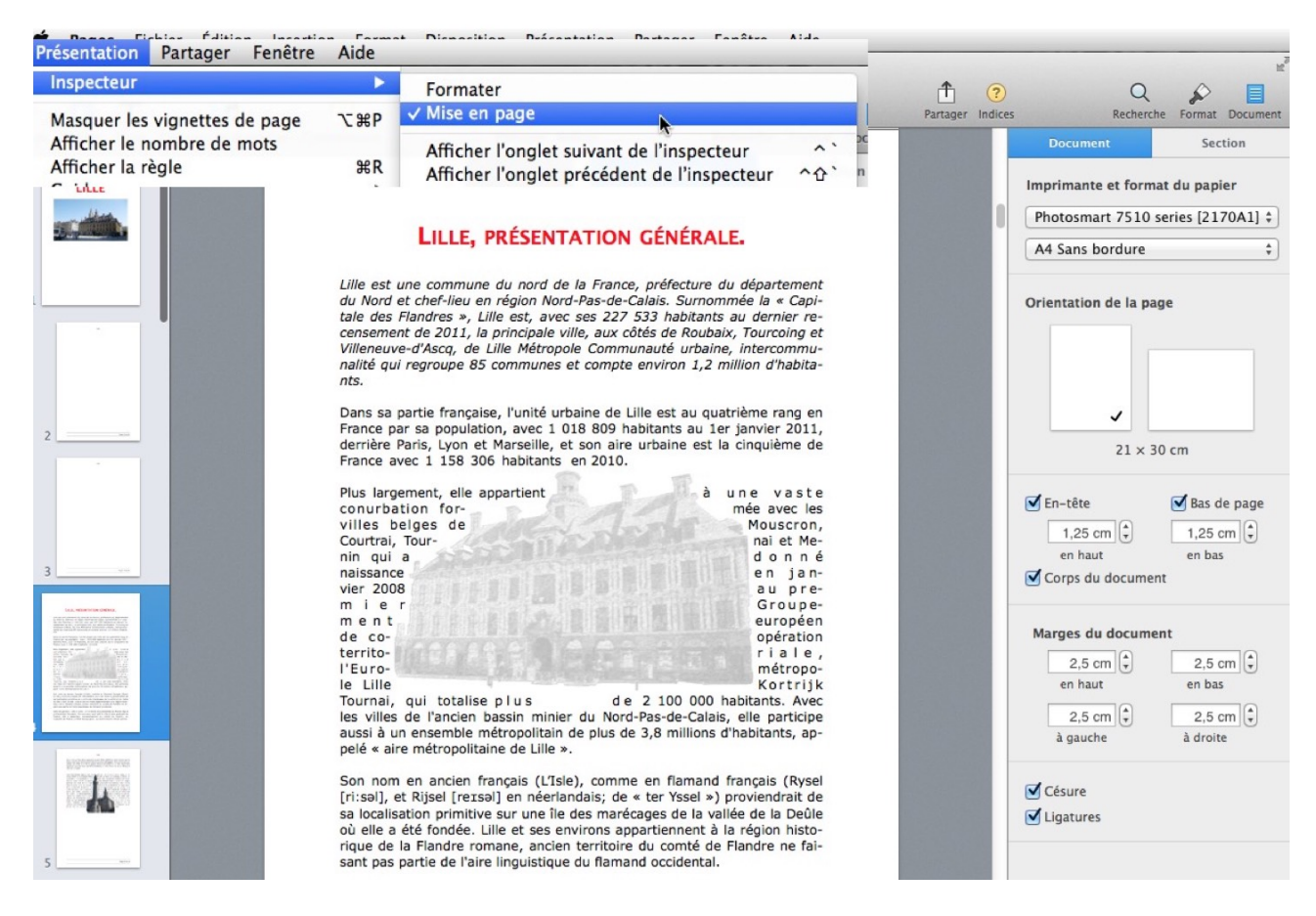

Choisissez l'orientation de la page, portrait ou paysage.

|            | ✓ En−tête                 | Bas de page           |
|------------|---------------------------|-----------------------|
|            | 1,25 cm 🗘                 | 1,25 cm 🗘             |
|            | en haut                   | en bas                |
| ~          |                           |                       |
| 21 × 20 cm | Cachaz, si pásassaira las | on tâtos at los has d |

Cochez, si necessaire les en-tetes et les bas de page et choisissez l'espacement entre l'en-tête et le haut de la page ainsi que l'espacement entre le bas de page et le bas de la page.

| 2,5 cm 🗘 | 2,5 cm   |
|----------|----------|
| en haut  | en bas   |
| 2,5 cm 🗘 | 2,5 cm   |
| à gauche | à droite |

Choisissez les marges du document, en haut, en bas, à gauche et à droite.

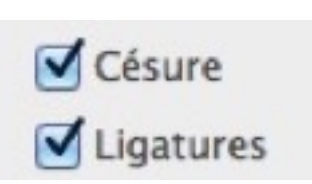

Cochez, si nécessaire les cases césure (coupure des mots) et ligatures.

#### Format d'impression.

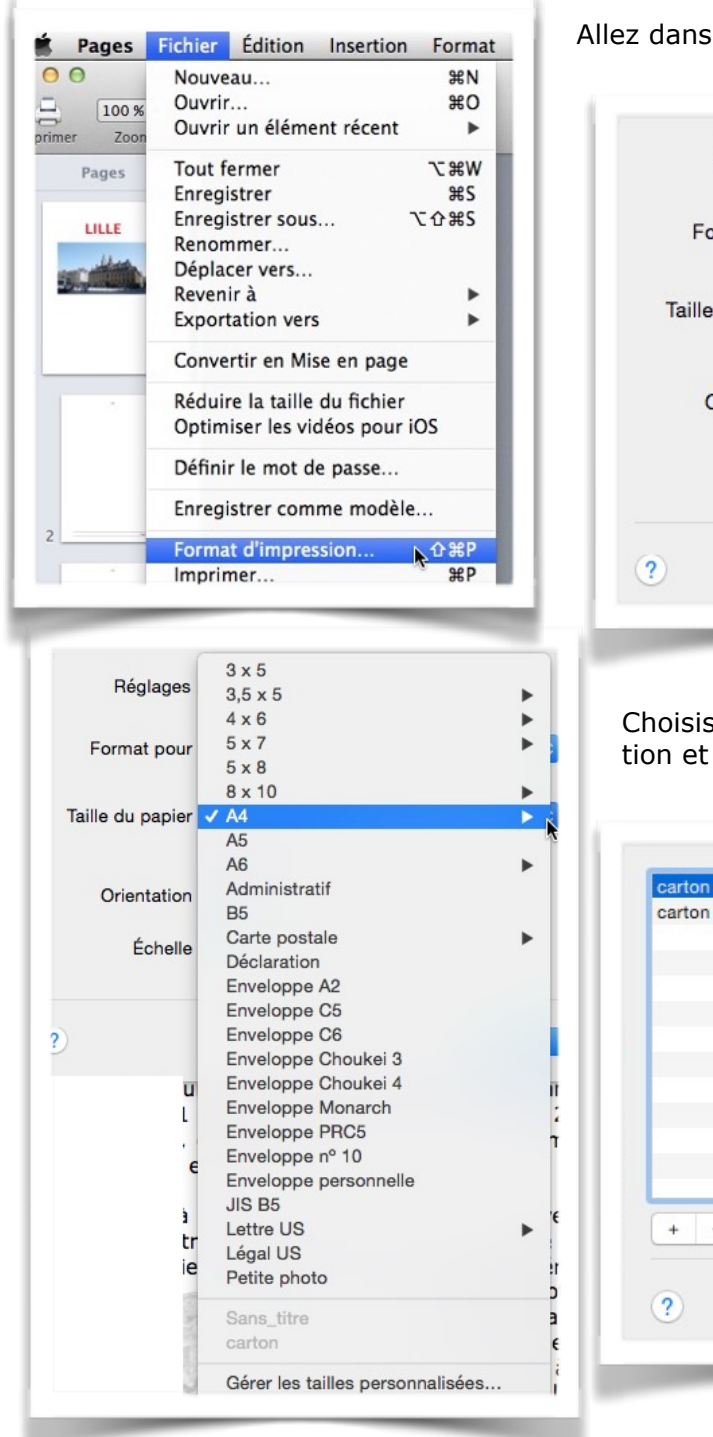

Allez dans le menu **Fichier > format d'impression**.

| Réglages :         | Attributs de page                  |
|--------------------|------------------------------------|
| Format pour :      | Photosmart 7510 series [2170A1]    |
|                    | HP Photosmart 7510 series-AirPrint |
| Taille du papier : | A4 🗘                               |
|                    | 210 par 297 mm                     |
| Orientation :      | 1 <b>i</b>                         |
| Échelle :          | 100 %                              |
|                    |                                    |
| 0                  |                                    |
| ſ                  | Annuler                            |

Choisissez l'imprimante, la taille du papier, l'orientation et l'échelle.

| carton        |                 | Largeur   | Hauteur |
|---------------|-----------------|-----------|---------|
|               | Marges de l'imp | rimante : |         |
|               | Personnalisées  | 3         | 0       |
|               |                 | 3 mm      |         |
|               | 6,2 mm          | Haut      | 6,2 mm  |
|               | Gauche          | 3 mm      | Droite  |
|               |                 | Bas       |         |
| + - Dupliquer | -               |           |         |
| ?             |                 | Annuler   | ОК      |

Taille personnalisée.

#### Faîtes bonne impression.

| Primer Zoom | Nouveau     %N       Ouvrir     %O       Ouvrir un élément récent     ►                                                                               | LALE, PEDENTATION GARDALE.<br>- Sha ato a variance on and a name particular a strange particular a strange particula | Préréglages : Noir et blanc<br>Copies : 1 SNoir et blanc<br>Copies : 1 SNoir et blanc<br>Copies : 1 SNoir et blanc<br>Copies : 1 SNOir et blanc<br>Copies : 1 SNOir et blanc<br>Copies : 1 SNOir et blanc<br>Copies : 1 SNOir et blanc<br>Copies : 1 SNOir et blanc<br>Copies : 1 SNOir et blanc<br>Copies : 1 SNOir et blanc<br>Copies : 1 SNOir et blanc<br>Copies : 1 SNOir et blanc<br>Copies : 1 SNOir et blanc<br>Copies : 1 SNOir et blanc<br>Copies : 1 SNOIR SNOIR SNOI |
|-------------|----------------------------------------------------------------------------------------------------|----------------------------------------------------------------------------------------------------|----------------------------------------------------------------------------------------------------|
| Pages       | Tout fermer で発W<br>Enregistrer 第5<br>Enregistrer sous で分発S<br>Renommer<br>Déplacer vers<br>Revenir à<br>Exportation vers<br>Convertir en Mise en page | A set of the set of the set of      | Pages : Otoutes<br>de : 1 à : 1<br>Support et qualité O<br>Prise papier : Sélection automatique<br>Type de support : Sélection automatique<br>Brouillon Normale Optim<br>Qualité :                                                                                                    |
|             | Avancé  Définir le mot de passe                                                                                                    | (< 1 sur 37 > >>                                                                                                    |                                                                                                    |
| E.          | Enregistrer comme modèle                                                                                                    | ? PDF V Masquer les détails                                                                                                    | Annuler                                                                                                    |
| 94          | Format d'impression 企業P<br>Imprimer 業P                                                                                                    |                                                                                                    |                                                                                                    |

Pour imprimer et effectuer quelques réglages allez dans le menu **Fichier > impression**. Vous obtiendrez une boîte de dialogue avec divers

réglages, dans la mesure où vous n'avez pas invalidé les détails (par masquer les détails).

| Préréglages : Noi | r et blanc                                       |                | <u> </u>    |
|-------------------|--------------------------------------------------|----------------|-------------|
| Copies : 1        | 🗾 🗹 Noi                                          | r et blanc 🛛 🗹 | lecto verso |
| Pages : O to      | utes                                             |                |             |
| ⊖ de              | e: 1                                             | à: 1           |             |
| Sup               | port et qua                                      | lité           | <b>•</b>    |
| Discussion        | 104-1                                            |                |             |
| Prise papier      | <ul> <li>Selection</li> <li>Bac photo</li> </ul> | n automatique  | R.          |
| Type de support   | Bac prin                                         | cipal          |             |
| B                 | rouillon                                         | Normale        | Optimale    |
| Qualité :         | -1                                               |                | 1           |

Vous pouvez choisir une imprimante (si vous en avez plusieurs), choisir un préréglage pour le noir et blanc ou pour la couleur, choisir le nombre de copies ainsi que les pages à imprimer, choisir le support et la qualité, choisir le bac de sélection de la prise de papier (si cela s'ap plique), choisir un type de support et régler la qualité d'impression.

**NB**: les paramètres peuvent varier en fonction de l'imprimante utilisée.

| ype de support | Papier brillant ordinaire                                                                                                    | ✓ Support et qualité                                       | • |
|----------------|----------------------------------------------------------------------------------------------------|------------------------------------------------------------|---|
| Qualité        | Papier billiant pour brochare<br>Papier haute qualité pour photo<br>Papier mat ordinaire<br>Papier mat pour brochure<br>Papier qualité pour ist d'appro | Mise en page<br>Prise p Gestion du papier<br>Page de garde | 0 |
|                | Papier qualité pour photo<br>Papier vierge<br>Photo brillante<br>Transparence                                                                           | AdobePDFPDE<br>Qualité :                                   |   |

Qualité du papier.

Support et qualité.

|                                               | Réglages par défaut<br>Derniers réglages utilisés                                                                         | Type de support. |
|-----------------------------------------------|----------------------------------------------------------------------------------------------------|------------------|
| Imprimante                                    | Couleur                                                                                                    |                  |
| Préréglages                                   | Noir et blanc                                                                                                    |                  |
|                                               | Noir et blanc - Brouillon                                                                                                 |                  |
| Copies<br>Pages                               | Enregistrer les réglages actuels comme préréglage<br>Afficher les préréglages                                             |                  |
| Pages à im                                    | ✓ Trier les pages                                                                                                    | Préréglages.     |
| Ordre des                                     | pages : Automatique                                                                                                    |                  |
| Taille du<br>de desti                         | <ul> <li>Adapter à la taille du papier</li> <li>papier</li> <li>Papier suggéré : A4</li> <li>Réduire seulement</li> </ul> |                  |
|                                               |                                                                                                    |                  |
| Trier les pag                                 | es, Viter les                                                                                                    | pages            |
| Trier les pag<br>impression d<br>pages impaii | es,<br>es Pages à imprimer 🗸 Toutes le                                                                                    | s pages          |

| Pages à imprimer : | Toutes les pages    | ٥ | ordre des p |
|--------------------|---------------------|---|-------------|
| Ordre des pages    | Automatique         |   |             |
|                    | Normal              | v |             |
| Taille du papie    | Inversé             | 1 |             |
| de destination :   | Papier suggere : A4 | ~ |             |
|                    | Réduire seulement   |   |             |
|                    |                     |   |             |

| Préréglages | s : Noir et blanc                                                                                                    |
|-------------|----------------------------------------------------------------------------------------------------|
| Copies      | s : 🚺 🗘 🗹 Noir et blanc 🗹 Recto verso                                                                                                    |
| Pages       | s: toutes ᅌ                                                                                                    |
|             |                                                                                                    |
|             |                                                                                                    |
|             | LILLE, PRESENTATION GENERALE.                                                                                                    |
|             | c) retror et corrival en rigion Netr/An de Caluta. Sciencemento la « Capi-<br>tale alse fanction», i clas « agrica este al 22 313 Analasta, su deretore re-<br>commenter de 2014, la precisade ville, ara coldas de Robales, Toccaran et<br>Walenaver des Status, de La Minapado Communidad Universi, Intercommu-<br>rulată qui registuage BS construated et congele revevoir 1,3 rollitos d'Audu-<br>res.                                                                                                    |
|             | Dans do parte Transporte, frunda unitaria de Liña esta a capacitaria program.<br>Prenos que na popularizar, particular de Liña del Particular de La partecimienta 2011,<br>densiter Partis, que et Manzelle, et cua para unhar unitaria esta la campalitera de<br>Prenos que El 155 200 Hestaria en 2013.                                                                                                    |
|             | Plus tingenesse, etc. agestelet & ann watte convertation? formée twer let<br>villes brigen de Mocoren. Contrat. Bornari et Meniré qui a domit nati-<br>sence en pervice 2018 de pometer Drugement exmellen de coopération<br>terrotration, l'escandatorpas Use Activa, Surana, qui fatance                                                                                                    |
|             | poor as a convertibilities, minor the site of the first of the first o |
|             | Lioni<br>traban<br>traban<br>Lioni<br>taine de                                                                                                    |
|             | B of another and a second second seco |
|             | converse en finanzial<br>(Diver (Inc.), el Rigert (Incard) en stelendardas de e ter final el pro-<br>viendará de la consistera premitiva sor una la den manifespa de la velífica<br>en la Dela viel de al de finales, claste et de envenidas papertenent à la<br>religion listanique de la Filander unatare, autores terretarie de campil de<br>Parder la tieser pap parte de fuel las figurades constates de<br>Parder la tieser pap parte de las lines figurades destates de<br>Parder la tieser pap parte de las lines figurades destates de<br>Parder las tieser pap parte de las lines figurades destates de                                                                                                    |
|             | 1 MEL tago la E110/45 Méngola Bungdonna Lille<br>Haggenesister construise de planears view.                                                                                                    |
|             | * Menor at furned<br>* Life or forward                                                                                                    |
|             |                                                                                                    |
|             |                                                                                                    |
|             |                                                                                                    |
| ? PDF 🔽     | Afficher les détails Annuler Imprime                                                                                                    |

*Ici les détails des réglages ont été masqués; pour avoir tous les détails vus précédemment, cliquez sur Afficher les détails.* 

### Création ou affichage en format PDF.

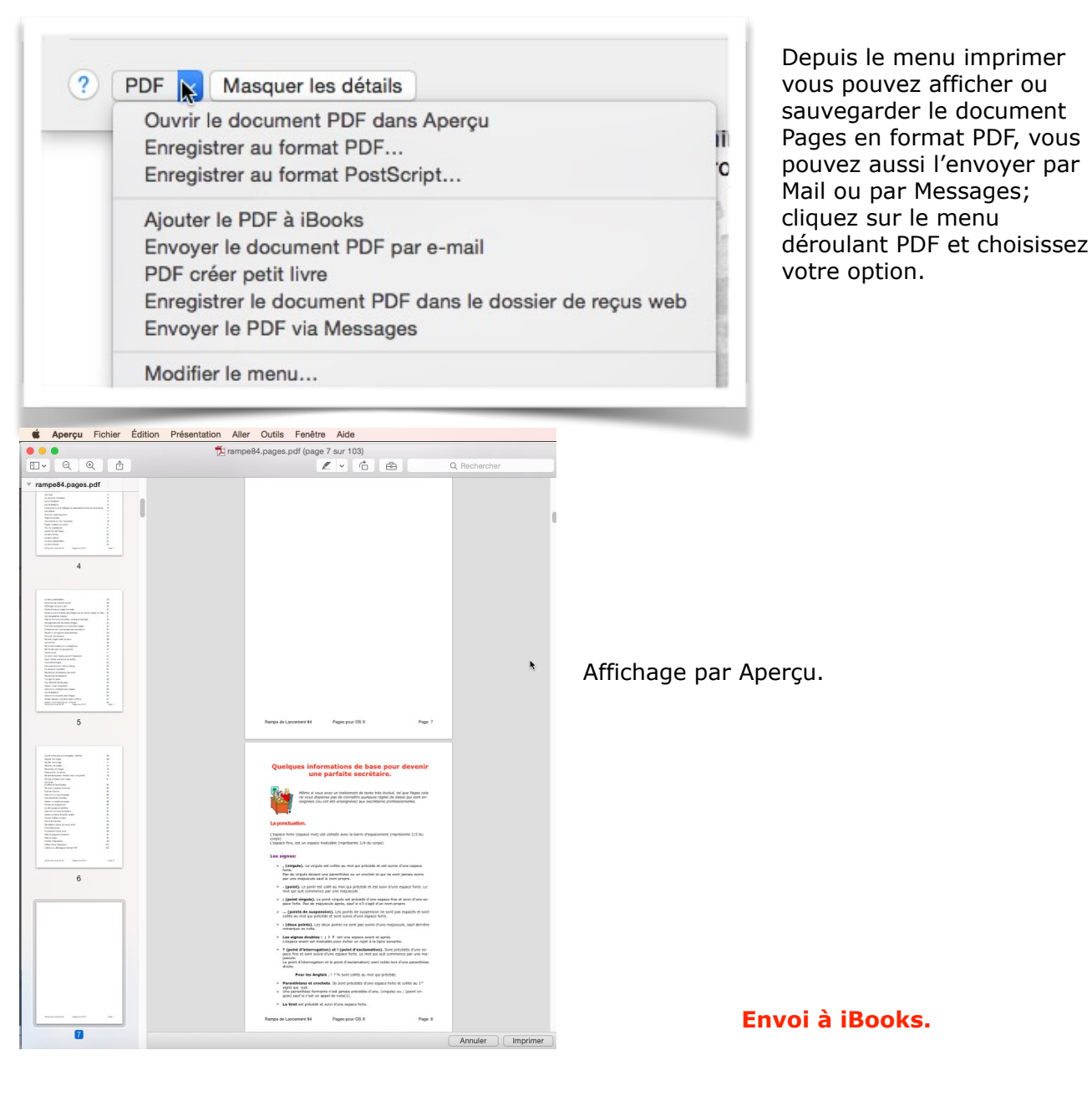

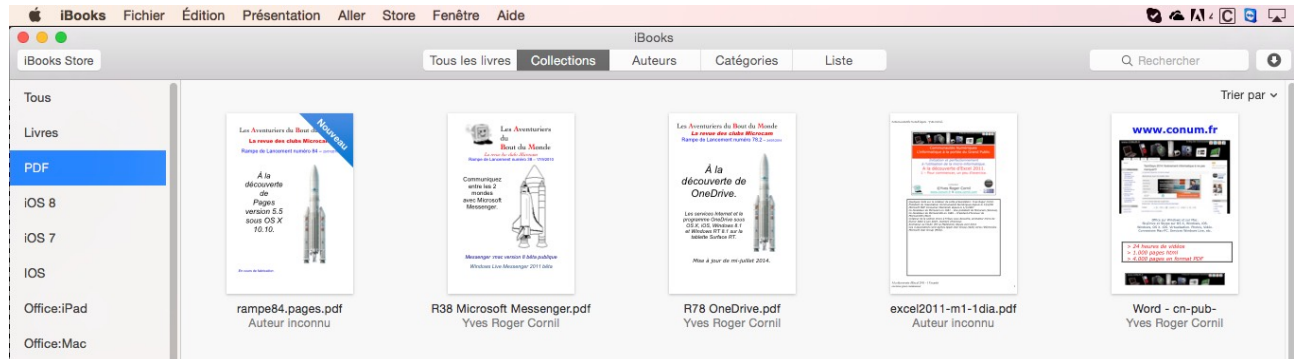

# **Exportation d'un document Pages.**

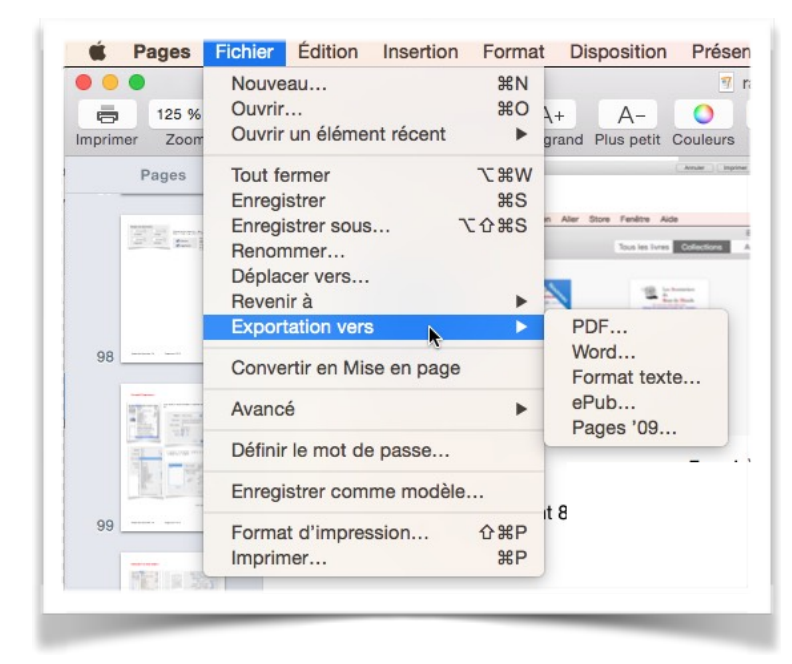

Vous pouvez exporter votre document Pages:

- En formatPDF;
- •En format Microsoft Word;
- •En format texte;
- En format ePub;
- •En format Pages '09.

Allez dans le menu **Fichier > ex-porter**.

Le format ePub est un format dédié aux tablettes et aux Smartphones; vous pourrez lire ce type de fichier avec iBooks sur Mac (depuis OS X Mavericks).

Avec le format ePub, vous perdrez la mise en page sophistiquée, en particulier l'habillage des photos.

Sur l'iPad et sur l'iPhone (et iPod touch), vous pourrez lire les livres en format ePub avec iBooks.

En exportant votre document Pages en format Microsoft Word il est possible que la mise en page soit un peu différente.

# Les tableaux dans Pages.

### Un tableau, pour quoi faire?

Entrer des données et éventuellement les trier.

Vous pouvez créer un tableau depuis:

- L'outil tableau.
- Le menu **insertion > tableau**.
- Un tableau créé avec Word.

#### Ajoutez l'outil tableau à la barre d'outils.

| résentation                   | Partager                  | Fenêtre        | Aide                |
|-------------------------------|---------------------------|----------------|---------------------|
| Inspecteur                    |                           |                | •                   |
| Afficher les<br>Afficher le n | vignettes d<br>ombre de i | e page<br>mots | ΥжP                 |
| Afficher la r<br>Guides       | ègle                      |                | ¥°R<br>►            |
| Afficher la n                 | nise en pag               | e              | <mark>ዮ</mark> ፝ ដL |
| Afficher les                  | caractères                | invisibles     | <b>企</b> 第I         |
| Commentai                     | res et modi               | fications      | •                   |
| Afficher les                  | outils de di              | sposition      |                     |
| Afficher les                  | couleurs                  |                | <b>企業C</b>          |
| Afficher Aju                  | ster l'image              | 2              |                     |
| Agrandir/ré                   | duire                     |                | •                   |
| Afficher les                  | avertisseme               | ents           |                     |
| Activer le m                  | ode plein é               | cran           | ^ ዤF                |
| Masquer la l                  | barre d'out               | ils            | Σ₩T                 |
| Personnalise                  | er la barre o             | outils         |                     |

Si vous créez souvent des tableaux dans Pages, ajoutez l'outil tableau dans la barre d'outils.

Pour personnaliser la barre d'outils allez dans le menu Présentation > personnaliser la barre d'outils > faites glisser l'outil tableau dans la barre d'outils.

| •••                                                                                              | 🦉 rampe85.pages — Modifié                                                                                                    |
|--------------------------------------------------------------------------------------------------|----------------------------------------------------------------------------------------------------|
| primer Zoom                                                                                      | Tableau kentation Polices Plus grand Plus petit Couleurs Insérer Texte Données multimédias Commentaire Partager Indices Recherche                   |
| Pages                                                                                            | Faites glisser vos élémente favoris dans la barre d'outils                                                                                          |
| A reason possible<br>Reconstruction to the<br>Reconstruction of the Reason<br>115 (2016) and the |                                                                                                    |
| Anna an anna an anna                                                                             | Présentation Zoom Insérer Tableau Graphique Texte Figure Données multimédias Commentaire Partager Indices Format Document                           |
|                                                                                                  | A+ A- A <sup>1</sup> A1                                                                                                    |
|                                                                                                  | Plan supérieur Plan inférieur Devant Derrière Retournement horizontal Retournement vertical Grouper Dissocier Plus grand Plus petit Exposant Indice |
|                                                                                                  | <= => == # Ø Ø 🖬 🔂 🔒 🍋 Aa @                                                                                                    |
|                                                                                                  | Désindenter Indenter Suivi des modifications Guides Copier le style Coller le style Masquer Alpha instantané Verrouiller Déverrouiller Polices Lien |
|                                                                                                  |                                                                                                    |
|                                                                                                  | Ajuster l'image Recherche Imprimer Couleurs Espace Espace ajustable                                                                                 |
|                                                                                                  |                                                                                                    |
|                                                                                                  | ou faites glisser l'ensemble par défaut sur la barre d'outils.                                                                                      |
|                                                                                                  | 🗖 🗁 🗸 🖷 🖬 T 🔳 🖾 📕 🗠 🤈 🗖                                                                                                    |
|                                                                                                  | Présentation Zoom Insérer Tableau Graphique Texte Figure Données multimédias Commentaire Partager Indices Format Document                           |

|         | Pages   | Fichier | Editio  | n inserti    | on F    | ormat            | Dispositi        | on Pre   | esentai  | ion    | Partager Fener      | tre Alde    |          |
|---------|---------|---------|---------|--------------|---------|------------------|------------------|----------|----------|--------|---------------------|-------------|----------|
|         | 125.00  | _       |         |              | ^       | Δ.               |                  | 0        | Sans tit | re — I | Nodifie             |             | <b>A</b> |
| Imprime | er Zoom | •<br>1  | Tableau | Présentation | Polices | A+<br>Plus grand | A-<br>Plus petit | Couleurs | Insérer  | Texte  | Données multimédias | Commentaire | Partager |
|         |         |         |         |              |         |                  |                  |          |          |        |                     |             |          |
|         |         |         |         |              |         |                  |                  |          |          |        |                     |             |          |
|         |         | Tableau |         |              |         |                  |                  |          |          |        |                     |             |          |
| 1.1     |         | a.      |         |              |         |                  |                  |          |          |        |                     |             |          |
|         |         | 1       |         |              |         |                  |                  |          |          |        |                     |             |          |
|         |         |         |         |              |         |                  |                  |          |          |        |                     |             |          |

Pour créer un tableau, positionnez-vous dans votre page, cliquez sur l'outil tableau et choisissez un modèle de tableau.

| 00                   |                                                                                                    |                                       |            |                                               |                               |                                            |                                                                     | 9                                          | Sans tit            | re — I           | Modifié           |                                                                       |                                                                                                    |                             |
|----------------------|----------------------------------------------------------------------------------------------------|---------------------------------------|------------|-----------------------------------------------|-------------------------------|--------------------------------------------|---------------------------------------------------------------------|--------------------------------------------|---------------------|------------------|-------------------|-----------------------------------------------------------------------|----------------------------------------------------------------------------------------------------|-----------------------------|
| orimer               | 125 % -<br>Zoom                                                                                                    |                                       | Te' au     | Présentation                                  | Aa                            | A+<br>Plus grand                           | A-<br>Plus petit                                                    | Couleurs                                   | Insérer             | T<br>Texte       | Données           | <b>multimédias</b>                                                    | Commentaire                                                                                                    | [<br>Par                    |
|                      |                                                                                                    |                                       |            |                                               |                               |                                            |                                                                     |                                            |                     |                  |                   |                                                                       |                                                                                                    |                             |
|                      | ľ                                                                                                    |                                       |            |                                               |                               |                                            |                                                                     |                                            |                     |                  |                   |                                                                       |                                                                                                    |                             |
|                      |                                                                                                    |                                       |            |                                               |                               |                                            |                                                                     |                                            |                     |                  |                   |                                                                       |                                                                                                    |                             |
|                      |                                                                                                    |                                       |            |                                               | _                             |                                            |                                                                     |                                            |                     |                  |                   |                                                                       |                                                                                                    |                             |
|                      |                                                                                                    |                                       |            |                                               |                               |                                            |                                                                     |                                            |                     |                  |                   |                                                                       |                                                                                                    |                             |
|                      |                                                                                                    |                                       | _          |                                               |                               |                                            |                                                                     |                                            |                     |                  |                   | -                                                                     |                                                                                                    |                             |
| Page                 | s Fichie                                                                                                    | er Editio                             | n insertio | on Format                                     | Disposi                       | tion Prese                                 | ntation Pa                                                          | artager F                                  | enetre              | Aide             |                   |                                                                       |                                                                                                    | _                           |
| Page                 | s Fichie                                                                                                    | er Editio                             | n insertio | on Format                                     | Disposit                      | tion Prese<br>San                          | ntation Pa<br>is titre — Mo                                         | artager F<br>difié                         | enetre              | Aide             | 4                 |                                                                       | 0                                                                                                    |                             |
| Page                 | 25 FICHIE<br>5% -                                                                                                    | er Editio                             | n insertio | on ⊦ormat<br>Aa A+<br>Polices Plus gran       | Disposi<br>A—<br>d Plus peti  | tion Prese<br>San<br>O I<br>t Couleurs Ins | ntation Pa<br>is titre — Mo<br>I T<br>sérer Texte Do                | artager F<br>difié<br>J<br>Données multime | enetre<br>édias Com | Aide             | Parta             | ager Indices                                                          | Q<br>Recherche Forr                                                                                                    | nat Documen                 |
| Page                 | 25 Fichie<br>5% ₹<br>Soom                                                                                                    | er Editio                             | n insertio | on Format<br>Aa A+<br>Polices Plus gran       | Disposit<br>A—<br>d Plus peti | tion Prese<br>San<br>O E<br>t Couleurs Ins | ntation Pa<br>is titre — Mo<br>T T<br>sérer Texte Do                | artager F<br>difié<br>Jannées multime      | enetre<br>édias Com | Aide<br>mental 2 | Parta             | ager Indices                                                          | Recherche Forr<br>Cellule Texte                                                                                                    | nat Documen<br>Disposition  |
| Page                 | 25 FiChi€<br>5% ₹<br>Coom                                                                                                    | er Editio                             | n insertio | on Format<br>Aa A+<br>Polices Plus gran       | Disposi<br>A—<br>d Plus peti  | tion Prese<br>San<br>O E<br>t Couleurs Ins | ntation Pa<br>is titre — Mo<br>I T<br>sérer Texte Do                | artager F<br>difié                         | enetre<br>édias Com | Aide             | Parta             | ager Indices                                                          | Q<br>Recherche Forr<br>Cellule Texte                                                                                                    | nat Document<br>Disposition |
| Page                 | 25 FICHIE<br>5% -<br>50000<br>Tablea<br>•                                                                                                    | er Editio<br>Tableau<br>au<br>A       | n Insertio | Aa A+<br>Polices Plus gran                    | Disposi<br>A—<br>d Plus peti  | tion Prese<br>San<br>Couleurs Ins          | ntation Pa<br>is titre — Mo<br>I T<br>séřer Texte Do                | artager F<br>difié<br>Données multime<br>D | enetre<br>édias Com | Aide<br>mentak:  | <b>1</b><br>Parta | ger Indices                                                           | Recherche Forr<br>Cellule Texte                                                                                                    | hat Document<br>Disposition |
| Page                 | 25 Fichie<br>5 % +<br>coom<br>Tablea<br>1                                                                                                    | er Editio<br>Tableau<br>A             | n insertio | On Format<br>Aa A+<br>Polices Plus gran<br>B  | Disposit<br>A—<br>d Plus peti | C                                          | ntation Pa<br>is titre — Mo<br>IIIIIIIIIIIIIIIIIIIIIIIIIIIIIIIIIIII | artager F<br>difié<br>D                    | enetre<br>édias Com | Aide<br>menta 2  | Parta             | ager Indices                                                          | Recherche Forr                                                                                                    | Disposition                 |
| Page                 | 25 FICHIE<br>5 % -<br>5 % -<br>1 2                                                                                                    | er Editio<br>Tableau<br>Au            | n insertu  | on Format<br>Aa A+<br>Polices Plus gran<br>B  | Disposi<br>A—<br>d Plus peti  | tion Prese<br>San<br>Couleurs Ins<br>C     | ntation Pa<br>is titre — Mo                                         | artager F<br>difié<br>Dinnées multime      | édias Com           | Aide<br>menta    | Parta             | ger Indices                                                           | Recherche Forr                                                                                                    | Disposition                 |
| Page                 | 25 FICHIE<br>5 % +<br>Tablez<br>1 2<br>3                                                                                                    | er Editio<br>Tableau<br>Tableau<br>Au | n insertio | On Format<br>Aa A+<br>Polices Plus gran<br>B  | Disposit<br>A—<br>d Plus peti | tion Prese<br>San<br>t Couleurs Ins        | ntation Pa<br>is titre — Mo<br>II T<br>séřer Texte Do               | difié                                      | édias Com           | Aide<br>mentake  | Parta             | ager Indices                                                          | Recherche Forr<br>Cellule Texte                                                                                                    | Disposition                 |
| Page                 | 25 FICHIE<br>5% -<br>5% -<br>Tablea<br>1<br>2<br>3<br>4<br>5                                                                                                    | er Editio<br>Tableau<br>au<br>A       | n insertio | on Format<br>Aa A+<br>Polices Plus gran<br>B  | Disposi<br>A—<br>d Plus peti  | tion Prese<br>San<br>Couleurs Ins<br>C     | ntation Pa<br>is titre — Mo<br>T<br>sérer Texte Do                  | artager F<br>difié<br>J<br>D               | édias Com           | Aide<br>mentake  | Parta             | ger Indices<br>Tableau                                                | Recherche Forr<br>Cellule Texte                                                                                                    |                             |
| Page                 | 25 FICHIE<br>5% -<br>5% -<br>1<br>2<br>3<br>4<br>5<br>2<br>3<br>4<br>5<br>2<br>3<br>4<br>5<br>2<br>3<br>4<br>5<br>2<br>3<br>4<br>5<br>5<br>2<br>3<br>4<br>5<br>5<br>2<br>2<br>3<br>4<br>5<br>5<br>2<br>2<br>3<br>3<br>4<br>5<br>5<br>2<br>2<br>2<br>2<br>2<br>2<br>2<br>2<br>2<br>2<br>2<br>2<br>2 | er Editio                             | n insertu  | Don Format<br>Aa A+<br>Polices Plus gran<br>B | Disposi<br>A-<br>d Plus peti  | tion Prese<br>San<br>Couleurs Ins          | ntation Pa<br>is titre — Mo<br>I T<br>kérer Texte Do                | difié                                      | édias Com           | Aide<br>mentak:  | Parta             | ger Indices<br>Tableau                                                | Recherche Forr<br>Cellule Texte                                                                                                    | Disposition                 |
| Page<br>12<br>imer Z | 25 FICHIE<br>5 % -<br>1 2<br>3 4<br>5 5<br>=                                                                                                    | er Editio<br>Tableau<br>Ru<br>A       | n insertio | Aa A+<br>Polices Plus gran<br>B               | Disposit<br>A<br>d Plus petit | tion Prese<br>San<br>Couleurs Ins          | ntation Pa<br>is titre — Mo<br>II T<br>iérer Texte Do               | difié<br>D<br>D                            | édias Com           | Aide<br>menta e  | Parta             | ager Indices Tableau  En-têtes  Nom d                                 | Recherche Forr<br>Cellule Texte<br>Styles de tableau<br>et bas de tableau<br>:<br>Iu tableau                                                | Disposition                 |
| Page                 | 25 FICNIE<br>5 % -<br>5 % -<br>1 2<br>3 4<br>5 5                                                                                                    | er Editio                             | n insertu  | on Format<br>Aa A+<br>Polices Plus gran<br>B  | Disposi<br>A-<br>d Plus peti  | tion Prese<br>San<br>Couleurs Ins          | ntation Pa<br>is titre — Mo<br>T<br>érer Texte Do                   | artager r<br>difié<br>Dinnées multime<br>D | édias Com           | Aide<br>meenta 2 | Parta             | ager Indices Tableau  En-têtes En-têtes En 1 ONOM d Taille de tableau | Recherche Forr<br>Cellule Texte<br>Cellule Texte<br>Styles de tableau<br>et bas de tableau<br>$1 \pm 1 \pm 1$<br>lu tableau<br>la police du | Disposition                 |

Pages insère un tableau selon le modèle que vous avez choisi.

# Créer un tableau depuis le menu insertion.

| 0                         | Section                                                   |      | Sans titre — Modifié                                   |
|---------------------------|-----------------------------------------------------------|------|--------------------------------------------------------|
| 125 % • Here Zoom Tableau | Pri<br>Saut de section<br>Saut de page<br>Saut de colonne | ¥×   | Couleurs Insérer Texte Données multimédias Commentaire |
| Tableau                   | Numéro de page<br>Nombre de pages<br>Date et heure        |      |                                                        |
|                           | Table des matières<br>Note de bas de page                 | •    |                                                        |
|                           | Tableau                                                   |      | Sous-sections                                          |
|                           | Graphique<br>Zone de texte<br>Figure                      | *    | Standard<br>Standard<br>Sommes                         |
|                           | Ligne<br>Surligner                                        | û ₩H | Sources                                                |
|                           | Commenter                                                 | 企器K  |                                                        |

| 00          |           |                     |                        |                           | Sans titre —  | Modifié             |             |                  |                  | H            |
|-------------|-----------|---------------------|------------------------|---------------------------|---------------|---------------------|-------------|------------------|------------------|--------------|
| primer Zoom | Tableau I | Présentation Police | A+<br>s Plus grand Plu | A- O<br>Is petit Couleurs | Insérer Texte | Données multimédias | Commentaire | Partager Indices | Q Recherche Form | nat Document |
| Table       | au<br>A   |                     | В                      | c                         |               | D                   |             | En-tête:         | Cellule Texte    | Disposition  |

Vous pouvez aussi créer un tableau depuis le menu insertion > tableau > sous-sections ou autres modèles situés dessous.

# Créer un tableau tout simple.

|                                                                                                    |                |                          | 🦅 r.                                 | ampe85.pages - Modifié                    |                            |          |
|----------------------------------------------------------------------------------------------------|----------------|--------------------------|--------------------------------------|-------------------------------------------|----------------------------|----------|
| E 125 % ∨                                                                                                    |                | ~ Aa A+                  | A- 0                                 |                                           |                            | <u>۵</u> |
| nprimer Zoom                                                                                                    | Tar au Present | ation Polices Plus grand | d Plus petit Couleurs                | Inserer lexte Donnees r                   | nultimédias Commentaire    | Partage  |
| P3                                                                                                    |                | ou faites glisser Pen    | semble par défaut sur la barre d'out | ils.                                      |                            |          |
| 90414<br>9041<br>10                                                                                                    |                |                          |                                      | rigere sources mountaines commentaire rie | age modes Pointai bocument |          |
| Nume 2                                                                                                    |                | Afficher Icône et text   | •                                    |                                           | Terminé                    |          |
| 1                                                                                                    |                | ancement 85              | Pages p                              | our OS X                                  | Page 6                     |          |
|                                                                                                    |                |                          | 51                                   |                                           | 3                          |          |
|                                                                                                    |                |                          |                                      |                                           |                            |          |
| Termina da la companya da la companya da la compa                                                                                                    |                |                          |                                      |                                           |                            |          |
| The second second secon |                |                          |                                      |                                           |                            |          |
| e                                                                                                    |                |                          |                                      | 0                                         |                            |          |
| 2                                                                                                    |                | A                        | В                                    | U                                         | U                          |          |
|                                                                                                    | 1              |                          |                                      |                                           |                            |          |
| 1                                                                                                    | 2              |                          |                                      |                                           |                            |          |
| Pages version 3.5<br>Base 05.4 (0.10                                                                                                    | 3              |                          |                                      |                                           |                            | i.       |
|                                                                                                    | 4              |                          |                                      |                                           |                            |          |
|                                                                                                    |                |                          |                                      |                                           |                            |          |
| 3                                                                                                    | <u> </u>       |                          |                                      |                                           |                            | Ę –      |
|                                                                                                    |                |                          |                                      |                                           |                            |          |
| stanting 1                                                                                                    |                |                          |                                      |                                           |                            |          |

Parmi les modèles il y a un modèle de tableau tout simple de 4 colonnes X 5 lignes.

#### Ouvrir un tableau depuis un document Microsoft Word.

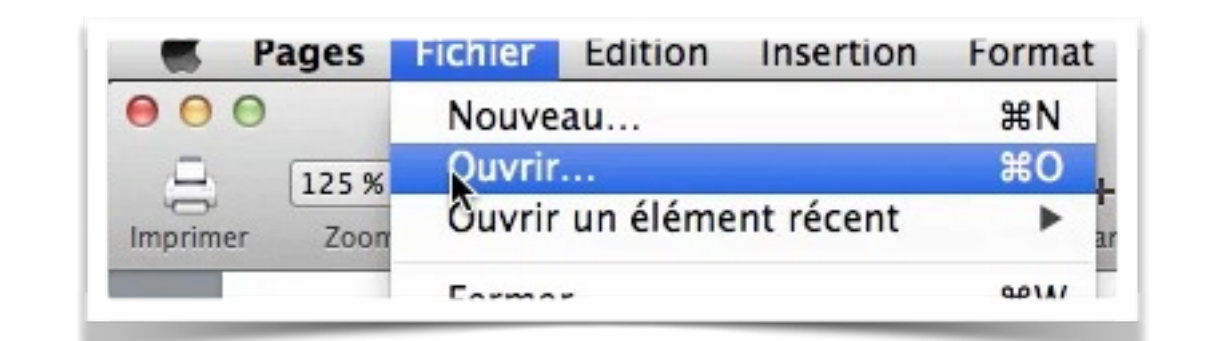

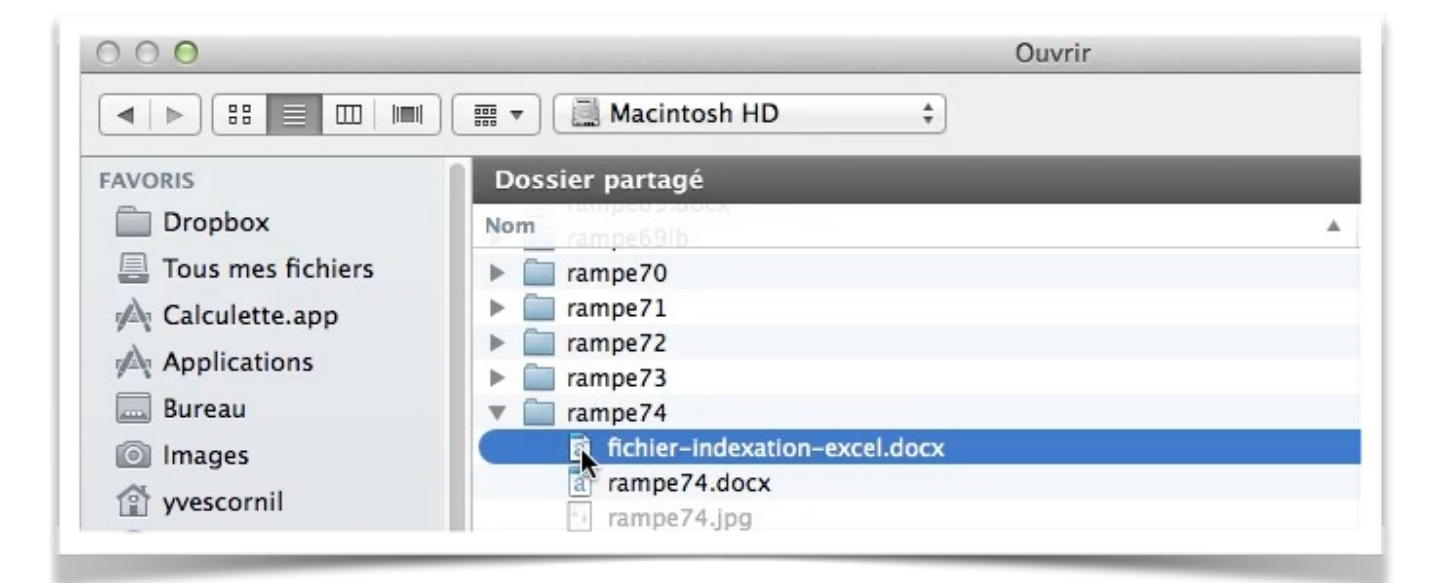

Il est possible d'ouvrir un document Word qui contient un tableau.

| 00          |                                                | fichier-indexation-excel                                                              | K,                                          |
|-------------|------------------------------------------------|---------------------------------------------------------------------------------------|---------------------------------------------|
| La Imprimer | 125 % • Aa<br>Zoom Tableau Présentation Police | A A+ A- O II T II<br>25 Plus grand Plus petit Couleurs Insérer Texte Données multimée | tias Commentaire Partager Indices Recherche |
|             |                                                | I                                                                                     |                                             |
|             | .doc                                           | Document Word                                                                         |                                             |
|             | .docx                                          | Document Word                                                                         |                                             |
|             | .exe                                           | Programme exécutable                                                                  |                                             |
|             | .pdf                                           | Document PDF                                                                          |                                             |
|             | .pps                                           | PowerPoint                                                                            |                                             |
|             | .ppsx                                          | PowerPoint                                                                            |                                             |
|             | .ppt                                           | PowerPoint                                                                            |                                             |
|             | .xls                                           | Document Excel                                                                        |                                             |
|             | .xlsx                                          | Document Excel                                                                        |                                             |
|             | @                                              | Arobase                                                                               |                                             |
|             | activation                                     | Activation                                                                            |                                             |
|             | administrateur                                 | Administrateur                                                                        | Aucune sélection                            |
|             | adresse                                        | Adresse                                                                               | Sélectionnez l'objet ou le texte à          |
|             | adresse électronique                           | Adresse électronique                                                                  | mettre en forme.                            |
|             | ajuster la taille des cellules                 | Ajuster la taille des cellules                                                        |                                             |
|             |                                                |                                                                                       |                                             |

Ici c'est un tableau assez important, qui évitera la saisie d'un tableau de plusieurs pages lors des exercices pratiques réalisés lors de l'atelier Pages du Cilac.

#### Insérer une ligne au-dessus.

| • |       | A                                    | В        | $\square$ ( |
|---|-------|--------------------------------------|----------|-------------|
| 1 | .doc  | Répéter les rangs d'en-tête sur chao | que page |             |
| 2 | .docx | Insérer un rang au-dessus            |          |             |
| 3 | .exe  | Insérer un rang en dessous execution | 0        |             |
| 4 | .pdf  | Insérer une colonne avant            |          |             |
| 5 | .pps  | Insérer une colonne après            |          |             |
| 6 | ppsy  | Supprimer le rang                    |          |             |

| $\odot$ | A     | В             |  |
|---------|-------|---------------|--|
| 1       | I I   |               |  |
| 2       | .doc  | Document Word |  |
| 3       | .docx | Document Word |  |

Pour insérer une ligne, positionnez-vous dans une cellule, un clic droit > insérer un rang au-dessus.

Vous pouvez aussi insérer un rang en dessous ou une colonne, à droite (après) ou à gauche (avant).

Vous pouvez aussi supprimer une ligne (rang) ou une colonne depuis le clic droit.

#### Dans le vocabulaire de Pages une ligne s'appelle un rang.

#### Saisie dans une cellule.

Pour saisir une donnée positionnez le curseur dans la souris dans une cellule et saisissez vos informations.

| • | Α             | В             |  |
|---|---------------|---------------|--|
| 1 | mot à indexer |               |  |
| 2 | .doc          | Document Word |  |
| 3 | .docx         | Document Word |  |

### Définir une ligne de titre.

| )         |                                                     | fichier-indexation-excel — Modifié                                  |                  |                                  |
|-----------|-----------------------------------------------------|---------------------------------------------------------------------|------------------|----------------------------------|
| 12<br>r 2 | 5% • Aa /<br>toom Tableau Présentation Polices Plus | A+ A- O 🗊 T 🧊<br>grand Plus petit Couleurs Insérer Texte Données mu | Itimédias Commer | taire Partager Indices Recherche |
|           |                                                     |                                                                     |                  | Tableau Cellule Texte Dispositio |
|           |                                                     |                                                                     |                  |                                  |
| $\odot$   | A                                                   | В                                                                   |                  |                                  |
| 1         | mot à indexer                                       | index                                                               |                  | <                                |
| 2         | .doc                                                | Document Word                                                       |                  |                                  |
| 3         | .docx                                               | Document Word                                                       |                  |                                  |
| 4         | .exe                                                | Programme exécutable                                                |                  | Styles de tableau                |
| 5         | .pdf                                                | Document PDF                                                        |                  |                                  |
| 6         | .pps                                                | PowerPoint                                                          |                  | En-têtes et bas de tableau       |
| 7         | .ppsx                                               | PowerPoint                                                          |                  |                                  |
| 8         | .ppt                                                | PowerPoint                                                          |                  | Nom du tab 2 3                   |
| 9         | .xls                                                | Document Excel                                                      |                  | Taille de la po 4                |
| 10        | xlsx                                                | Document Excel                                                      |                  | 5                                |

Pour définir une ligne de titre, positionnez-vous dans une cellule de la première ligne et cliquez sur l'outil en-tête et bas de tableau et dans le menu déroulant choisissez le nombre de lignes à prendre en compte.

Dans le vocabulaire de Pages la ligne de titre s'appelle rang d'en-tête.

### Répéter le rang d'en-tête sur chaque page.

| 00   |               | fichier-indexa                                     | tion-excel — Modifié       |                   |         |                      | M              |
|------|---------------|----------------------------------------------------|----------------------------|-------------------|---------|----------------------|----------------|
| imer | Zoom Table    | Présentation Polices Plus grand Plus petit Couleur | rs Insérer Texte Données r | nultimédias Comme | entaire | Partager Indices     | Q<br>Recherche |
|      |               |                                                    |                            |                   | Tableau | Cellule Texte        | Disposition    |
|      |               | A                                                  | В                          |                   |         |                      |                |
| 1    | mot à indexer | Répiter les rangs d'en-tête sur chaque p           | page                       |                   |         |                      |                |
| 2    | .doc          | Insérer un rang d'en-tête au-dessus                |                            |                   |         |                      |                |
| 3    | .docx         | Insérer un rang d'en-tête en dessous               |                            |                   |         |                      |                |
| 4    | .exe          | Insérer une colonne avant                          |                            |                   |         | Styles de tableau    | u              |
| 5    | .pdf          | Insérer une colonne après                          |                            |                   | -       | • •                  |                |
| 6    | pps           | Supprimer le rang                                  |                            |                   | En-tête | es et bas de tableau | l.             |
| 101  | .PP~          | Supprimer la colonne                               |                            | _                 |         |                      | (m. o.*)       |

Si vous avez de longues listes, répétez la ligne d'en-tête.

Cliquez sur la première ligne, un clic droit > répéter les rangs d'en-têtes sur chaque page.

| 23                  | ascenseur                                                         | Ascenseur                        |  |
|---------------------|-------------------------------------------------------------------|----------------------------------|--|
| 24                  | attributs d'un texte                                              | Attributs d'un texte             |  |
| 25                  | barre de menus                                                    | Barre de menus                   |  |
| 26                  | barre de tâches                                                   | Barre de tâches                  |  |
| 27                  | barre latérale                                                    | Barre latérale                   |  |
| 28                  | barres d'outils                                                   | Barre d'outils                   |  |
| 29                  | bas de page                                                       | Pied de page                     |  |
| 30                  | boîte d'envoi                                                     | Boîte d'envoi                    |  |
|                     |                                                                   |                                  |  |
|                     |                                                                   |                                  |  |
|                     |                                                                   | B                                |  |
| 1                   | A<br>mot à indexer                                                | B                                |  |
| 1 31                | A<br>mot à indexer<br>boîte de réception                          | B<br>index<br>Boîte de réception |  |
| 1 31 32             | A<br>mot à indexer<br>boîte de réception<br>Boot Camp             | Boîte de réception<br>Boot Camp  |  |
| 1<br>31<br>32<br>33 | A<br>mot à indexer<br>boîte de réception<br>Boot Camp<br>BootCamp | Boot Camp<br>Boot Camp           |  |

#### Trier une colonne.

Dans Pages vous pouvez trier une colonne en ordre croissant ou en ordre décroissant. Cliquez sur le colonne, tout en haut, un clic droit > trier en ordre croissant ou en ordre décroissant.

| S P      | age     | s Fichier     | Edition   | Insertio                  | n Form    | nat D                | ispositi         | on Pr    | resenta | tion   | Partager   | Fenet          | re A  |
|----------|---------|---------------|-----------|---------------------------|-----------|----------------------|------------------|----------|---------|--------|------------|----------------|-------|
| 000      |         |               |           |                           |           |                      | fichier-         | indexati | ion-exc | el — № | Modifié    |                |       |
| Imprimer | 12<br>Z | 5 % +<br>'oom | Tableau P | résentation P             | Aa A      | <b>A+</b><br>grand I | A–<br>Plus petit | Couleurs | Insérer | Texte  | Données mu | )<br>Itimédias | Comme |
|          |         |               |           |                           |           |                      |                  |          |         |        |            |                |       |
| (        | •       | 0             | Т         | rier en ord               | re croiss | ant                  |                  |          |         |        |            |                |       |
|          | 1       | mot à indexe  | r T       | rier en ord               | re décroi | issant               |                  |          |         |        |            |                |       |
|          | 2       | .doc          | Ir        | sérer une                 | colonne   | d'en-t               | ête ava          | nt       |         |        |            |                |       |
|          | 3       | .docx         | lr        | onvertir er<br>isérer une | colonne   | avant                | tete             |          |         |        |            |                |       |
|          | 4       | .exe          | Ir        | isérer une                | colonne   | après                |                  |          |         |        |            |                |       |
|          | 5       | .pdf          | S         | upprimer l                | a colonn  | e                    |                  |          |         |        |            |                |       |
|          | 6       | .pps          | A         | iuster la la              | rgeur au  | conte                | nu               |          |         |        |            |                |       |
|          |         |               | _         |                           |           |                      |                  |          | _       | _      |            |                |       |

#### Le vocabulaire de Pages.

Une ligne = un rang.
Ligne de titre = rang d'entête.
Avant = à gauche.
Après = à droite.

#### Ajouter des lignes en fin de tableau.

| 344   | WPA  | WPA         |  |
|-------|------|-------------|--|
| 345   | XPS  | XPS         |  |
| 346   | zip  | Compression |  |
| 347   | zoom | Zoom        |  |
| 357 💽 |      |             |  |

Pour ajouter une ligne en fin de tableau, cliquez sur le petit rond situé en bas à gauche du tableau pour faire apparaître un compteur; cliquez sur le triangle du bas pour ajouter des lignes, sur le triangle du haut pour diminuer le nombre de lignes (rangs).

| 347    | zoom          | Zoom  |
|--------|---------------|-------|
| 60 (1) |               |       |
| 349    |               |       |
|        |               |       |
|        |               |       |
|        |               |       |
|        |               |       |
|        |               |       |
|        | A             | P     |
|        |               |       |
| 1      | mot à indexer | index |
| 350    |               |       |
| 351    |               |       |
| 352    |               |       |
| 353    |               |       |
| 354    |               |       |
| 355    |               |       |
| 356    |               |       |
| 357    |               |       |
| 358    |               |       |
| 359    |               |       |
| 360    |               |       |
|        |               |       |

#### Ajouter une colonne dans un tableau.

| • | A             | В                    | 2 |
|---|---------------|----------------------|---|
| 1 | mot à indexer | index                |   |
| 2 | .doc          | Document Word        |   |
| 3 | .docx         | Document Word        |   |
| 4 | .exe          | Programme exécutable |   |

Pour ajouter une colonne à droite, cliquez dans le petit rond, en haut à droite puis sur le petit triangle du bas pour ajouter des colonnes, sur le triangle du haut pour en supprimer.

|   |               |                      |   | <u> </u> |  |
|---|---------------|----------------------|---|----------|--|
| • | А             | В                    | С | 3        |  |
| 1 | mot à indexer | index                |   |          |  |
| 2 | .doc          | Document Word        |   |          |  |
| 3 | .docx         | Document Word        |   |          |  |
| 4 | .exe          | Programme exécutable |   |          |  |
| 5 | .pdf          | Document PDF         |   |          |  |
| 6 | nns           | PowerPoint           |   |          |  |

|   |               |                      | Tableau Cellule                                        | Texte Dispo |
|---|---------------|----------------------|--------------------------------------------------------|-------------|
|   | A             | В                    |                                                        |             |
| 1 | mot à indexer | index                | Trier en ordre croissant<br>Trier en ordre décroissant |             |
| 2 | .doc          | Document Word        | Insérer une colonne avant                              |             |
| 3 | .docx         | Document Word        | Insérer une colonne après                              |             |
| 4 | .exe          | Programme exécutable | Supprimer la colonne                                   | tableau     |
| 5 | .pdf          | Document PDF         | Ajuster la largeur au contenu                          | -           |
| 6 | .pps          | PowerPoint           | Importer une image                                     | ableau      |
| 7 | .ppsx         | PowerPoint           | Capturer la sélection de l'écran                       |             |
| 8 | nnt           | PowerPoint           | Nom du tableau                                         |             |

Vous pouvez aussi insérer une colonne à l'intérieur d'un tableau; positionnez-vous dans une colonne, un clic droit > et choisissez insérer une colonne avant ou une colonne après la colonne où vous êtes positionné.

# Insérer une colonne à droite.

| • | Α             |        | Trier en ordre croissant         |
|---|---------------|--------|----------------------------------|
| 1 | mot à indexer | index  | Trier en ordre décroissant       |
| 2 | .doc          | Docur  | Insérer une colonne avant        |
| 3 | .docx         | Docur  | Insérer une colonne après        |
| 4 | .exe          | Progra | Supprimer la colonne             |
| 5 | .pdf          | Docur  | Ajuster la largeur au contenu    |
| 6 | .pps          | Power  | Importer une image               |
| 7 | .ppsx         | Power. | Capturer la sélection de l'écran |

Pour insérer une colonne à droite, positionnez-vous dans une colonne, un clic **droit > in**sérer une colonne après.

| D) | A             | B                       | С |  |
|----|---------------|-------------------------|---|--|
|    | mot à indexer | index                   |   |  |
| 2  | .doc          | Document Word           |   |  |
| 3  | .docx         | Document Word           |   |  |
| 4  | .exe          | Programme<br>exécutable | k |  |
| 5  | .pdf          | Document PDF            |   |  |
| 6  | .pps          | PowerPoint              |   |  |
| 7  | .ppsx         | PowerPoint              |   |  |

## Supprimer une colonne.

|   |               |     | 6                    |  |
|---|---------------|-----|----------------------|--|
| • | A             | в 📐 | c 3                  |  |
| 1 | mot à indexer |     | index                |  |
| 2 | .doc          |     | Document Word        |  |
| 3 | .docx         |     | Document Word        |  |
| 4 | .exe          |     | Programme exécutable |  |
| 5 | .pdf          |     | Document PDF         |  |
| 6 | .pps          |     | PowerPoint           |  |
| 7 | ppsx          |     | PowerPoint           |  |

| 2 | Δ             | B                                | 3 |  |  |
|---|---------------|----------------------------------|---|--|--|
| 2 |               | Irier en ordre croissant         |   |  |  |
| 1 | mot à indexer | Trier en ordre décroissant       |   |  |  |
|   | doc           | Insérer une colonne avant        |   |  |  |
|   |               | Insérer une colonne après        |   |  |  |
|   | .docx         |                                  |   |  |  |
| 1 | exe           | Supprimer la colonne             |   |  |  |
|   |               | Ajuster la largeur au contenu    |   |  |  |
| L | .pdf          |                                  |   |  |  |
|   | nns           | Importer une image               |   |  |  |
|   | .pps          | Capturer la sélection de l'écran |   |  |  |

Pour supprimer une colonne, sélectionnez le colonne, **un clic droit > supprimer la colonne**.

### Modifier la largeur d'un tableau.

| 2 |               |                      |
|---|---------------|----------------------|
| 2 | A             | 5,26 cm              |
| 1 | mot à indexer | index                |
| 2 | .doc          | Document Word        |
| 3 | .docx         | Document Word        |
| 4 | .exe          | Programme exécutable |
| 5 | .pdf          | Document PDF         |
| 6 | .pps          | PowerPoint           |

Vous pouvez ajuster la largeur d'une colonne selon vos besoins; positionnez-vous entre 2 colonnes et déplacez l'outil double flèches et déplacer à droite et à gauche.

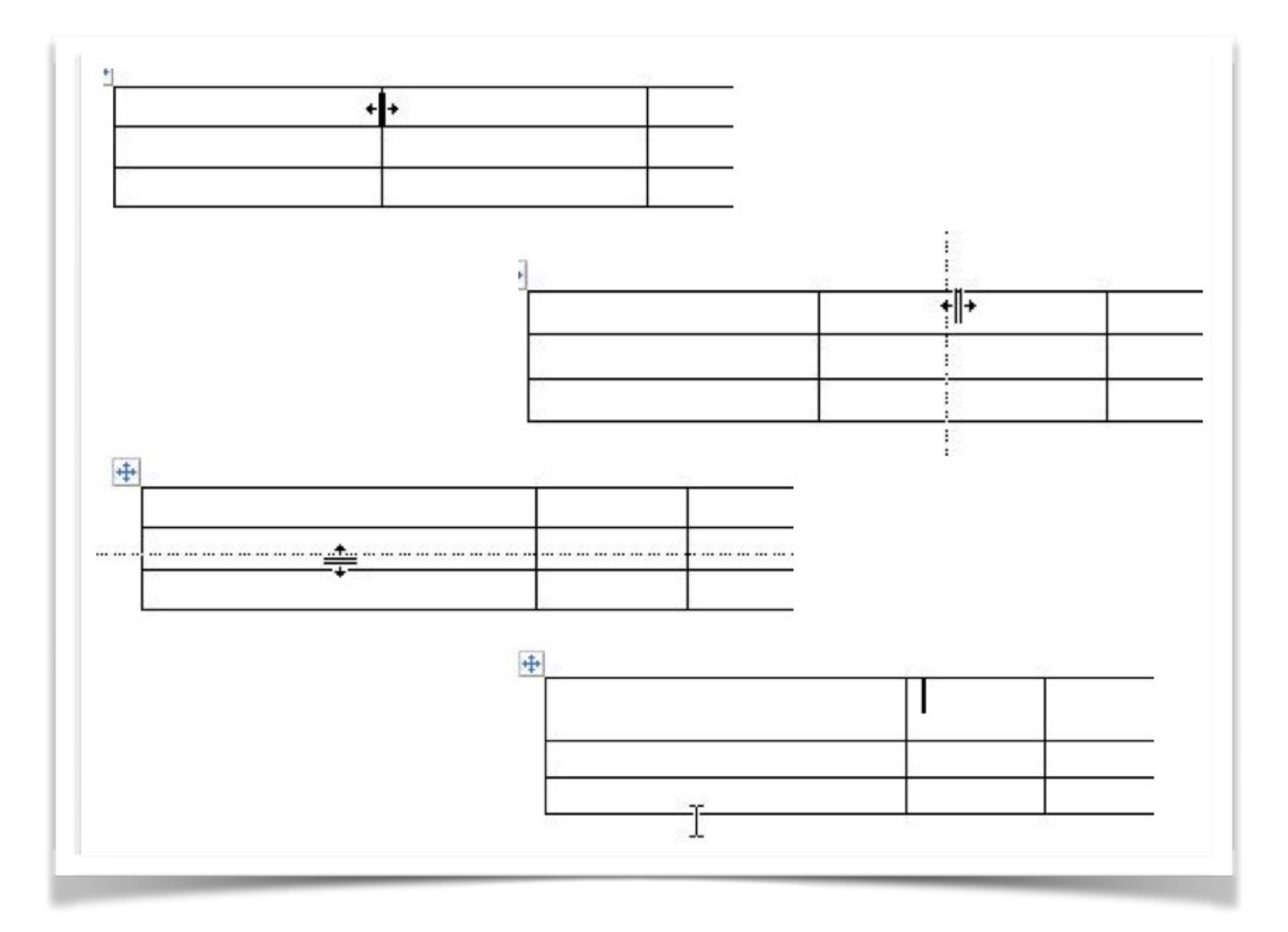

Rampe de Lancement 131

Pour ajuster la largeur des cellules, amenez avec votre souris sur la limite de séparation des cellules. La flèche se transforme en double flèche.

Décalez cet outil à droite ou à gauche pour modifier la largeur des cellules. C'est le même processus pour modifier la hauteur d'une ligne de cellules.

|         |                                     | fichier-indexation.pages — Modified                         | é                        |
|---------|-------------------------------------|-------------------------------------------------------------|--------------------------|
| Tableau | Présentation Polices Plus grand Plu | petit Couleurs Insérer Texte Données multimédias            | Commentaire Partager Ind |
|         |                                     |                                                             |                          |
| 1       | mot à indexer                       | Trier en ordre croissant<br>inde Trier en ordre décroissant |                          |
| 2       | .doc                                | Doc Insérer des colonnes avant                              |                          |
| 3       | .docx                               | Doc Insérer des colonnes après                              |                          |
| 4       | .exe                                | Prog Supprimer les colonnes sélect                          | tionnées                 |
| 5       | .pdf                                | Doc Ajuster la largeur au contenu                           |                          |
| 6       | .pps                                | Pow Importer une image                                      |                          |
| 7       | .ppsx                               | Power onne Capturer la sélection de l'écra                  | an                       |
| 0       | unt                                 | BautarBaint                                                 |                          |

#### Ajuster la largeur d'une colonne au contenu.

| • | A             | В                    |   |  |
|---|---------------|----------------------|---|--|
| 1 | mot à indexer | index                |   |  |
| 2 | .doc          | Document Word        |   |  |
| 3 | .docx         | Document Word        |   |  |
| 4 | .exe          | Programme exécutable |   |  |
| 5 | .pdf          | Document PDF         | Ŧ |  |
| 6 | .pps          | PowerPoint           |   |  |
| 7 | .ppsx         | PowerPoint           |   |  |

Vous pouvez ajuster la largeur des colonnes au contenu. Sélectionnez le tableau (tout en haut), **un clic droit > ajuster la largeur au contenu**.

# Répartir uniformément les colonnes.

Vous pouvez répartir la largeur des colonnes uniformément; cliquez dans une cellule, un clic droit > répartir les colonnes uniformément.

| •) | Α             | В                    |
|----|---------------|----------------------|
| 1  | mot à indexer | index                |
| 2  | .doc          | Document Word        |
| 3  | .docx         | Document Word        |
| 4  | .exe          | Programme exécutable |
| 5  | .pdf          | Document PDF         |
| 6  | .pps          | PowerPoint           |
| 7  | .ppsx         | PowerPoint           |
| 8  | .ppt          | PowerPoint           |
| 9  | .xls          | Document Excel       |
| 0  | .xlsx         | Document Excel       |

#### Fusionner des cellules.

*Pour fusionner les cellules :* sélectionnez plusieurs cellules, puis choisissez Format > Tableau > Fusionner les cellules (dans le menu Format situé en haut de l'écran d'ordinateur).

La fusion de cellules aboutit aux résultats suivants :

Si, avant la fusion, seulement une des cellules contient des données, la cellule fusionnée finale conserve le contenu et la mise en forme de cette cellule.

Si, avant la fusion, plusieurs cellules contiennent des données, tout le contenu est conservé, mais les cellules comportant un format de données spécifique, comme des nombres, des devises ou des dates, sont converties au format texte.

Si une couleur de remplissage est appliquée à la cellule supérieure gauche, la cellule fusionnée reprend cette couleur de remplissage.

| <ul> <li>●</li> <li>●</li></ul> | Police<br>Texte                                             | *                 | – Modifié                                                                                                    | ? Q                                         |
|----------------------------------------------------------------------------------------------------|-------------------------------------------------------------|-------------------|----------------------------------------------------------------------------------------------------|---------------------------------------------|
| mprimer Zoom Tableau Présentation Pr                                                                                                    | Tableau<br>Graphique<br>Figures et lignes<br>Image<br>Vidéo |                   | Insérer un rang au-dessus<br>Insérer un rang en dessous<br>Insérer des colonnes avant<br>Insérer des colonnes après | r Indices Recherche<br>Ile Texte Dispositio |
|                                                                                                    | Copier le style<br>Coller le style                          | <b>℃#C</b><br>℃#V | Supprimer le rang<br>Supprimer les colonnes                                                                         |                                             |
| 2                                                                                                    | Ajouter un lien<br>Supprimer le lien                        | жĸ                | Rangs d'en-tête<br>✓ Répéter les rangs d'en-tête sur chaque page<br>Colonnes d'en-tête<br>Panos de bas de tableau   | les de tableau                              |
|                                                                                                    | Avance                                                      | -                 | Ajuster le rang au contenu<br>Ajuster la colonne au contenu                                                         | s de tableau                                |
|                                                                                                    |                                                             |                   | Répartir les rangs uniformément<br>Répartir les colonnes uniformément                                               | leau                                        |
|                                                                                                    |                                                             |                   | Remplir automatiquement les cellules                                                                                | lice du 🛛 🔺 A                               |
|                                                                                                    |                                                             |                   | Ne plus fusionner les cellules<br>Inverser la direction du tableau                                                  | ableau                                      |
|  | <br> |  |
|--|------|--|
|  |      |  |

Ici des cellules au centre du tableau ont été fusionnées.

#### Dissocier des cellules.

Sélectionnez la cellule, puis choisissez **Format > Tableau > Ne plus fusionner les cellules** (le menu Format se trouve en haut de l'écran).

Tout le contenu des cellules qui étaient fusionnées apparaît dans la première cellule scindée.

Vous pouvez aussi passer par le menu Format > Tableau > ne plus fusionner les cellules.

| •<br>125 % •                    | Police                                     | Modifié                                                               |
|---------------------------------|--------------------------------------------|-----------------------------------------------------------------------|
| er Zoom Tableau Présentation Pc | Tableau >                                  | Insérer un rang au-dessus                                             |
| Taklasu                         | Figures et lignes  Image  Vidéo            | Insérer des colonnes avant<br>Insérer des colonnes après              |
| • A B                           | Copier le style て第C<br>Coller le style て第V | Supprimer le rang<br>Supprimer les colonnes                           |
| 3                               | Ajouter un lien ೫K<br>Supprimer le lien    | Rangs d'en-tête<br>✓ Répéter les rangs d'en-tête sur chaque page      |
| 4                               | Avancé 🕨                                   | Rangs de bas de tableau                                               |
| 5                               |                                            | Ajuster le rang au contenu<br>Ajuster la colonne au contenu           |
| 0                               |                                            | Répartir les rangs uniformément<br>Répartir les colonnes uniformément |
|                                 |                                            | Remplir automatiquement les cellules                                  |
|                                 |                                            | Fusionner les cellules                                                |
|                                 |                                            | Ne plus fusionner les cellules                                        |
|                                 |                                            | Inverser la direction du tableau                                      |

Une autre possibilité c'est de passer par un clic droit > ne plus fusionner les cellules.

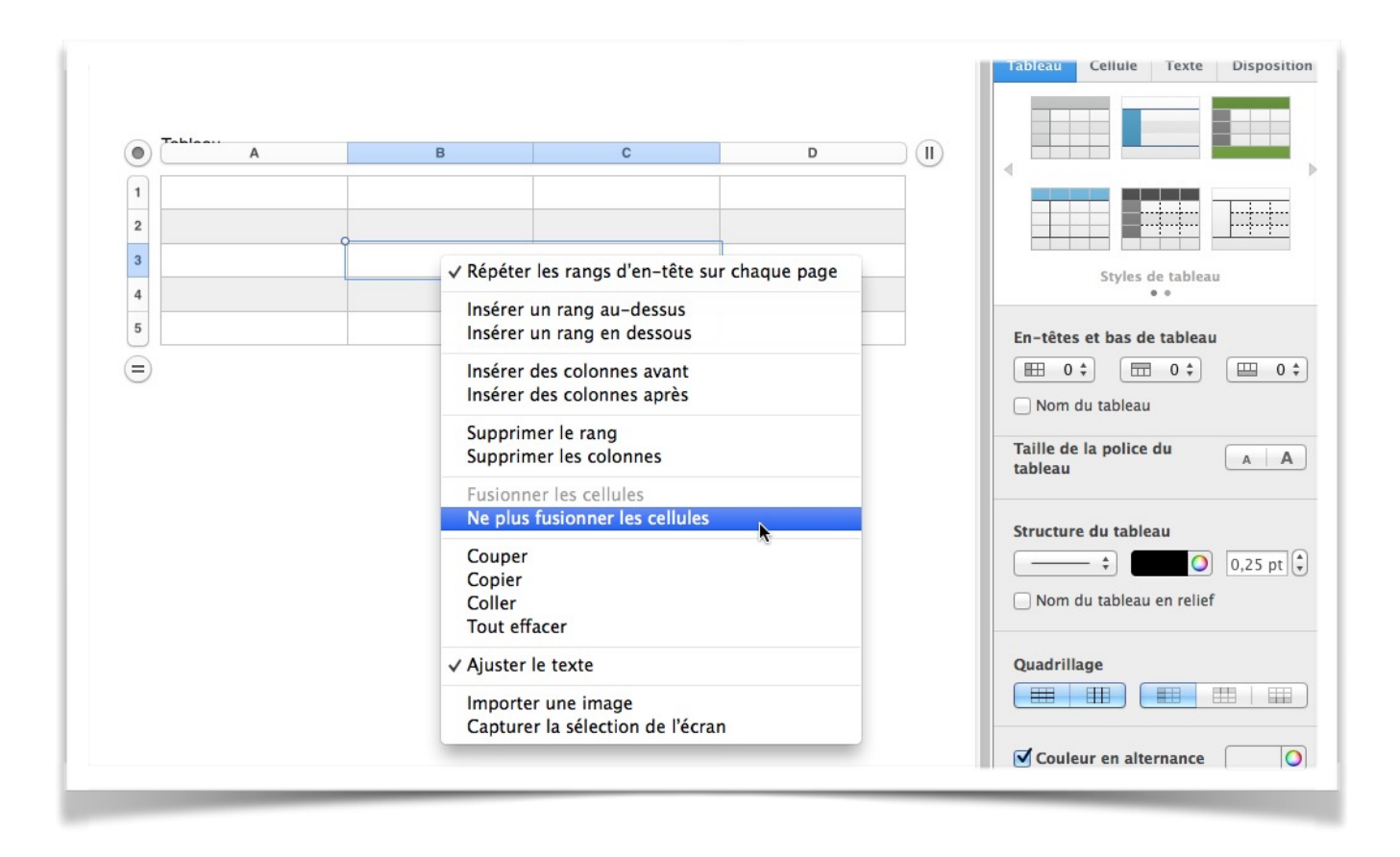

# Les outils des tableaux.

|   |        |             |               |                                                   |               |    | Tableau Cellule Texte Disp                                     |
|---|--------|-------------|---------------|---------------------------------------------------|---------------|----|----------------------------------------------------------------|
|   | Tablea | des activit | és du CILAC.  |                                                   | -             |    |                                                                |
|   | A      | B           | C             | U                                                 | E             |    |                                                                |
| 2 | 13/05  | mardi       | 14h30 à 16h30 | Appareil photo numérique 2, utilisation, réglages | Josette       | -0 | Styles de tableau                                              |
| 3 | 14/05  | mercredi    | 09h30 à 11h30 | Ininiation                                        | Thérèse - Luc |    | • •                                                            |
| 4 | 14/05  | mercredi    | 14h30 à 16h30 | Apple - le Pages qui te plait                     | Yves          |    | En-têtes et bas de tableau                                     |
| 5 | 15/05  | mercredi    | 14h30 à 16h30 | Initiation utilisation iPad sous iOS 7            | Yves          |    | Nom du tableau                                                 |
| 6 | 15/05  | jeudi       | 17h00 à 19h00 | ASSEMBLÉE GÉNÉRALE DU CILAC                       | Tous          |    | Taille de la police du A                                       |
| 9 |        |             |               |                                                   |               |    | Structure du tableau                                           |
|   |        |             |               |                                                   |               |    | Quadrillage                                                    |
|   |        |             |               |                                                   |               |    | Couleur en alternance                                          |
|   |        |             |               |                                                   |               |    | ▼ Tailles des rangs et colonnes<br>Rang: <u>I</u> 0,71 cm + Ad |

Quand vous cliquez dans un tableau un panneau s'affiche à droite.

|   |         |             |               |                                                   |               |   | Tableau Cellule Texte Disp                                 |
|---|---------|-------------|---------------|---------------------------------------------------|---------------|---|------------------------------------------------------------|
|   | Tableau | des activit | és du CILAC.  |                                                   |               |   | Format des données                                         |
| D | A       | В           | С             | D                                                 | E             |   | Nombre                                                     |
| 1 | Semail  | ne 20       |               |                                                   |               |   | Devise                                                     |
| 2 | 13/05   | mardi       | 14h30 à 16h30 | Appareil photo numérique 2, utilisation, réglages | Josette       |   | Fraction<br>Système numérique<br>Scientifique              |
| 3 | 14/05   | mercredi    | 09h30 à 11h30 | Ininiation                                        | Thérèse - Luc |   | Texte                                                      |
| 4 | 14/05   | mercredi    | 14h30 à 16h30 | Apple - le Pages qui te plait                     | Yves          | _ | Date et heure                                              |
| 5 | 15/05   | mercredi    | 14h30 à 16h30 | Initiation utilisation iPad sous iOS 7            | Yves          |   |                                                            |
| 6 | 15/05   | jeudi       | 17h00 à 19h00 | ASSEMBLÉE GÉNÉRALE DU CILAC                       | Tous          |   | 3 pt (                                                     |
|   |         |             |               |                                                   |               |   | Choisissez un style de bordure pu<br>cliquez sur un motif. |

Ici depuis l'onglet cellule on peut donner un format aux cellules.

|   |         |             |               |                                                   |               |   | Fableau Cellule Texte Dis                           |
|---|---------|-------------|---------------|---------------------------------------------------|---------------|---|-----------------------------------------------------|
|   | Tableau | des activit | és du CILAC.  |                                                   |               |   | Format des données                                  |
|   | Α       | В           | С             | D                                                 | E             |   |                                                     |
| 1 | Semail  | ne 20       |               |                                                   |               |   |                                                     |
| 2 | 13/05   | mardi       | 14h30 à 16h30 | Appareil photo numérique 2, utilisation, réglages | Josette       |   | Aucun remplissage                                   |
| 3 | 14/05   | mercredi    | 09h30 à 11h30 | Ininiation                                        | Thérèse - Luc |   | Remplissage dégradé                                 |
| 1 | 14/05   | mercredi    | 14h30 à 16h30 | Apple - le Pages qui te plait                     | Yves          | - | Remplissage dégradé avancé<br>Remplissage par image |
| 5 | 15/05   | mercredi    | 14h30 à 16h30 | Initiation utilisation iPad sous iOS 7            | Yves          |   | Remplissage image avance                            |
| 5 | 15/05   | jeudi       | 17h00 à 19h00 | ASSEMBLÉE GÉNÉRALE DU CILAC                       | Tous          |   | 3 pt (*)                                            |
|   |         |             |               |                                                   |               |   | Choisissez un style de bordure p                    |

Ici remplissage en couleur d'une cellule.

Depuis l'outil bordure de l'onglet cellule vous pouvez appliquer un style à une bordure. Depuis l'onglet texte vous pouvez choisir une police, taille, gras, italique, etc.

| Page    | es Fi           | chier Édi   | ition Insertion    | n Format Disposition Présentatio                                 | on Partager I        | Fenêtre Aid    | e                                                            |
|---------|-----------------|-------------|--------------------|------------------------------------------------------------------|----------------------|----------------|--------------------------------------------------------------|
| 00      |                 |             |                    | 🥑 execicetableaucilac.pa                                         | <b>ges</b> — Modifié |                | R,                                                           |
| primer  | 125 % -<br>Zoom | -)<br>Ta    | bleau Présentation | Aa A+ A- O III<br>Polices Plus grand Plus petit Couleurs Insérer | Texte Données mult   | timédias Comme | ntaire Partager Indices Recherche                            |
|         |                 |             |                    |                                                                  |                      |                | Tableau Cellule Texte Disposition                            |
|         | Tableau         | des activit | és du CILAC.       |                                                                  |                      |                | Format des données                                           |
| $\odot$ | A               | В           | С                  | D                                                                | E                    |                |                                                              |
| 1       | Semair          | ne 20       |                    |                                                                  |                      |                |                                                              |
| 2       | 13/05           | mardi       | 14h30 à 16h30      | Appareil photo numérique 2, utilisation, réglages                | Josette              |                | ▼ Remplissage                                                |
| 3       | 14/05           | mercredi    | 09h30 à 11h30      | Ininiation                                                       | Thérèse - Luc        |                |                                                              |
| 4       | 14/05           | mercredi    | 14h30 à 16h30      | Apple - le Pages qui te plait                                    | Yves                 |                | Angle : 270°                                                 |
| 5       | 15/05           | mercredi    | 14h30 à 16h30      | Initiation utilisation iPad sous iOS 7                           | Yves                 |                | V Rordure                                                    |
| 6       | 15/05           | jeudi       | 17h00 à 19h00      | ASSEMBLÉE GÉNÉRALE DU CILAC                                      | Tous                 |                |                                                              |
|         |                 |             |                    |                                                                  |                      | -              | 3 pt 🗘 🚺 🚺                                                   |
|         |                 |             |                    |                                                                  |                      |                | Choisissez un style de bordure puis<br>cliquez sur un motif. |
|         |                 |             |                    |                                                                  |                      |                | Surlignage conditionnel                                      |
|         |                 |             |                    |                                                                  |                      |                |                                                              |

Vous pouvez aussi choir un espacement entre lignes, changer l'alignement, etc.

# Les modèles de Pages.

## Modèles proposés par Pages.

Au lancement de Pages ou quand vous créez un nouveau document vous avez accès à plusieurs modèles qui sont classés par grands thèmes.

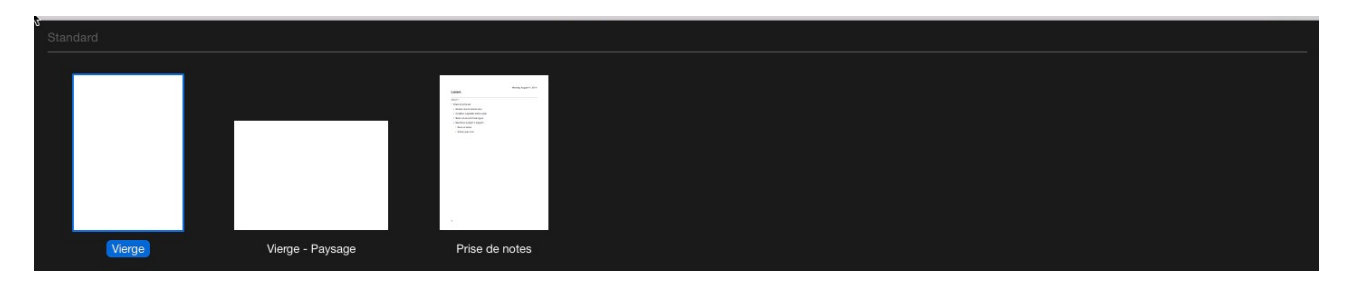

Standard.

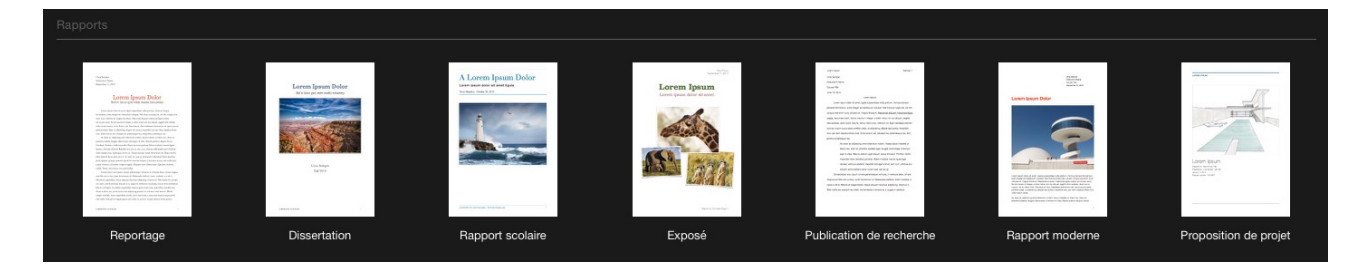

Rapports.

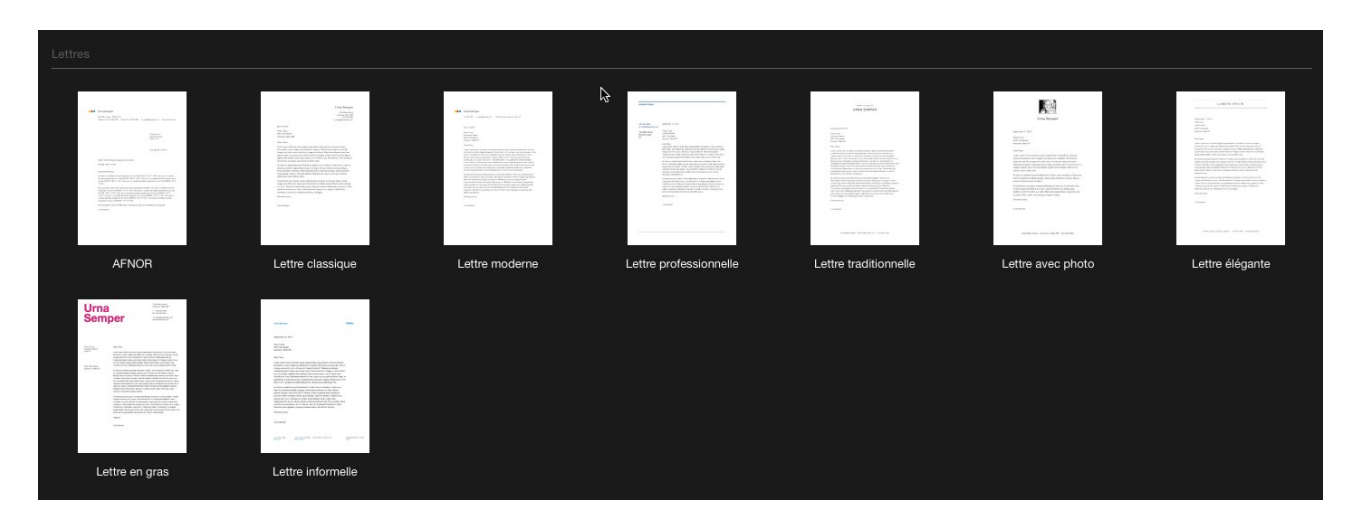

Lettres.

| Enveloppes                                                         | S                                              |                                                                                                    |                                                                             |                                                         |                                                                     |                                                        |
|--------------------------------------------------------------------|------------------------------------------------|----------------------------------------------------------------------------------------------------|-----------------------------------------------------------------------------|---------------------------------------------------------|---------------------------------------------------------------------|--------------------------------------------------------|
|                                                                    |                                                |                                                                                                    |                                                                             |                                                         |                                                                     |                                                        |
| Union Thermopore<br>City Hans International<br>Assessed, Hans 2019 |                                                | Una fangar<br>Interior November P                                                                                                    | college (University),<br>Charles Sand<br>Variante Manual<br>Variante Manual | LOADS IPSDY                                             | Urna<br>Semper                                                      | With With servers and                                  |
|                                                                    | Souri-Souri<br>Dil Han barri<br>Jammin, Jam JP | There have<br>converse from<br>region and the second second seco | Nachan<br>Brainnean<br>Ar tha Ban<br>Anna Ban<br>Bh                         | New York<br>Well your<br>401 Top Steel<br>Kapana Jose W | York Prop<br>Generative ware<br>different and<br>displace, Same Bit | han Prom<br>forwards Name<br>120 Tan Ame<br>Nepara Ame |
|                                                                    |                                                |                                                                                                    |                                                                             |                                                         |                                                                     |                                                        |
| Envelo                                                             | oppe classique                                 | Enveloppe moderne                                                                                                    | Enveloppe                                                                   | Enveloppe élégante                                      | Enveloppe en gras                                                   | Enveloppe informelle                                   |
|                                                                    | in a hin i secon na secon an                   |                                                                                                    | professionnelle_2                                                           |                                                         |                                                                     |                                                        |

Enveloppes.

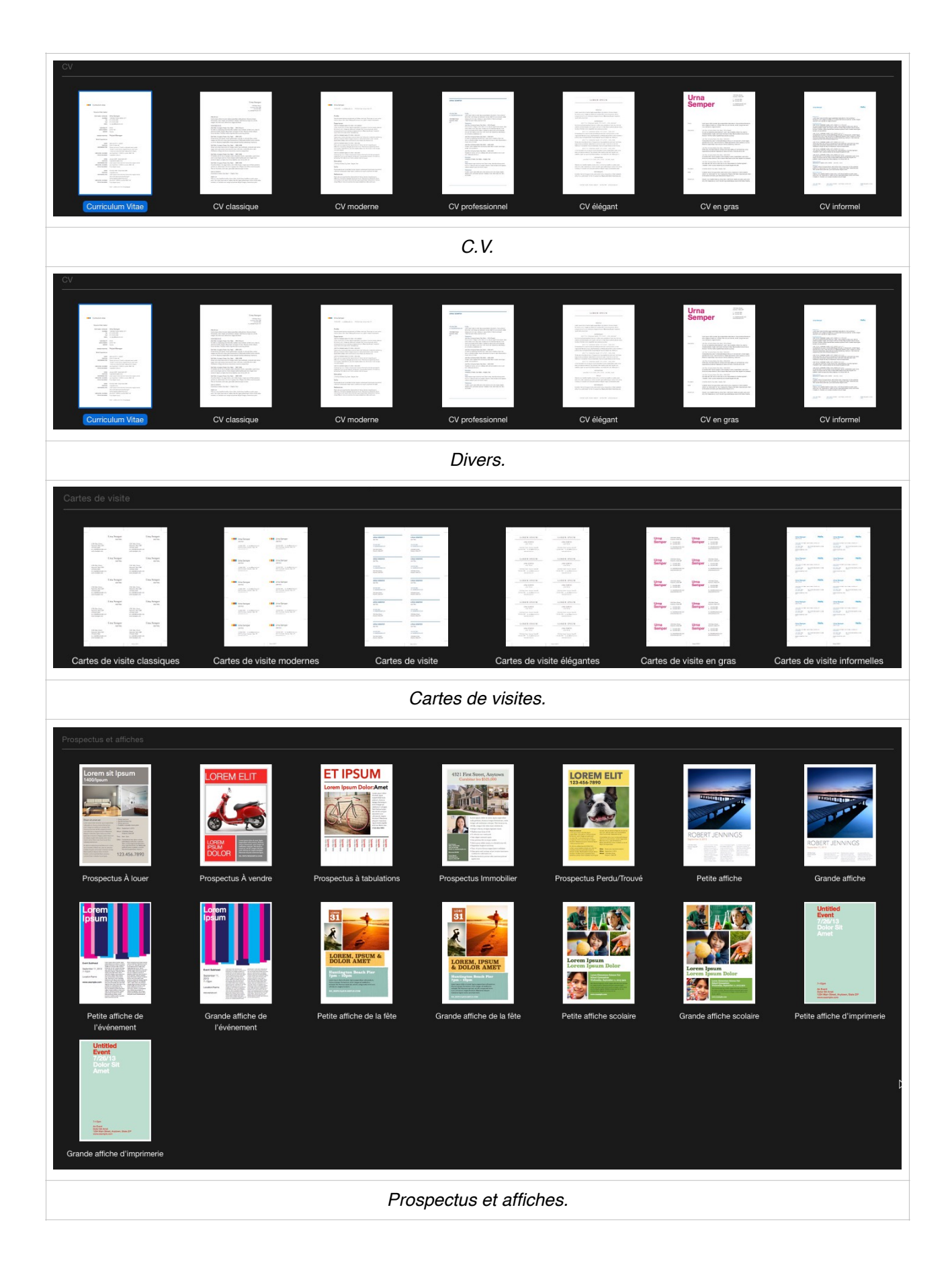

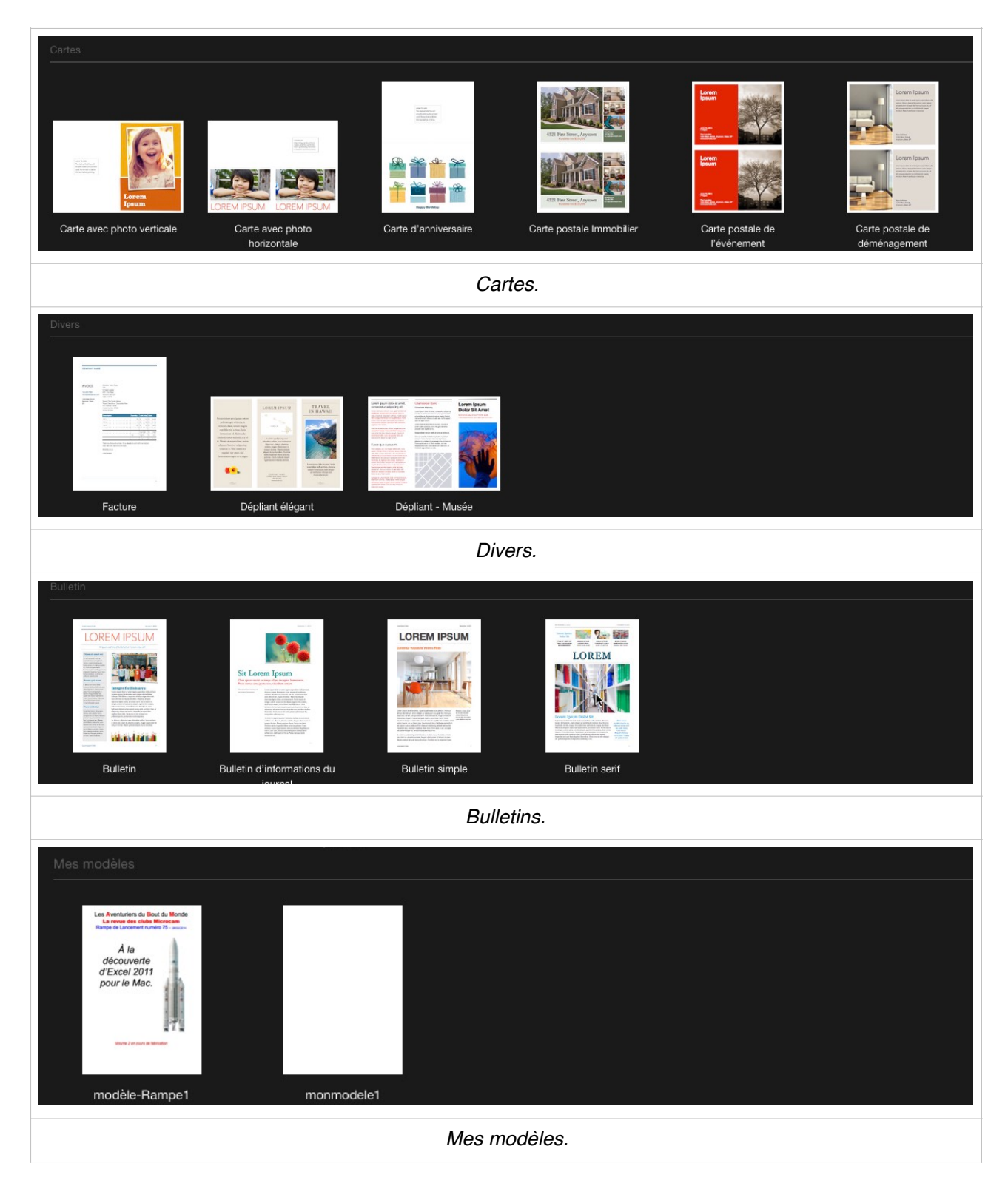

Dans mes modèles vous pourrez enregistrer vos propres modèles.

# Les styles dans Pages.

Dans Pages, vous pouvez utiliser les styles pour mettre du texte en forme avec rapidité et facilité.

- Divers types de styles sont disponibles au départ; vous pourrez les modifier et en créer de nouveaux.
- Les styles de paragraphe définissent l'aspect du texte d'un document, au niveau du paragraphe.
- L'application d'un style de paragraphe affecte le paragraphe entier.
- Les styles de paragraphe servent généralement à contrôler la mise en forme générale de grandes parties de texte.
- Les styles de paragraphes servent aussi de base à la création des tables des matières.
- Les styles de paragraphe peuvent contenir toutes les règles de mise en forme des styles de caractères, mais contrôlent également l'apparence du paragraphe, y compris l'alignement du texte, les tabulations, l'interligne et les bordures.

| Présentation               | Partager Fené       | tre Aide    |                 |                |
|----------------------------|---------------------|-------------|-----------------|----------------|
| Sans titre                 |                     |             |                 | R <sub>M</sub> |
| ) 👖 T<br>urs Insérer Texte | Données multimédias | Commentaire | Partager Indice | s Recherche >> |
|                            |                     | 1           | Texto           | 2              |
|                            |                     | cou         | rant11j         | •              |
|                            |                     | Polic       | Style Disposit  | ion Plus       |

On peut voir les styles depuis présentation > inspecteur > styles.

Ici le style de paragraphe est courant11j.

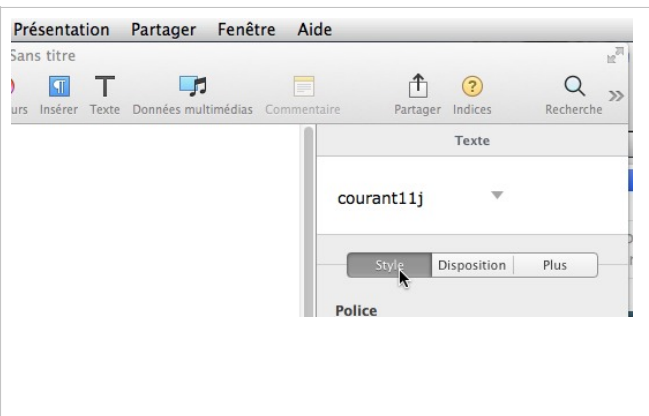

À droite vous pouvez voir les différents styles qui existent pour ce document Pages.

| Texte                |          |
|----------------------|----------|
| courant11j           |          |
| Styles de paragraphe | +        |
| Titre                |          |
| Sous-titre           | <b>÷</b> |
| En-tête              | . pt 🗘   |
| Sous-section 2       |          |
| Ss-section 3         |          |
| Sous-section rouge   |          |
| Corps                |          |
| ✓ courant11j         |          |
| Introduction         |          |
| Titre3               |          |
| TITRE2               | ÷        |
| TITRE1               |          |
| LÉGENDE              | o pr 😌   |
| En-tête, bas de page | 0 pt Ţ   |
| Note de bas de page  | •        |
| Étiquette            |          |
| Étiquette Foncé      |          |
| Retrait : 0 cm 🚽     | 0 cm 🚽   |

## Création du premier style.

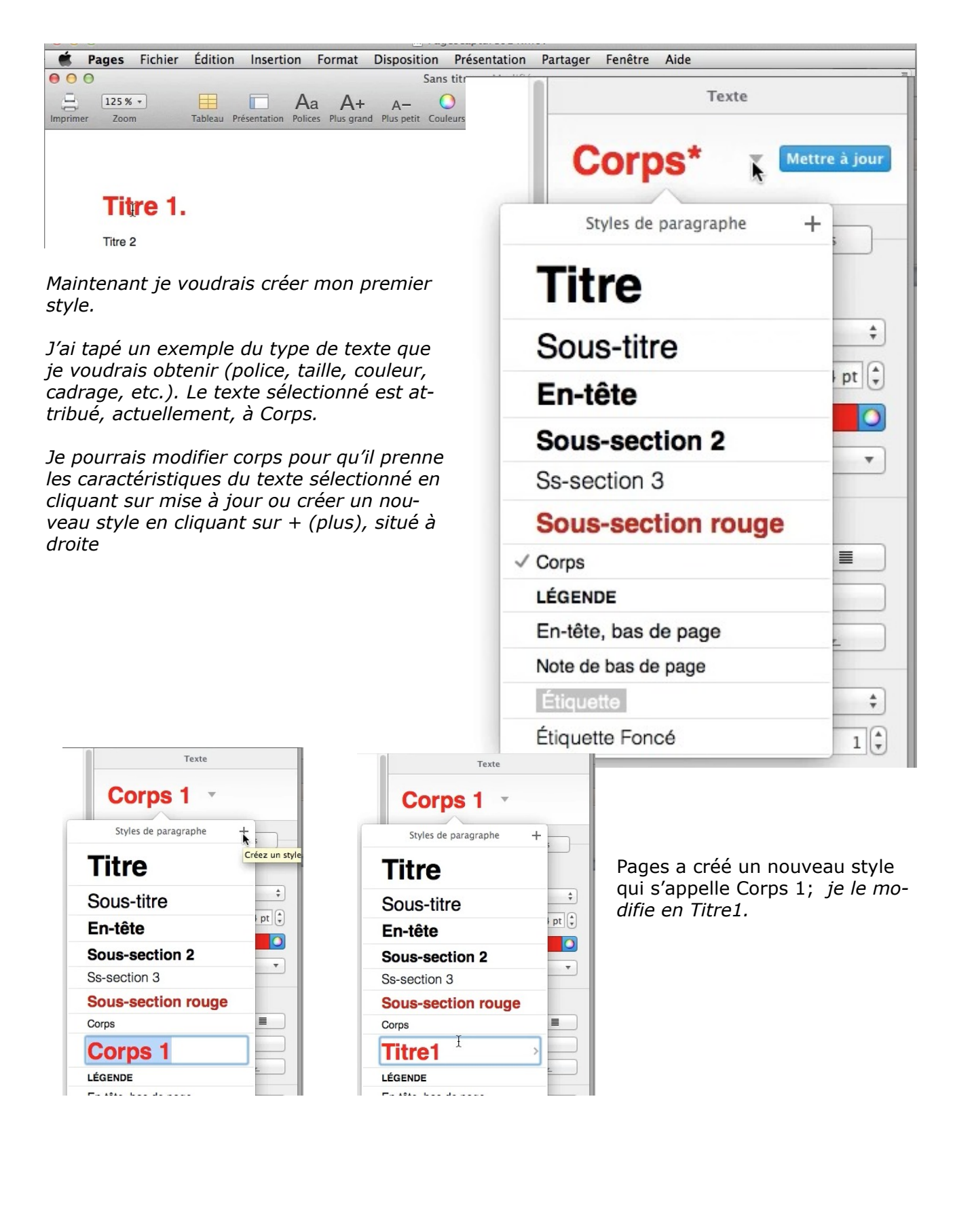

### Modification d'un style.

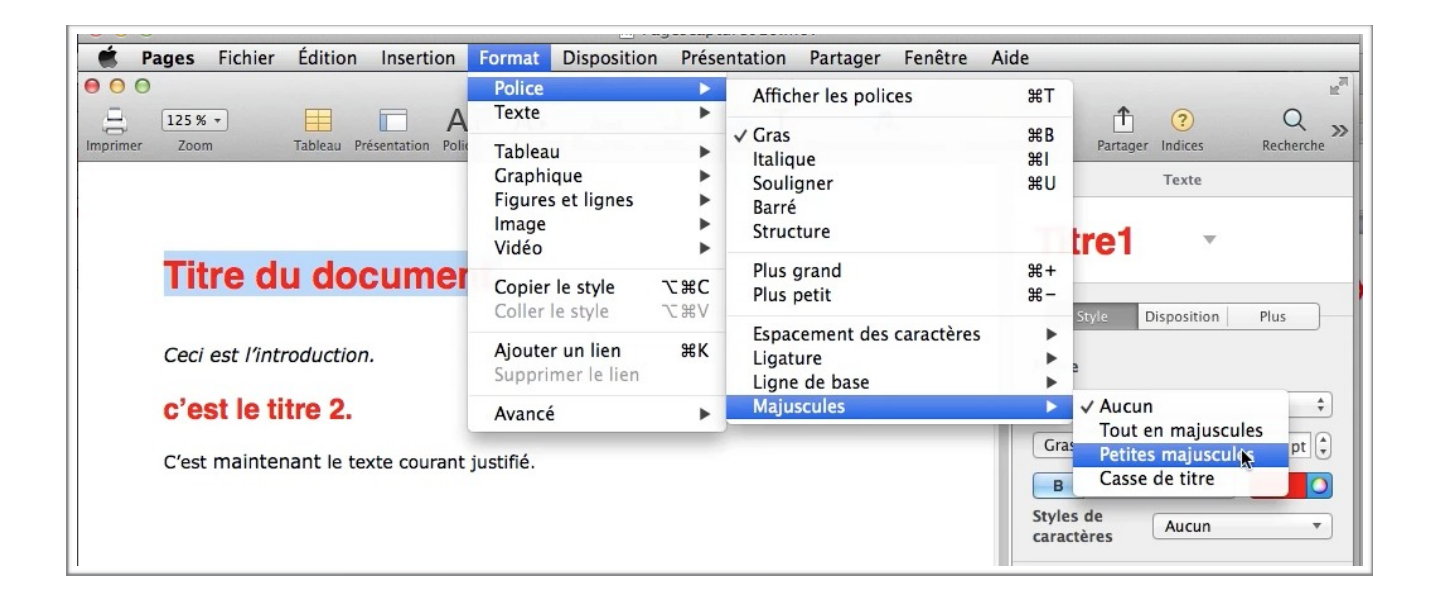

*Ici j'ai sélectionné le texte titre du document, qui correspond à Titre1, et je veux lui donner un style petites majuscules.* 

| тіт                    | RE1   | *     | •      | Mettie à | jou       |
|------------------------|-------|-------|--------|----------|-----------|
|                        | Style | Dispo | sition | Plus     | }         |
|                        |       |       |        |          |           |
| Police                 |       |       |        |          |           |
| Police                 | etica |       |        |          | ŧ         |
| Police<br>Helv<br>Gras | etica |       | \$     | 24 p     | ;<br>t (; |

Le style de Titre 1 sera: •petites majuscules; •police Helvetica; •en gras; •taille 24 points; •en rouge.

Pour enregistrer le style modifié, cliquez sur **mettre** à jour.

Le document sera mis à jour avec la modification du style.

### Enregistrer comme modèle.

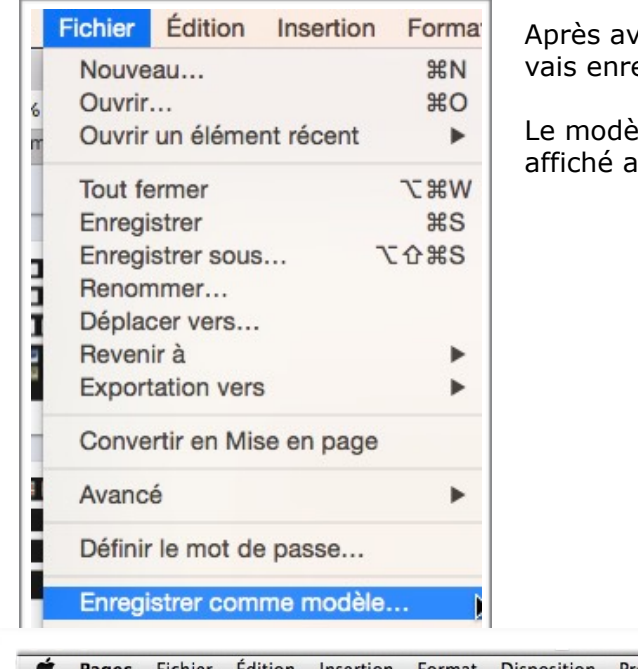

Après avoir effacé, si nécessaire une partie du texte, je vais enregistrer le document Pages comme modèle.

Le modèle sera enregistré dans **mes modèles** et sera affiché au lancement de Pages dans les modèles.

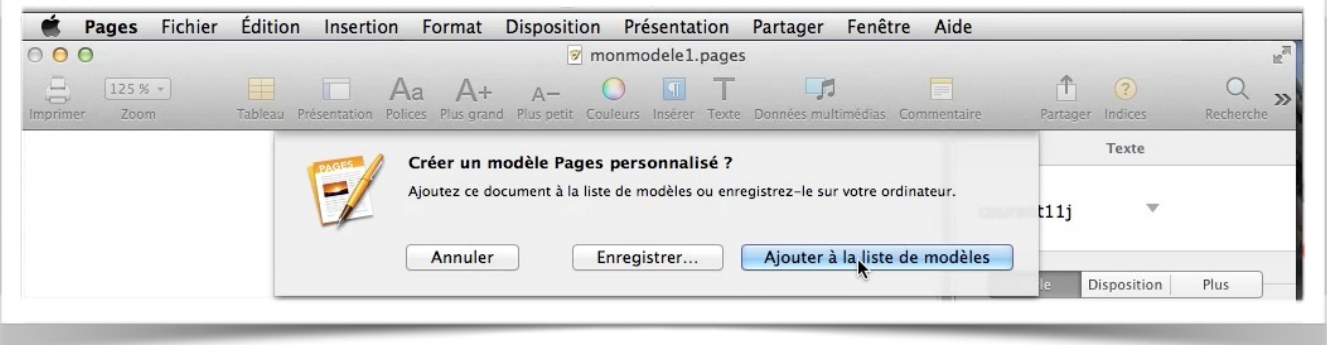

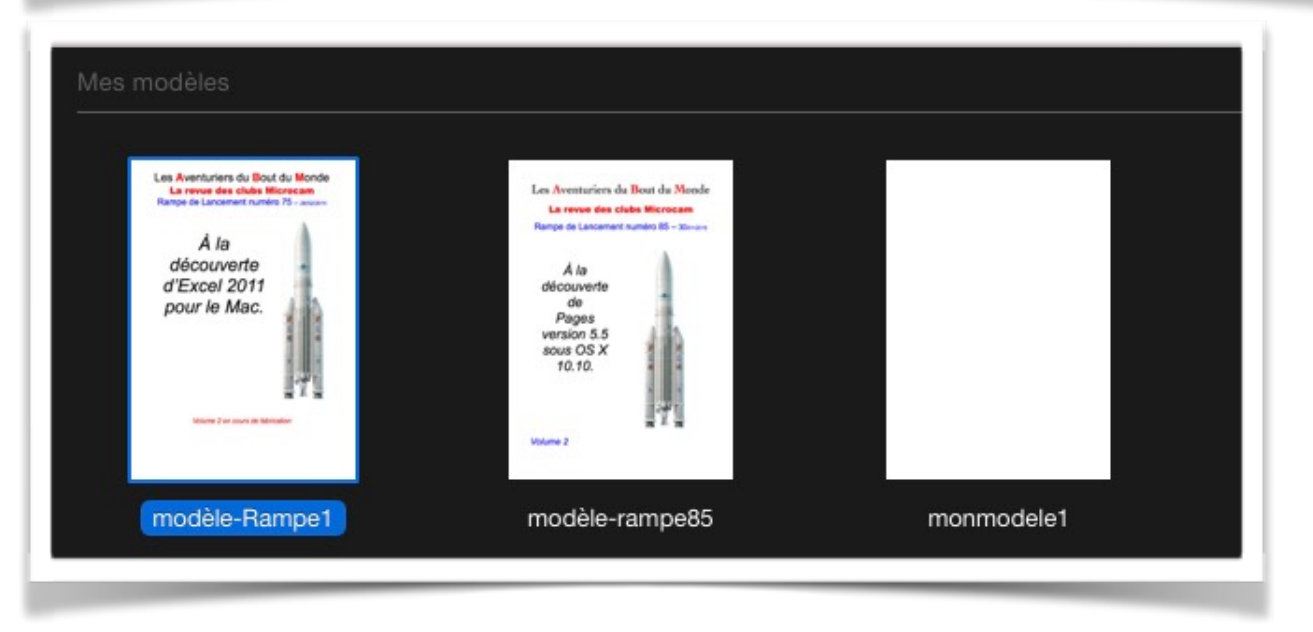

Ici je vais enregistrer le document sous le nom de modèle-rampe85.

## Création d'une table des matières.

### Travail préparatoire avant de créer une table des matières.

Pour insérer une table des matières, il faut que les titres, sous-titres...soient au préalable choisis dans votre document; par exemple le titre « création d'une table des matières » sera défini comme style « Titre 1 » et le titre « Travail préparatoire... » sera défini comme « titre 2 ».

Le choix des styles de titres se fera au fil de l'eau, c'est-à-dire quand on saisira le texte (lequel texte de ce paragraphe s'appelle « Verdana 10 »).

|    |         | Texte       |      |
|----|---------|-------------|------|
| Ve | rdana 1 | 0 🔻         |      |
|    | Style   | Disposition | Plus |

Dans le texte qui suit, « Lille, présentation générale » a le style « TITRE1 ».

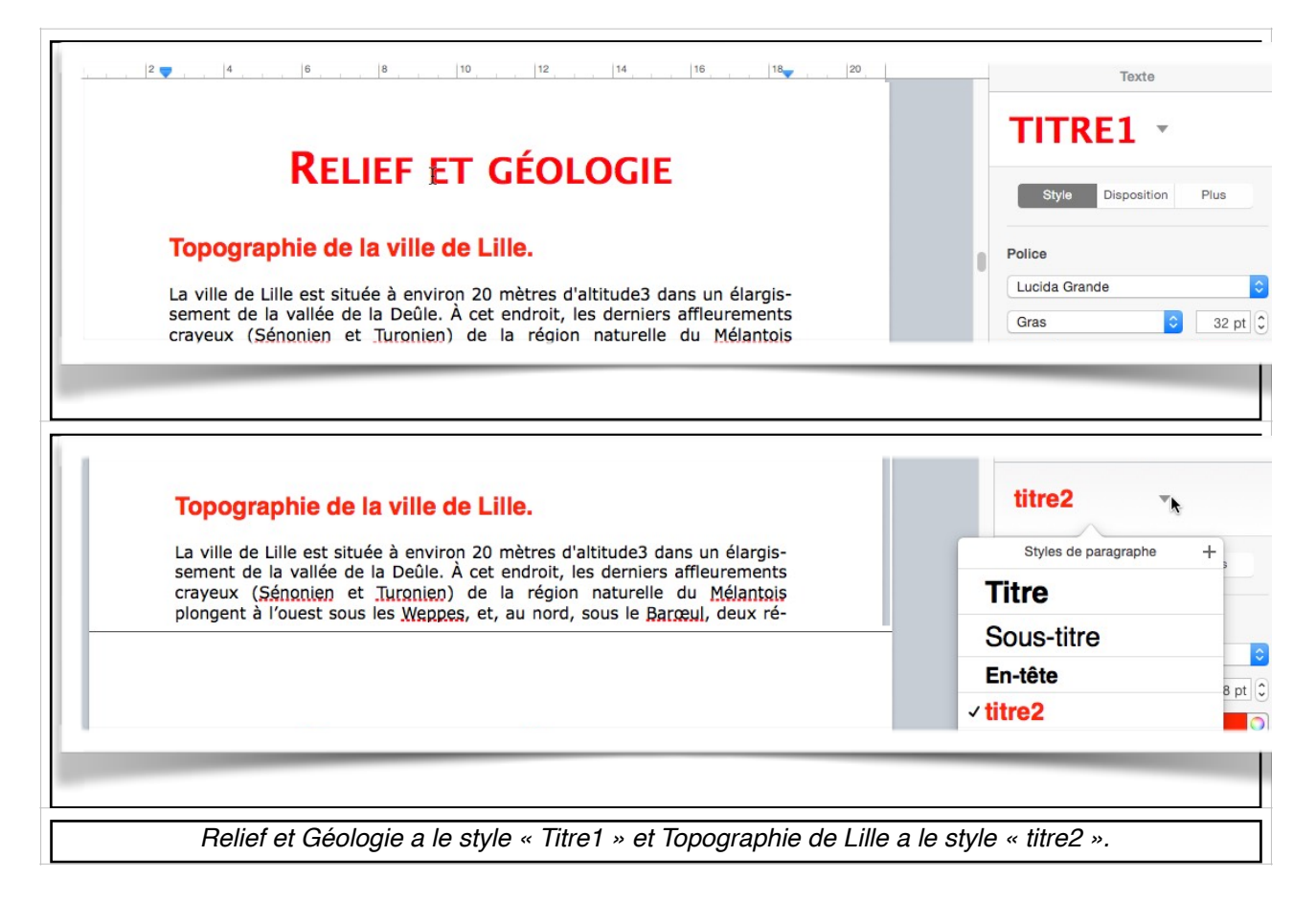

#### Insertion de la table des matières.

Une table des matières se met, en général, en début de document, après la page de garde; insérez, si nécessaire un saut de page avant l'insertion de la table de la table des matières puis allez dans le menu **insertion > table des matières > document** pour insérer une table des matières pour l'ensemble du document. Vous avez aussi la possibilité d'insérer d'autres tables des matières, comme par exemple une table des matières pour une section.

Rampe de Lancement 131 Pages 6.3 pour macOS

| 0 2 4 6 8 10 12 14 16 18 20                                               | Table des matières                                                             |
|---------------------------------------------------------------------------|--------------------------------------------------------------------------------|
|                                                                           | Sélectionner les styles de paragraphe<br>affichés dans la table des matières : |
| Ŧ                                                                         | Styles de paragraphe n°                                                        |
| Table des matières.                                                       | 🗆 Titre 🛛 🖉                                                                    |
| La table des matières est vide car aucun style de paragraphe défini n'est | □ Sous-titre Ø                                                                 |
| utilisé.                                                                  | □ En-tête 🛛                                                                    |
|                                                                           | □ titre2 🛛                                                                     |
|                                                                           | 🗆 titre3 🛛                                                                     |
|                                                                           | □ Ss-section 3 🛛                                                               |
|                                                                           | □ Sous-section rouge ☑                                                         |
|                                                                           | □ Corps 🛛                                                                      |
|                                                                           | □ LÉGENDE 🗹                                                                    |
|                                                                           | □ En-tête, bas de page 🖉                                                       |
|                                                                           | □ Note de bas de page 🖉                                                        |
|                                                                           | Étiquette                                                                      |
|                                                                           | Étiquette Foncé                                                                |
|                                                                           | Intervalle                                                                     |
|                                                                           | Tout le document                                                               |

Pages crée la table des matières, mais il indique ici que les styles de paragraphes n'ont pas été définis pour la table des matières; rappelons que précédemment nous avions défini les styles Titres1, titre2 et titre3 comme styles de paragraphes.

Dans le panneau de droite il faudra cochez les styles retenus pour créer la table des matières.

Nous cochons pour commencer TITRE1.

*Nous cochons ensuite titre2. Et pour terminer nous cochons titre 3; la table des matières a été créée.* 

#### Classement des styles dans le panneau des styles.

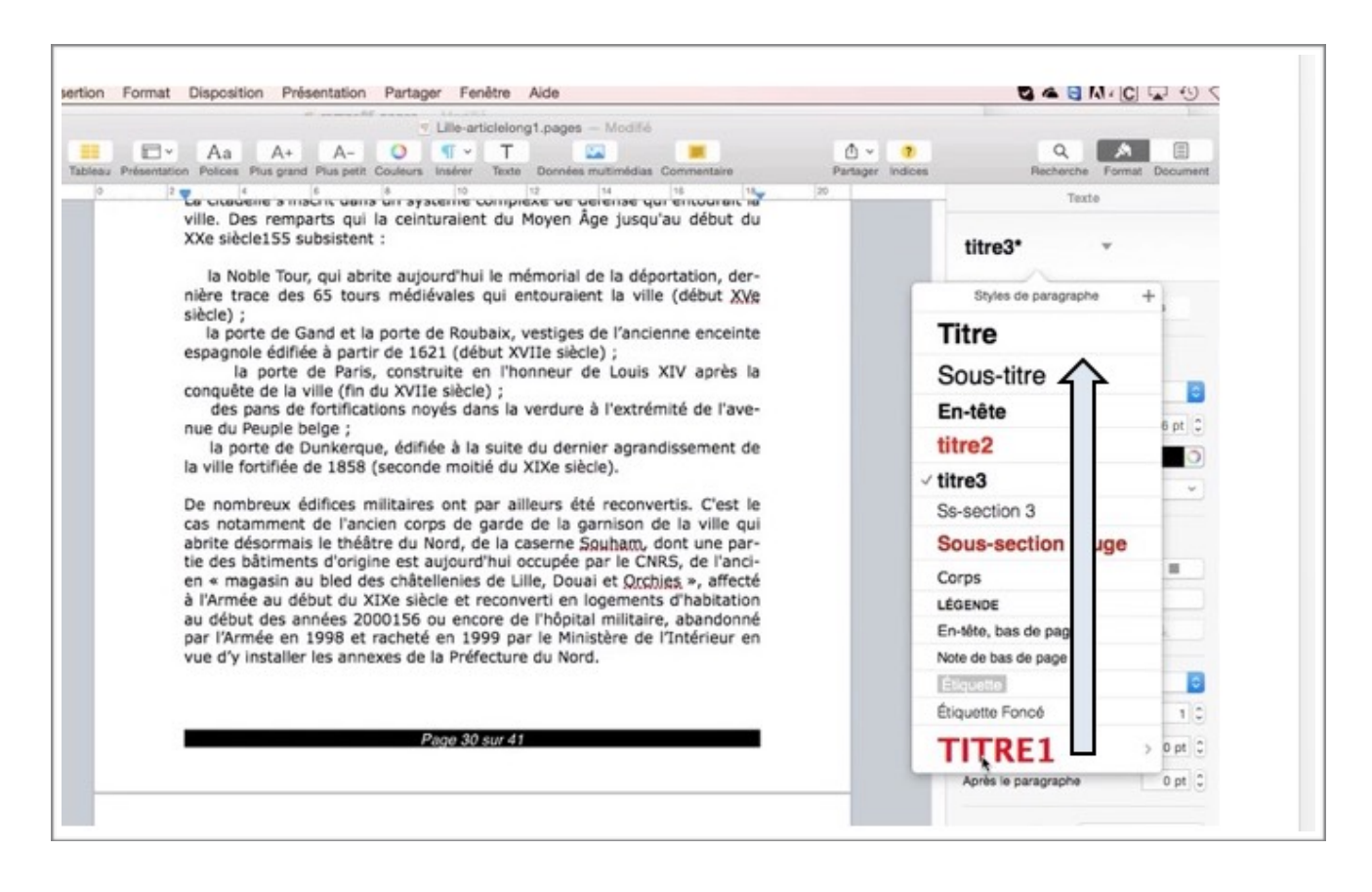

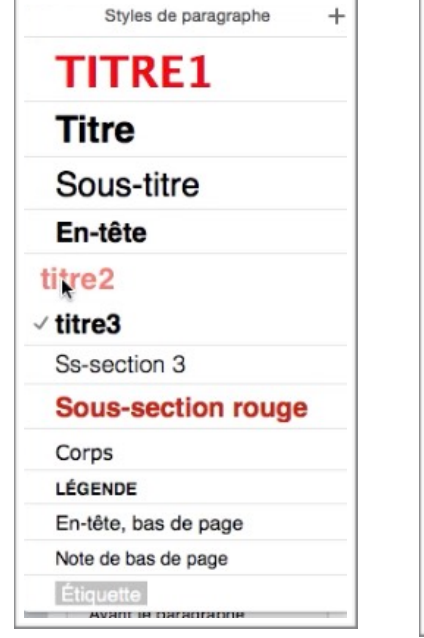

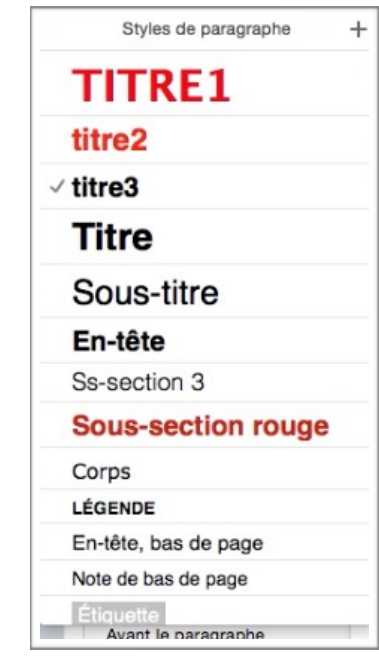

Vous pouvez classer les styles selon vos désirs, il suffit de sélectionner et de glisser le style.

*Ici le style TITRE1 est glissé vers le haut; ce sera ensuite le tour de titre2 et de titre3.* 

|                                     |    |   | Styles de paragraphe | n°       |
|-------------------------------------|----|---|----------------------|----------|
| able des matières.                  |    |   | En-tête              | V        |
| ille, présentation générale.        | 5  |   | titre2               | <b>V</b> |
| Géographie.                         | 7  | 0 | titre3               | 1        |
| Relief et géologie                  | 9  |   | Ss-section 3         | 1        |
| Norphologie urbaine                 | 11 |   | Sous-section rouge   | V        |
| oies de communication et transports | 17 |   | Corps                | 1        |
| Projets d'aménagements              | 18 |   | LÉGENDE              | 1        |
| Histoire                            | 20 |   | En-tête, bas de page | V        |
| Culture et patrimoine               | 25 |   | Note de bas de page  | 1        |
| Gastronomie                         | 38 |   | Étiquette            | V        |
| Personnalités liées à la commune    | 40 |   | Étiquette Foncé      | 1        |
|                                     |    |   | abm-titre3           | 1        |
|                                     |    | 4 | TITRE1               |          |
|                                     |    |   | <u>.</u>             |          |

|                                      | Sélectionner le<br>affichés dans l | Sélectionner les styles de paragr<br>affichés dans la table des matière |  |
|--------------------------------------|------------------------------------|-------------------------------------------------------------------------|--|
|                                      | Styles d                           | e paragraphe                                                            |  |
| Table des matières.                  | 🗆 En-têt                           | e                                                                       |  |
| Lille, présentation générale.        | 5 g titre2                         |                                                                         |  |
| Géographie.                          | 7 👔 titre3                         |                                                                         |  |
| Situation                            | 7 Ss-sect                          | ion 3                                                                   |  |
| Relief et géologie                   | 9 Sous-                            | section roug                                                            |  |
| Topographie de la ville de Lille.    | 9 Corps                            | •                                                                       |  |
| Hydrographie                         | 9 LÉGENDE                          |                                                                         |  |
| Morphologie urbaine                  | 11 En-tête,                        | bas de page                                                             |  |
| Tissu urbain                         | 11 Note de la                      | as de page                                                              |  |
| Extensions de la place forte.        | 11 Etiquett                        | 1                                                                       |  |
| Destructions militaires              | 13                                 | Foncé                                                                   |  |
| Voies de communication et transports | 17                                 |                                                                         |  |
| Projets d'aménagements               | 18                                 | DE1                                                                     |  |
| Toponymie                            | 19                                 | KEI                                                                     |  |
| Histoire                             | 20 Intervalle                      |                                                                         |  |
| Culture et patrimoine                | 25 Tout le docur                   | nent                                                                    |  |
| Patrimoine civil                     | 25                                 |                                                                         |  |
| La cité philanthropique              | 27                                 |                                                                         |  |
| L'Hospice Comtesse                   | 29                                 |                                                                         |  |
| Patrimoine militaire                 | 30                                 |                                                                         |  |
| La Citadelle.                        | 30                                 |                                                                         |  |
| Patrimoine environnemental           | 31                                 |                                                                         |  |
| Patrimoine culturel                  | 32                                 |                                                                         |  |
| Théâtres et salles de spectacle      | 34                                 |                                                                         |  |
| Cinéma                               | 36                                 |                                                                         |  |
| Gastronomie                          | 38                                 |                                                                         |  |